HP Indigo Labels and Packaging powered by EskoArtwork FlexRip Plug-in

# User Guide

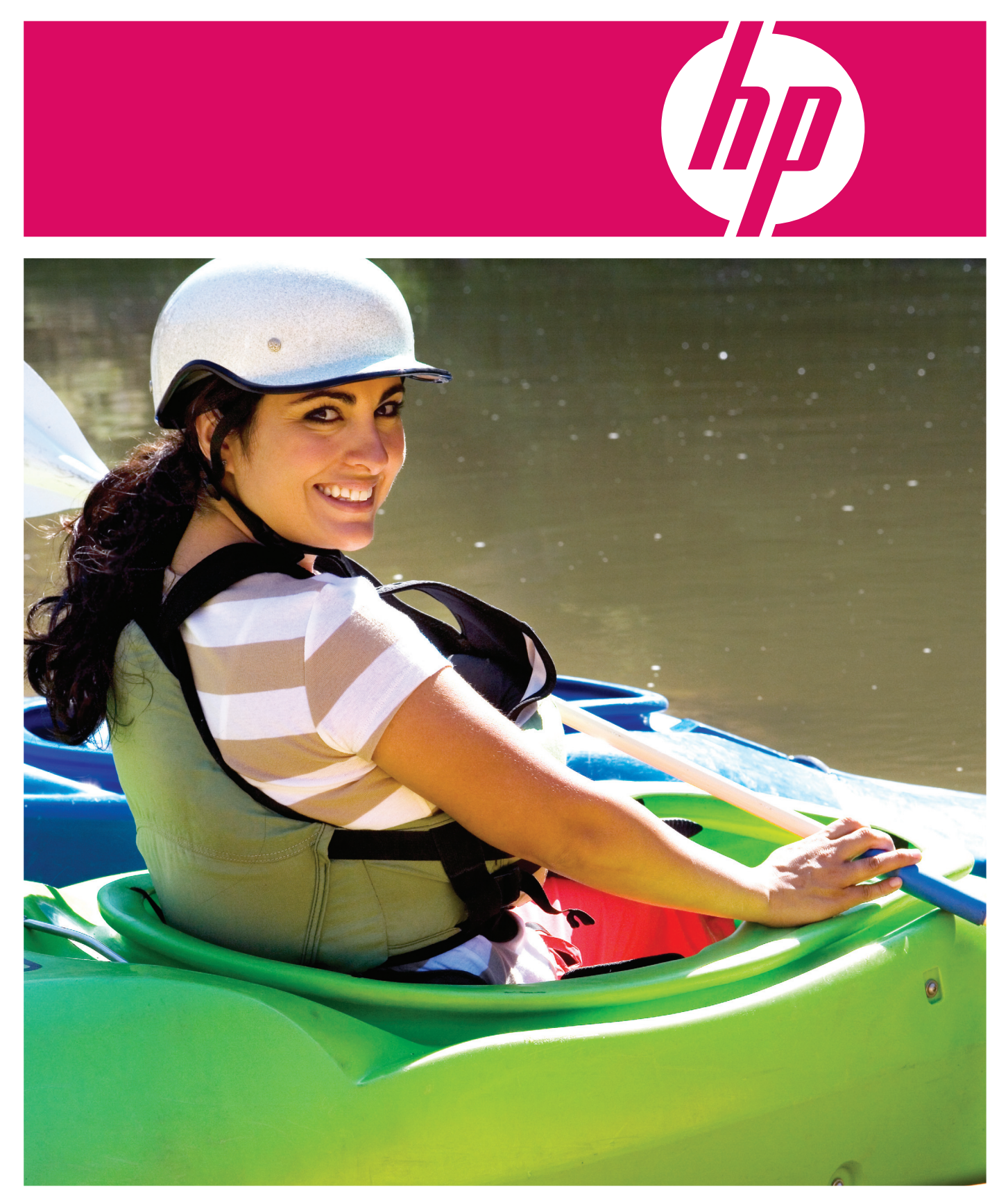

# HP Indigo Labels and Packaging powered by EskoArtwork

FlexRip Plug-in User Guide

#### Copyright

© 2008 Copyright Hewlett-Packard Development Company, L.P.

Reproduction, adaptation, or translation without prior written permission is prohibited, except as allowed under the copyright laws.

The information contained herein is subject to change without notice.

The only warranties for HP products and services are set forth in the express warranty statements accompanying such products and services. Nothing herein should be construed as constituting an additional warranty. HP shall not be liable for technical or editorial errors or omissions contained herein.

HP, HP Indigo Press, HP Indigo Press RIP, and HP ElectroInk are trademarks or registered trademarks of HP.

All other products or name brands are trademarks of their respective holders.

The HP Indigo press is a Class 1 Laser Product containing high voltage power supplies and laser light sources.

There is no danger to persons or equipment when the system is operated in accordance with the directions provided by HP in this and other publications. All high voltage power supplies and laser sources are located behind protective covers. Warning labels are attached to each protective cover. Do not remove covers Copyright 2007 Esko nv, Gent, Belgium

All rights reserved. Esko nv. does not warrant, guarantee or make any representations regarding the use, or the results of the use of the software or the information contained herein. Esko nv shall not be liable for any direct, indirect, consequential or incidental damages arising out of the use or inability to use the software or the information contained herein.

PANTONE Colors displayed here may not match PANTONE-identified standards. Consult current PANTONE Color Publications for accurate color. PANTONE and other Pantone, Inc. trademarks are the property of Pantone, Inc. Pantone, Inc., 2000. Pantone, Inc. is the copyright owner of color data and/or software which are licensed to Esko nv to distribute for use only in combination with LW-Brix and CT-Brix based applications. PANTONE Color Data and/or Software shall not be copied onto another disk or into memory unless as part of the execution of the LWBrix and CTBrix based applications.This software is based in part on the work of the Independent JPEG Group. This product includes software developed by the Apache Software Foundation (http://www.apache.org/)

Adobe, the Adobe logo, Acrobat, the Acrobat logo, Adobe Creative Suite, Illustrator, InDesign, PDF, Photoshop, PostScript, XMP and the Powered by XMP logo are either registered trademarks or trademarks of Adobe Systems Incorporated in the United States and/or other countries. Microsoft and the Microsoft logo are registered trademarks of Microsoft Corporation in the United States and other countries.

"SolidWorks is a registered trademark of SolidWorks Corporation."

Portions of this software are owned by Spatial Corp. 1986 2003. All Rights Reserved. JDF and the JDF logo are trademarks of the CIP4 Organisation. Copyright 2001 The International Cooperation for the Integration of Processes in Prepress, Press and Postpress (CIP4). All rights reserved.

The Esko software contains the "RSA Data Security, Inc. MD5 Message-Digest Algorithm". Java and all Java-based trademarks and logos are trademarks or registered trademarks of Sun Microsystems in the U.S. and other countries.

#### **Confidentiality notice**

This guide and any information contained herein is confidential and should not be disclosed to any third party outside of HP Indigo. Do not copy and/or disseminate any information contained in this guide. This guide should be maintained in a manner which shall ensure compliance with the confidentiality requirements set forth herein.

This document contains valuable trade secrets and confidential information of Hewlett-Packard Company. Nothing herein may be copied, reproduced or distributed in any form or medium, or disclosed to any third party in any manner, without prior written authorization of Hewlett-Packard Company. The copyright notice, which appears in this document, is purely precautionary and shall not be deemed to constitute publication or intent to publish, in whole or in part.

Part Number: CA294-05740 First Edition: February 2008

CE

# Contents

| Preface                                                      | 6              |
|--------------------------------------------------------------|----------------|
| Who is this Guide aimed at?                                  | 6              |
| What does this Manual contain?                               | 6              |
| Introduction                                                 | 7              |
| General workflow                                             | 8              |
| Basic steps                                                  | 8              |
| Installation                                                 | g              |
| The FlexRip                                                  | 10             |
| Startup and shutdown of the FlexRip/HP Indigo -Why and when? | 10             |
| How to start up a FlexRip?                                   | 11             |
| How to shut down a FlexRip?                                  | 12             |
| How to reboot the FlexRip computer?                          | 13             |
| An overview of the programs on the FlexRip                   | <b>1</b> 4     |
| General                                                      | 14             |
| Which logon to use?                                          | 15             |
| FlexRip Configurator setup                                   | 16             |
| Mapping HotFolders of the HP Indigo Press                    | 16             |
| Setting up an FlexRip configuration                          | 17             |
| FlexRip Dispatcher Configuration                             | 25             |
| The Menus                                                    | 26             |
| Dispatcher Queue settings                                    | 41             |
| Basic tab                                                    | 43             |
| Tiff Gray output tab                                         | 44             |
| RIP settings tab                                             | 46             |
| Native Input tab                                             | 47             |
| Intellicurve tab                                             | 48             |
| Debugging tab                                                | 49             |
| WorkFlow Manager                                             | 51             |
| Starting WorkFlow Manager                                    | 51             |
| Concepts                                                     | 51             |
| What is WorkFlow Manager?                                    | 52             |
| What is the Pilot?                                           |                |
| What is a Job?                                               | 53             |
| What is a Task?                                              |                |
| workFlow Manager Pilot                                       |                |
| Introduction and overview                                    |                |
| Launching a Task                                             |                |
| Menus                                                        |                |
| Checking the logfiles                                        | 04             |
| E-Mail Configuration                                         | 10c            |
| Configure: Creating an HP Indigo device                      | 103            |
| The Rin to WS4000 series ticket                              | 11/            |
| Normaliza DestScript / DDE / Illustrator & 0 Eilo / DDMI     | 125            |
| More available tickets:                                      | 120<br>1/17    |
| IVIUE available llokels.                                     | / ۱4<br>۱۸۶۰ م |
| Create Freview<br>Expand Variable data to PDML File          | /14۱4          |
| Expand Variable data to PPML File                            | 1/10 1         |
| Expand variable data to r r ivie r lie(Deski ack Only)       | 148<br>150     |
| Export to Normalized PDF File                                |                |
|                                                              |                |

| Fork                                                                        | 154 |
|-----------------------------------------------------------------------------|-----|
| Normalize EPF File                                                          |     |
| Wait                                                                        |     |
| Wait for Action (Checkpoint)                                                | 161 |
| Step & Repeat Tabular                                                       | 162 |
| Variable Data Printing                                                      | 171 |
| Illustrator PlugIns                                                         | 172 |
| BackUp & Restore                                                            | 173 |
| WORK FLOW MANAGER administration                                            | 173 |
| Starting and stopping the WORKFLOW MANAGER server                           | 177 |
| Backup/Restore of the WORKFLOW MANAGER server configuration                 | 179 |
| Setting up scheduling for WORKFLOW MANAGER server configuration backup      | 188 |
| Redirect the WORKFLOW MANAGER server resources                              | 190 |
| Manage RestorePoints                                                        | 192 |
| To create a Backup of the WORKFLOW MANAGER configuration:                   | 195 |
| Set system password                                                         | 196 |
| Appendix                                                                    | 200 |
| Appendix 1: HP Indigo Labels and Packaging Color Kit powered by EskoArtwork | 200 |

# **Preface**

# Who is this Guide aimed at?

This manual introduces you to the HP Indigo Labels and Packaging solution powered by EskoArtwork

You will find all the necessary information you need to make you feel at ease working with the software. It is meant to be equally helpful to first time users and skilled operators who might need a little extra assistance from time to time.

## What does this Manual contain?

This Manual basically consists of the following parts:

- 1. Installation
- 2. FlexRip
- 3. WorkFlow Manager & WorkFlow Manager Pilot
- Variable Data Printing
   Illustrator PlugIns
- - BarX •
  - StepX •
- 6. BackUp & Restore
- 7. Appendix: HP Indigo Labels and Packaging Color Kit powered by EskoArtwork

# Introduction

FlexRip to HP Indigo is the software required to interface from an Esko system to an HP Indigo Digital Press.

- The output of the FlexRip is written into a JLYT file.
- The Job Layout (JLYT) language is the HP Indigo Digital Press internal language used to define job structure, document layout and essential job ticket information.
- The FlexRip writes the JLYT file on a hotfolder of the HP Indigo system.
- The job will appear in the HP Indigo system•s interface and can be further processed over there.

The following diagram illustrates this workflow.

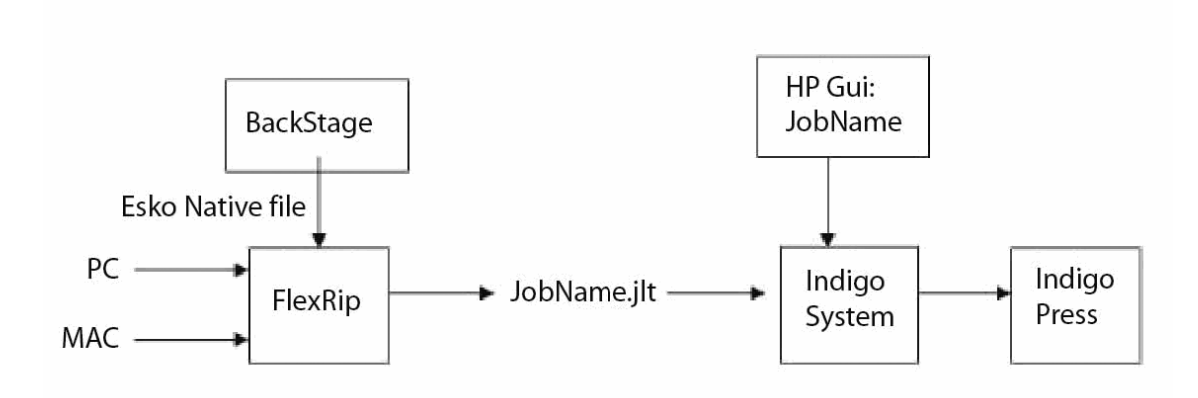

1.tif

# **General workflow**

The following lists enumerate the basic steps that are needed to submit a job to the HP Indigo digital Press. Each of these steps will be described further on in more detail.

## **Basic steps**

The basic steps to submit a job to the HP Indigo Digital Press are the following:

- 1. In the FlexRip Configurator application , create a configuration for the HP Digital color press.
- 2. In HP Indigo Labels and Packaging Color Kit powered by EskoArtwork, create a Color Strategy using the output colorspace of the press i.e. Indichrome, Indichrome + extra inks, CMYK, CMYK + extra inks).
- 3. In the Dispatcher, define the Queue Settings of the Server queue: enter none" as Configuration and Output location.
- 4. In the WorkFlow Manager Pilot, create a ticket that uses the above defined Color Strategy and configuration.
- 5. Submit the job from WorkFlow Manager Pilot, using the above ticket.

# Installation

#### Note: Please check the specific Installation Manual (Installation documentation procedure): this document describes in detail how to proceed with the installation of Esko Software Suite 7 on a new server.

The installation of Esko SoftWare Suite 7 consists of following steps:

#### **Setting up Windows**

Follow HP procedure to install the Windows Server operating system. Make sure, that services for Macintosh are enabled and computer name of the server is set according to customer request. The server must be restarted after change of the computer name.

#### Installation of Esko Software Suite 7

Before proceeding with the initial installation of Esko Software Suite 7, make sure that you have a hardware dongle with corresponding license file available. See the Installation Manual for a step by step guide.

#### Adapting configurations to the new server name

Configurations provided by Esko must be adapted to the name of a new server. This change should be performed on a different PC with Java runtime installed and network access to the new server.

- FlexRip HP Indigo configuration It is mandatory to know the computer name of the HP Indigo press before proceeding with this procedure.
- WorkFlow Manager configuration The new server must be running duringthe configuration actions.

#### Configuration of Esko Software Suite 7

All steps have to be performed on the new server. Make sure, that you have available adapted configs for your server before proceeding further. See the Installation Manual for a step by step guide.

- Prepare folder structure for hotfolders
- Applying default setup to the Dispatcher
- Starting up the Dispatcher
- Connecting Dispatcher with WorkFlow Manager Server
- Containers
- Applying default setup to the WorkFlow Manager server

# The FlexRip

# Startup and shutdown of the FlexRip/HP Indigo - Why and when?

In any normal FlexRip workflow, the FlexRip computer should never be shut down. Even reconfiguring RIP queues does not require shutting down or rebooting the computer.

So why shut down the FlexRip?

- You expect a power failure.
- You physically want to move the computer.
- You have to open the computer (hardware service reasons).

Or why reboot the FlexRip?

- The Windows software asks you to. This will often be the case when re installing Windows software or peripherals on the computer.
- Some (Esko) service intervention requires to do so (changes to configuration of the network, modem or display might require a reboot afterwards).

A Windows shutdown will automatically stop all running processes. This means that also all running Esko programs will be stopped automatically. We do advise you to separately stop all programs before rebooting or shutting down the FlexRip computer.

As the FlexRip is made to rip, and the RIP itself is a client process of the Dispatcher program, the most important program running on your FlexRip is the Dispatcher!

# How to start up a FlexRip?

### Start up the computer

The FlexRip computer is switched off.

- Check the network cable.
- Switch the monitor on.
- Remove all floppy disks or CDs from their drives.
- Press the power button (top left on front panel).

Windows will make your computer boot automatically. If you are not familiar with PC operating systems, never intervene during the boot process. The boot sequence should end with a screen that has the window:

"Begin logon" •Press Ctrl + Alt + Delete to log on•

If you wish to use the normal FlexRip software, log on as user 'FlexRip' with password •flexrip•.

Only log on as user 'Administrator' for Windows system - management reasons or to install software.

## Starting up the Rip

Starting the Dispatcher program starts the RIP.

- Start up the •Dispatcher" by double clicking its desktop icon or by choosing the right Dispatcher via Start\Programs\Esko\FlexRipT4 7.0
- Start up the •Status Monitor• in the Tools menu in (each) Dispatcher.
- Start up the •History View• in the Tools menu in (each) Dispatcher.

Note

Renaming the desktop icon can only be done in the FlexRip Configurator.

# How to shut down a FlexRip?

## **Stopping the Rip**

Closing the Dispatcher program stops the RIP.

Note

When stopping the Dispatcher program, it is always advisable to close its client programs Status Monitor and History View first.

How to stop the Dispatcher:

- Choose Exit from the Server menu and confirm by clicking Yes on •Are you sure?
- Or simply click the close button (top right in the Dispatcher window) and confirm with Yes on •Are you sure? •.

#### Warning

When the Dispatcher program is stopped, all ripping processes stop executing and the RIP itself is stopped.

When an ongoing RIP process has to be stopped for some reason, then choose •Abort job• from the Server menu. This stops all ongoing RIP processes, but leaves the Dispatcher program alive. As soon as you send a new job to the RIP, the RIP will start up automatically.

## Shutting down the computer

To shutdown the FlexRip computer:

- 1. Close all programs.
- 2. Start\Shut Down. Choose •Shut down the computer• and click YES.

# How to reboot the FlexRip computer?

- Close all programs.
- Go to Start\Shut Down\Restart the computer and click YES. The computer will automatically shut down and restart again.

# An overview of the programs on the FlexRip

## General

Logged on as user 'FlexRip', you will find some shortcuts on your desktop that start up the specific Esko applications, the number depends on the installed licenses.

If you do not find any desktop icons go via Start\Programs\Esko...

On the Server:

 The *FlexRipHPIndigo 7.0 Dispatcher* is the •heart• of the FlexRip. It is both the 'daemon' (continuous automatic process) that makes the RIP run and the place where all queues and RIP options are set up. Each output device requires a new Dispatcher. This means that if you make files for 3 different output devices, you will have 3 Dispatchers. *Note*

Note that each Dispatcher needs a separate licence.

2. The *FlexRipConfigurator* allows you to add, modify or delete configurations. *Note* 

You should be logged on as •Administrator• to be able to use the FlexRip Configurator.

- 3. WorkFlow Manager *Pilot*
- 4. Intellicurve
- 5. FontManager 7.0
- 6. HP Indigo Labels and Packaging Color Kit powered by EskoArtwork Import ICC Profiles

On the client:

1. WorkFlow Manager *Pilo*t

# Which logon to use?

- When do you log on as user **Administrator**? When you are installing or removing software or configuring your FlexRip computer on Windows level (networking, connectivity etc).
- When do you log on as user **FlexRip**? In all other cases. All daily use of your FlexRip: the Dispatcher or its queue management, IntelliCurve, Bitmap Viewer.

# FlexRip Configurator setup

Via FlexRip Configurator we create a configuration that describes the output device, in this case the HP Indigo Digital Press.

## Mapping HotFolders of the HP Indigo Press

(in this example the name of the Press PC is \\indigo)

The output folder of the RIP is the hotfolder on the HP PC. Please note, that all of the paths must use the UNC format, with the 'Images on Press' field being the only exception, since this path is used by the press to access – in a Variable Data Workflow - the variable JLT files stored at its local drive.

Typical paths look similar to this:

Output: \\indigo\jobs\press\input\lan

Images on Rip: \\indigo\jobs\press\images

Images on Press: S:\jobs\press\images

#### On the HP PC:

- The HP PC has a partition mapped on drive letter "S:"
- Drive S: \jobs is exported on the network as a Windows share.

#### On the FlexRip PC:

• The Hotfolder is accessed as \\indigo\jobs\press\input\lan

The WorkFlow Manager user BGSYSTEM must have **write access to the hotfolder** of the press PC. If not, the 'RIP to WS4000 Series' task will cause an error when writing the Master JLT to the hotfolder.

By convention the Hotfolder is located on the S: drive. However there is no technical restriction towards the drive letter used.

In case there is more than one HP Indigo press in the network you should use several drive letters, one for each HP Indigo press.

#### Warning

When submitting a job to the RIP, the HP front end at the press side has to be up and running. Otherwise the job will not show up in the HP interface.

First check whether this is the case, e.g. using the Windows Explorer.

If it is not, you first have to create this setup correctly before you continue setting up the FlexRip configuration.

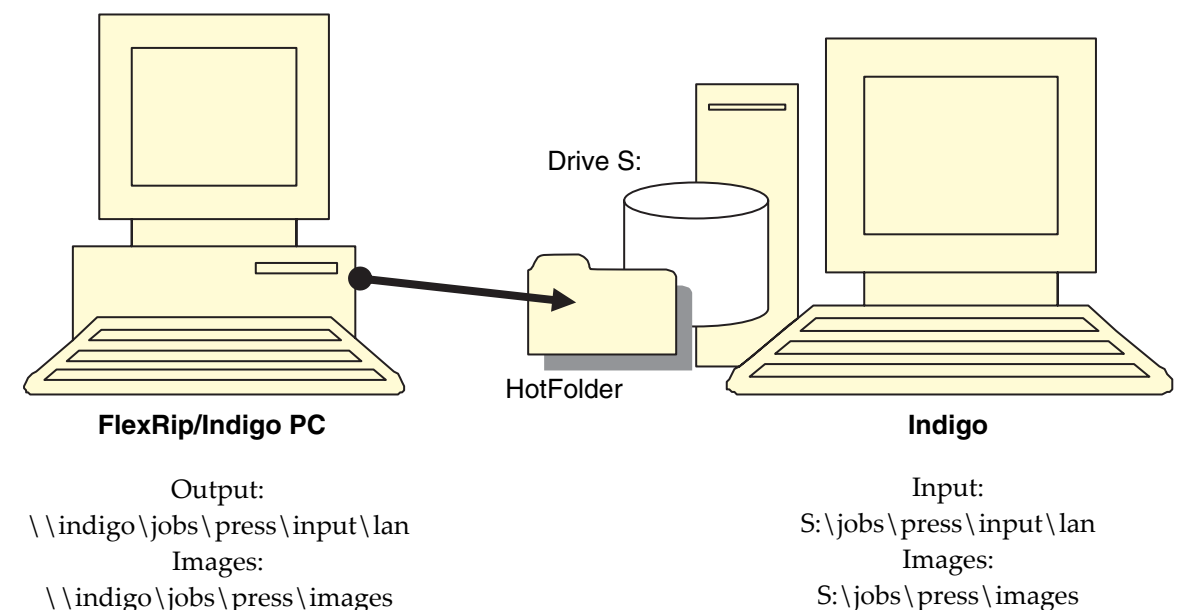

# Setting up an FlexRip configuration

The **FlexRipConfigurator** application is a common configuration application for all FlexRip flavours. With this application the configuration settings of all the installed FlexRip flavours on a particular system can be set up or checked.

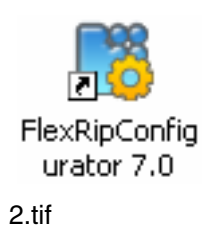

## **Create a new Configuration**

1. Close the FlexRip/HP Indigo Dispatcher if it is running and start the FlexRipConfigurator application.

Perform the following steps to start up the FlexRipConfigurator application:

• Log in as user Administrator or any other user with administrative privileges.

- Double-click the FlexRipConfigurator 7.0 icon on the desktop or click [Start] in the bottom task bar, select Programs\ or All Programs\ (depending on the operating system version) Esko\FlexRipConfig7.0
- A splash screen will be displayed followed by the main 'FlexRip Configurator' window. At startup time only the buttons New, Backup and Exit will beactive.
- To exit the application click Exit or click the top-right X button.

#### 2. In the FlexRip Configurator, select the 'HP Indigo' flavour.

In the main window an Installed Flavours dropdown list selector is displayed with the FlexRip/HP Indigo instances installed on the system.

 When FlexRip/HP Indigo is selected the installed instances will be displayed in the Dispatchers panel.

A FlexRip flavour instance is a completely independent RIP of the same FlexRip flavour, having its own configuration and accessibility. An instance is also called a Dispatcher because each instance has its own dispatching executable.

This executable must be started up for the RIP to be ready to accept ripping requests.

- Each instance/dispatcher has a separate icon on the desktop and a separate entry in the Programs folder (under Esko and the particular FlexRip flavour folder).
- You need an instance per device you intend to drive with the FlexRip. For each instance a license is required.

#### Note

The terms 'dispatcher' and 'instance' will be used interchangeably in the further discussions.

#### 3. Select the FlexRipHP Indigo dispatcher.

In the Dispatchers panel a particular FlexRip flavour instance can be selected for configuration or checking. When an instance is selected, all buttons become active.

- 4. Click 'Modify', click 'New' and enter an appropriate Configuration name.
- 5. Click OK.

| 👸 FlexRip Configurator        | (7.0)                                    |                  |
|-------------------------------|------------------------------------------|------------------|
| <u>File H</u> elp             |                                          |                  |
| Installed Flavours (FlexRip 7 | 7.0) :                                   |                  |
| Indigo                        | <b>v</b>                                 | <u>B</u> ackup   |
| Dispatchers:                  |                                          |                  |
| Name                          | Туре                                     | EskoLink Port    |
| FlexRipIndigo                 | generic                                  | 3010             |
|                               |                                          |                  |
|                               |                                          |                  |
|                               |                                          |                  |
|                               |                                          |                  |
|                               |                                          |                  |
|                               |                                          |                  |
|                               |                                          |                  |
|                               |                                          |                  |
|                               |                                          |                  |
|                               |                                          |                  |
| <u>N</u> ew <u>V</u> iew      | . <u>M</u> odify <u>D</u> elete Change T | ype <u>E</u> xit |

4.tif

When the FlexRip/HP Indigo instance is selected the following actions can be performed:

- Backup: creates a backup of all the installed FlexRip flavour configuration settings.
- New: creates a new instance for a particular FlexRip flavour.
- View: allows you to view the settings of the selected FlexRip flavour instance.
- Modify: allows you to change the settings of the selected FlexRip flavour instance.
- Delete: deletes the selected FlexRip flavour instance.
- Change Type: changes the output device type for the selected FlexRip flavour instance.
- Exit: stops the FlexRipConfigurator application.

The following menu entries are available in the task bar of the main window:

- File
  - New Dispatcher: creates a new instance for a particular FlexRip flavour (same as button 'New...').
  - Dispatcher Properties: displays the properties of the selected FlexRip flavour instance (only active when an instance is selected).
  - Restore: restores the backup of a complete FlexRip flavour configuration setting or of a single FlexRip flavour instance configuration setting.
  - Create PPD: not applicable for FlexRip/Indigo
  - Create All PPDs: not applicable for FlexRip/Indigo
  - PPD Properties: not applicable for FlexRip/Indigo
  - Exit: stops the FlexRipConfigurator application.
- Help
  - About FlexRip Configurator: displays the FlexRipConfigurator version information.

The Dispatchers panel displays the installed instances of the particular FlexRip flavour with the following information:

- Name: the name of the instance.
- Type: the device type for the instance. This is the device the FlexRip flavour instance will drive or generate output for.
- EskoLink Port: Each FlexRip flavour is allocated a default port number at software installation time.

The default EskoLink port number for the FlexRip/Indigo flavour is 3010.

#### Warning

The FlexRipConfigurator does not permit to make changes to a FlexRip flavour instance for which the Dispatcher is running. The particular dispatcher executable must be stopped first.

| Modify Rip Configuration | ×             |
|--------------------------|---------------|
| Name                     | FlexRipIndigo |
| Device Type              | generic       |
| Port Separator           | 0             |
| Folder                   | indigo        |
| General Setup Swapfiles  | )<br>         |
| CMYKOV                   | New           |
| CMYKOVG                  |               |
|                          | View          |
|                          | Modify        |
|                          | Сору          |
|                          | Delete        |
| <b>I</b>                 |               |
|                          | OK Cancel     |

5.tif

| Indigo Configuration                                                                                                    | ×                            |
|----------------------------------------------------------------------------------------------------|------------------------------|
| Configuration Name <a></a> <a></a> | Inks                         |
| Paths                                                                                                    | Set CMYK                     |
| Output                                                                                                    | Generate Magenta1 Separation |
| Images on Rip                                                                                                    | Name Book                    |
| Images on Press                                                                                                    | Magenta process              |
|                                                                                                    | Black process                |
| Paper on Output Media                                                                                                    | Delete                       |
|                                                                                                    | Tak Peak                     |
| width 0.00 Height 0.00                                                                                                    |                              |
| Units mm                                                                                                    | Ink Name Add                 |
| Resolution 812.8                                                                                                    | Color Management             |
|                                                                                                    | Proofer Profile Internet     |
|                                                                                                    | OK Cancel                    |
|                                                                                                    |                              |

6.tif

## **Configure the Path settings**

(in this example the name of the Press PC is \\indigo)

• Output: click the [...] button and select the directory that corresponds with the hotfolder on the HP Indigo system. This is the hotfolder where the JLT file will be written. See the section Mapping Hotfolders of the HP Indigo Press for more information.

#### • Images Path

The Paths group contains location of the Master JLT file and of all the variable JLT files (images). The output folder of the RIP is the hotfolder on the press. Please note, that all of the paths must use the UNC format, with the 'Images on Press' field being the only exception, since this path is used by the press to access the variable JLT files stored at its local drive.

#### Typical paths look similar to this:

| Output:          | \\indigo\jobs\press\input\lan |
|------------------|-------------------------------|
| Images on Rip:   | \\indigo\jobs\press\images    |
| Images on Press: | S:\jobs\press\images          |

## Access to the Press PC

 The WorkFlow Manager user BGSYSTEM must have write access to the hotfolder of the press PC. If not, the 'RIP to WS4000 Series' task will error out when writing the Master JLT to the hotfolder.

- The configuration of access rights depends on the OS where the WorkFlow Manager server runs:
  - Windows 2000 Server make sure that you have access to the Administrator account of the press PC. Create the user BGSYSTEM on the press PC with the same password as the one on the WorkFlow Manager server system and grant this user access to the required folders.
  - Windows 2003 Server
    - Log in as user BGSYSTEM on the WorkFlow Manager server.
      - Map the hotfolder of the Press: Open a command (DOS) window

```
net use \\\indigo\jobs\press\input\lan
/SAVECRED
user: . . .
password: . . .
```

/SAVECRED stores the credentials permanently. During subsequent logons the share on the press will be automatically accessible.

| Select directory f     | or rip output  |                        |          |         | ? ×    |
|------------------------|----------------|------------------------|----------|---------|--------|
| Look in:               | 🗀 lan          |                        | •        | + 🗈 💣 🎟 |        |
| My Recent<br>Documents |                |                        |          |         |        |
| My Documents           |                |                        |          |         |        |
| My Computer            |                |                        |          |         |        |
| My Network             | Folder:        | \\indiga\jobs\press\ir | nput\lan |         | ок     |
| Places                 | Files of type: | Show Folders Only      |          | •       | Cancel |

7.tif

The HotFolder directory is in this case \\indigo\jobs\press\input\lan

## **Configure the other settings**

#### • Paper on Output Media:

Always select "From Job" and "Roll Fed" as jobs cannot be merged on the HP Indigo.

Some "press specific options" used by the HP Indigo press during processing of the job:

- Resolution: 812
- Screen: HDI-180 (you can keep value to "Default" to not overrule settings made on press)
- LUT: 05 (you can keep value to "Default" to not overrule settings made on press)

## **Configure the Inks**

- Set
  - CMYK: separates to CMYK.
  - HP IndiChrome: separates to the 6 IndiChrome inks (CMYK, Orange, Violet).
  - HP IndiChrome Plus: separates to 7 IndiChrome inks (CMYK, Orange, Violet and Green).
  - o User defined: allows the user to define the inks in the Inks tab.

#### Note

If you want to use both CMYK and Indichrome output, you have to make 2 configurations, one with "CMYK" selected and the other with "HP IndiChrome" selected.

#### • Generate M1 separation

If the box is checked, Orange, Violet (and Green) are printed on the HP Indigo press with the same screen angle as Magenta. In the zones where OVG overlap with Magenta this results in moiré. When activating M1 the rip will generate an extra separation containing the Magenta in the overlap zones. The press operator is now able to use a different angle for this magenta 1 separation in order to avoid moiré.

Lpi, Angle and Dotshape are greyed out because the RIP does not screen. Screening is performed at the press side, during printing. The screen can be selected in the HP Indigo front end.

When printing in Indichrome Output the dialog not only contains entries for C, M, Y and K but also for Orange and Violet. It looks as follows, after scrolling down in the list of separations.

**Color Management Proofer Profile** allows you to select a destination profile for the HP Indigo device. However it only defines a filter that will be used later on in the workflow, i.e. in the Dispatcher, in WorkFlow Manager. The effect of the filter on these applications is as follows:

- When selecting a Color Strategy in a WorkFlow Manager ticket, the list of Color Strategies will show only those that have the destination profile defined in the selected proofer configuration.
- When a proofer configuration has a destination profile defined, you will not be able to change this in the WorkFlow Manager.

| Indigo Configuration                   |            |                         |                    | ×      |
|----------------------------------------|------------|-------------------------|--------------------|--------|
| Configuration Name CMYKOV              |            | _ Inks                  |                    |        |
| Paths                                  |            | Set HP India            | Chrome 🗾           |        |
| Output \\indigo\jobs\press\            | input\lan  | Generate Magent         | a1 Separation      |        |
| Images on Rip \\indigo\jobs\press\     | mages      | Name                    | Book               |        |
|                                        |            | Cyan<br>Magenta         | Process<br>Process |        |
| Images on Press 5: (jobs (press (image | <u>s</u>   | Yellow                  | Process            |        |
| - Paper on Output Media                |            | Black<br>IndiChr Orange | Process            |        |
| Size From Job  Source                  | Roll Fed 💌 | IndiChr Violet          | Designer           | Delete |
| Width 0.00 Height                      | 0.00       | Ink Book                | <b>~</b>           | Modify |
| Units mm                               |            | Ink Name                | Y                  | Add    |
|                                        |            | Color Management        |                    |        |
|                                        |            | Proofer Profile         | hp_indichrome.icc  |        |
| Screen Default                         |            |                         |                    |        |
| Job LUT Default                        |            |                         | ОК                 | Cancel |

44.tif

# **FlexRip Dispatcher Configuration**

| 🖹 Dispatcher for Fl               | exRipIndigo ( | (7.0)    |        |            | _ 🗆 🗵   |
|-----------------------------------|---------------|----------|--------|------------|---------|
| <u>Rip O</u> ptions <u>T</u> ools | Info          |          |        |            |         |
|                                   |               |          | Connec | ted Monito | rs: O   |
| _Input Queues —                   |               |          |        |            |         |
| Name                              |               | Туре     | State  | KBytes     |         |
| Esko Server                       |               | EskoLink | Idle   |            |         |
| New                               | Queue I       | nfo      | Delete | Queue Se   | ettings |

8.tif

The **Dispatcher** is the •heart• of the FlexRip. It is both the 'daemon' (continuous automatic process) that makes the RIP run and the place where all queues and RIP options are set up. Each output device requires a new Dispatcher.

This means that if you make files for 3 different output devices, you will have 3 Dispatchers.

Note: Each Dispatcher needs a separate licence.

## **The Menus**

## **Rip menu**

The Server menu contains the following items:

- 1. Clear History
- 2. Send Job(s)
- 3. Abort Job
- 4. Restart PS Rip
- 5. Exit

| 📑 Dispatcher for Fle                     | xRipIndigo (7.0) |                 |                  |
|------------------------------------------|------------------|-----------------|------------------|
| <u>Rip</u> <u>O</u> ptions <u>T</u> ools | Info             |                 |                  |
| <u>⊂</u> lear History…                   |                  |                 |                  |
| Send Job(s)                              |                  | Conne           | cted Monitors: 0 |
| <u>A</u> bort Job                        |                  |                 |                  |
| <u>R</u> estart P5 Rip                   | Tune             | Ctata           | [ KDutes ]       |
| E <u>x</u> it                            | EskoLink         | I state<br>Idle | KBytes           |
|                                          | -                |                 |                  |
| New                                      | Queue Info       | Delete          | Queue Settings   |

9.tif

### **Clear History**

Choosing *Clear history* will delete all messages in the History View selection. You will be asked to confirm first. As this deletes all entries in the history database, they cannot be retrieved. This •cleaning• will also delete the corresponding RIP log files.

Note: It is normally not necessary to clear this history database manually.

In the Options menu\Program Options, you will be able to set a limit for the amount of history entries that have to be remembered. If this number is exceeded, the oldest entries are removed automatically. **Tip:**It is advised not to enter a high number for the amount of history entries. The higher the amount of entries allowed, the slower the History View and RIP logging will function.

#### Send Jobs

Grayed out: not available in FlexRip/Indigo

#### **Abort Job**

Abort Job stops the RIP (and as a consequence any current ripping process). Remember that the RIP is automatically started again as soon as another job comes in.

You could choose to abort a job when you are sure you do not need the output (e.g. you know the input file was wrong or a mistake was made in the queue options).

Output files that were already generated by the RIP are not automatically removed.

#### **Restart PS RIP**

Grayed out: not available in FlexRip/Indigo

#### Exit

This will stop the Dispatcher program (and the RIP). Clicking the close button of the Dispatcher dialog will have the same effect.

You will be asked to confirm first.

## **Options menu**

The Options menu contains the following items:

- 1. Program Options
- Queue Defaults
   Performance
- 4. Rip Priority

| Dispatcher for FlexRipInd                                                                              | igo (7.0) |        |              | _ 🗆 🗙 |
|----------------------------------------------------------------------------------------------------|-----------|--------|--------------|-------|
| Rip     Options     Iools     Info       Program Options     Queue Defaults       Performance       Ir |           | Connec | ted Monitors | 5: 0  |
| Name                                                                                                   | Туре      | State  | KBytes       |       |
| Esko Server                                                                                            | EskoLink  | Idle   |              |       |
| New Que                                                                                                | ue Info   | Delete | Queue Set    | tings |

10.tif

## **Program options**

The program options are general Dispatcher settings. They can be set per Dispatcher.

| Dispatcher Program Options         | ×                              |
|------------------------------------|--------------------------------|
| FlexRip Log Files                  | BackStage Server Disk Mounting |
| O Do <u>N</u> ot Create            | C Disks Are Already Mounted    |
| Always Create                      | Dispatcher Mounts Disks        |
| C Create When <u>E</u> rror        |                                |
| Trace Files and History            |                                |
| Save Dispatcher Messages In T      | race Files                     |
| Number Of Trace Files Used         | 10 🗧                           |
| Maximum Number Of Messag           | es In Each File 1000 📑         |
| Maximum Number Of History Log File | s 5000 🛨                       |
| - Input Queue Settings             |                                |
| Include Debug Options              | Units mil 💌                    |
| Include Tuning Options             |                                |
| Advanced                           |                                |
| Capture Postscript File            |                                |
| [OK                                | Cancel                         |

#### • FlexRip Log Files

You can decide here whether or not you want the RIP to create log files. They can be interesting to find out what happened if something went wrong. It is advised to always create log files.

Log files can be viewed in *History View* and are physically located in the *Logging* folder.

```
C:\Esko\bg_data_flexripindigo_v070\indigo\Logging
```

#### WorkFlow Manager Server Disk Mounting

Enable Dispatcher mounts disks unless specifically mentioned otherwise.

#### • Trace messages and History

- Save Dispatcher Messages. It is advised to activate this toggle. •Trace messages• keep track of the general status of the Dispatcher. Esko will only consult these in case of problems.
- *Number of files used* indicates the maximum number of trace files that will be stored.
- *Maximum number of messages in each file* indicates the number of entries that will be stored in one and the same trace file.
- *Number of entries in History* indicates the number of log files History View will show you. The number of entries in the History can be set as wished. 500 will probably be enough. This means that when entry number 501 appears, entry number 1 will be deleted.

#### • Input Queue Settings

- Include Debug Options: When checked, an extra tab sheet in the default queue settings will appear: •Debugging•. Please activate this Debugging tab, because it enables you to control the contents of the log files. This is especially interesting for fast troubleshooting by customer services. They will advise you which settings to change in order to speed up problem solving.
- Include Tuning Options: Should not be active (again unless Customer Service asks you to activate it).
   Enabling the Tuning options makes a number of extra tabs appear in the Queue Settings:
  - o CopyDot Tuning.
  - LineWork Tuning
  - o Contone Tuning
  - Memory Tuning

**Note:** Linework, Contone and Memory Tuning are specific tabs for our Customer Service department and may only be used to solve or find a workaround for a specific customer workflow or FlexRip problem.

• Units: Can be set to INCH, CM, MM or MIL (1000 MIL = 1 Inch).

#### Advanced

Not applicable in FlexRip/Indigo

#### **Queue defaults**

| Queue Settings: FlexRip Defaults                                                               |
|------------------------------------------------------------------------------------------------|
| PS I PDF Input Native Input IntelliCurve PS I PDF Marks<br>Basic TIFF GRAY output Rip Settings |
| FlexRipIndigo -> Indigo output                                                                 |
| Transformations                                                                                |
| Rotation (none)                                                                                |
| VScale HScale                                                                                  |
| Imaging Options                                                                                |
| Reverse (none)  Mirror (none)                                                                  |
| Copies                                                                                         |
|                                                                                                |
|                                                                                                |
|                                                                                                |
|                                                                                                |
|                                                                                                |
|                                                                                                |
|                                                                                                |
|                                                                                                |
| OK Cancel Apply                                                                                |

12.tif

An FlexRip can have several queues of:

- different types
- the same type

Each queue will have its own settings (how to rip, where to write the output file...). The settings in *Queue Defaults* however are valid for all queues. We refer to the Queue Settings chapter for more details on queue settings. (The different tabs look exactly the same).

The priority of the settings is described further on.

#### Performance

| Pe     | erformance      |         |         |       |        |        |       |          |       | × |
|--------|-----------------|---------|---------|-------|--------|--------|-------|----------|-------|---|
|        | Affinity        |         |         |       |        |        |       |          |       |   |
|        | The Rip kernel  | will or | nly use | the s | electe | ed pro | cesso | irs to r | un on |   |
|        |                 | 1       | 2       | 3     | 4      | 5      | 6     | 7        | 8     |   |
|        | PostScript Rip: | ◄       | Γ       |       |        | Γ      | Γ     |          |       |   |
|        | Native Rip 1:   | ◄       |         | Г     |        |        |       |          | Г     |   |
|        | Native Rip 2:   | ☑       | Г       |       |        |        | Г     | Г        | Г     |   |
|        |                 |         |         |       |        |        |       |          |       |   |
|        |                 |         |         |       |        |        |       |          |       |   |
| Cancel |                 |         |         |       |        |        |       |          |       |   |

13.tif

Following settings will influence the performance of your FlexRip.

- When your FlexRip has more than one processor (CPU: Central Processing Unit), then define here which processor should handle the RIP activity of that specific queue (and of that specific Dispatcher).
- Distributing RIP kernel action over several processors is only interesting when you
  have several RIP actions taking place at the same time. A good setting for your own
  FlexRip (your personal Dispatcher(s) and your personal Queues) will be advised by
  your FlexRip Instructor. Only change these settings together with your FlexRip
  system manager and/or Customer Service.

#### **Rip priority**

| Rip Priority                                   | ×                     |  |  |  |  |  |  |
|------------------------------------------------|-----------------------|--|--|--|--|--|--|
| Set the Priority at which the Rip kernel runs. |                       |  |  |  |  |  |  |
| The recommende                                 | d setting is "Normal" |  |  |  |  |  |  |
| Rip Kernel Priori                              | ity                   |  |  |  |  |  |  |
| PostScript:                                    | Normal                |  |  |  |  |  |  |
| Native Rip                                     | Normal                |  |  |  |  |  |  |
| Native Rip                                     | Normal                |  |  |  |  |  |  |
| Cancel                                         |                       |  |  |  |  |  |  |

This field allows you to set the priority of the ripping process over other processes.

#### PostScript: not available in FlexRip/Indigo

- You might for instance have noticed that changing queue settings (working with the interface of the Dispatcher) is very slow when the FlexRip is ripping at that same moment. That is because the RIP process (the kernel) had all the priority.
- Now, some customers will want to use applications on the FlexRip a lot (working with Dispatcher, IntelliCurve, Bitmap Viewer) and some almost never. The recommended setting is Normal.

## **Tools menu**

| 📔 Dispatche        | r for FlexRipIndigo                                                 | (7.0)    |          |            | _ 🗆 X   |
|--------------------|---------------------------------------------------------------------|----------|----------|------------|---------|
| <u>Rip</u> Options | <u>Tools</u> <u>I</u> nfo<br>History View<br>Status <u>M</u> onitor |          | Connec   | ted Monito | ors: O  |
| Name               |                                                                     | Туре     | State    | KBytes     |         |
| Esko Serv          | /er                                                                 | Eskolink | Idle     |            |         |
| New                | Oueue                                                               | Info     | Delete   | Oueue S    | ettings |
|                    |                                                                     |          | Beletern |            |         |

15.tif

The Tools menu contains the following items:

- History View
   Status Monitor

## **History View**

| Ľ | History View For INDIGO : RIKTHERIPPER @ 5010 (Connected) |                                                 |                |                               |                                  |                                     |            |                          |                                        |                                  |                                  |  |
|---|-----------------------------------------------------------|-------------------------------------------------|----------------|-------------------------------|----------------------------------|-------------------------------------|------------|--------------------------|----------------------------------------|----------------------------------|----------------------------------|--|
| 5 | erver <u>H</u> elp                                        |                                                 |                |                               |                                  |                                     |            |                          |                                        |                                  |                                  |  |
| [ | Job Number                                                | Job Name                                        | Pages          | Status                        | Input                            | For                                 | Error Info | Logfile                  | Date Start                             | Time Start                       | Elapsed                          |  |
|   | 3<br>2<br>1                                               | Book_of_Fairies<br>tiger_sink_<br>RIBO_VDP_test | 192<br>1<br>13 | Success<br>Success<br>Success | DigiLink<br>DigiLink<br>DigiLink | RIKTHERIP<br>RIKTHERIP<br>RIKTHERIP |            | Yes<br>Yes<br>Yes<br>Yes | 20:08:2007<br>20:08:2007<br>13:07:2007 | 17:00:18<br>15:57:17<br>10:02:51 | 00:04:04<br>00:00:16<br>00:21:36 |  |
|   |                                                           |                                                 |                |                               |                                  |                                     |            |                          |                                        |                                  |                                  |  |

17.tif

The Dispatcher program itself will not show you the list of actions that are finished. *History* View will. All further info on the History View program can be found in a separate section.

#### **Status Monitor**

| 💦 Status Monitor For FlexRipIndi                                                                       | go -> Indigo output                                                                          |               |           |             | _ 🗆 🗙 |  |  |  |
|----------------------------------------------------------------------------------------------------|----------------------------------------------------------------------------------------------|---------------|-----------|-------------|-------|--|--|--|
| <u>S</u> erver <u>H</u> elp                                                                            |                                                                                              |               |           |             |       |  |  |  |
| Info                                                                                                   |                                                                                              |               |           |             |       |  |  |  |
| Rip Name: RIKTHERIPPER                                                                                 | Rip Name: RIKTHERIPPER FlexRipIndigo -> Indigo output                                        |               |           |             |       |  |  |  |
| Status: Connected                                                                                      |                                                                                              |               |           |             |       |  |  |  |
| Input Queues:                                                                                          |                                                                                              |               |           |             |       |  |  |  |
| Name                                                                                                   |                                                                                              | Туре          | State     | KBytes      |       |  |  |  |
| Esko Server                                                                                            |                                                                                              | EskoLink      | Busy      |             |       |  |  |  |
|                                                                                                    |                                                                                              |               |           |             |       |  |  |  |
|                                                                                                    |                                                                                              |               |           |             |       |  |  |  |
|                                                                                                    |                                                                                              |               |           |             |       |  |  |  |
|                                                                                                    |                                                                                              |               |           |             |       |  |  |  |
| 1                                                                                                    |                                                                                              |               |           |             |       |  |  |  |
| Processing:                                                                                            |                                                                                              |               |           |             |       |  |  |  |
| Rip Process Jobname                                                                                    | Page Status                                                                                  | Total % Sub % | ColorGrou | p ColorName |       |  |  |  |
| 2 4 Book of Fairies                                                                                    | 192 Preprocessing                                                                            |               | DIOCESS   | Black       |       |  |  |  |
| 3                                                                                                    |                                                                                              |               | P         | 212011      |       |  |  |  |
|                                                                                                    |                                                                                              |               |           |             |       |  |  |  |
| Messages:                                                                                              |                                                                                              |               |           |             |       |  |  |  |
| Process Message                                                                                        |                                                                                              |               |           |             |       |  |  |  |
| 4 Processing job (H:\RIBO_I                                                                            | 4 Processing job (H:\RIBO_Container@RIKTHERIPPER\RIBO_Multipage_PDF\Fairies\PDFscope\Book of |               |           |             |       |  |  |  |
| 4 Uutput identification (CTMONO V6.0.00 (Jul 10 2007))<br>4 Identification (EBIP 7.0.(1.(Jul 10 2007)) |                                                                                              |               |           |             |       |  |  |  |
| 4 Input data channel (file://riktheripper/RIBO_Container@RIKTHERIPPER/RIBO_Multipage_PDF/Fairies/P     |                                                                                              |               |           |             |       |  |  |  |
| 4 Output identification (CTM)                                                                          | 4 Output identification (CTMONO V6.0.00 (Jul 10 2007))                                       |               |           |             |       |  |  |  |
| 4 Identification (FRIP 7.0.r1)                                                                         | (Jul 10 2007))                                                                               |               |           |             |       |  |  |  |
|                                                                                                    |                                                                                              |               |           |             |       |  |  |  |
| I                                                                                                    |                                                                                              |               |           |             |       |  |  |  |

18.tif

The Dispatcher program itself does not show any detailed information on the ripping action.

The *Status Monitor* program of that Dispatcher will show you more. All further info on the Status Monitor can be found in a separate section.

## Info menu

The Info menu contains the following items:

- Ports
   About Dispatcher

| 📑 Dispatcher for Fl                      | exRipIndigo (7.0)        |                       |             |  |  |
|------------------------------------------|--------------------------|-----------------------|-------------|--|--|
| <u>Rip</u> <u>O</u> ptions <u>T</u> ools | Info                     |                       |             |  |  |
| <b>B99</b>                               | <u>P</u> orts            |                       |             |  |  |
|                                          | Help                     | Connected Monitors: 0 |             |  |  |
|                                          | <u>A</u> bout Dispatcher |                       |             |  |  |
| Input Queues                             |                          |                       |             |  |  |
| Name                                     | Туре                     | State KByte           | es 📃 👘      |  |  |
| Esko Server                              | EskoLink                 | Busy                  |             |  |  |
|                                          |                          |                       |             |  |  |
|                                          |                          |                       |             |  |  |
|                                          |                          |                       |             |  |  |
|                                          |                          |                       |             |  |  |
|                                          |                          |                       |             |  |  |
| I                                        |                          |                       |             |  |  |
| New                                      | Queue Info               | Delete Queu           | ue Settings |  |  |
|                                          | J                        |                       |             |  |  |

16.tif

### Ports

| Info Ports      |      | × |  |  |  |  |
|-----------------|------|---|--|--|--|--|
|                 |      |   |  |  |  |  |
| EskoLink:       | 3010 |   |  |  |  |  |
| Status Monitor: | 5010 |   |  |  |  |  |
| FlexRip Info:   | 5011 |   |  |  |  |  |
| TCP-IP Data:    | 0    |   |  |  |  |  |
| TCP-IP Control: | 0    |   |  |  |  |  |
| ОК              |      |   |  |  |  |  |

19.tif
The Dispatcher is the server program of the Status Monitor and History View programs. The Dispatcher ports are used by its client applications to be able to communicate with the Dispatcher. Technically they are TCP/IP socket port numbers.

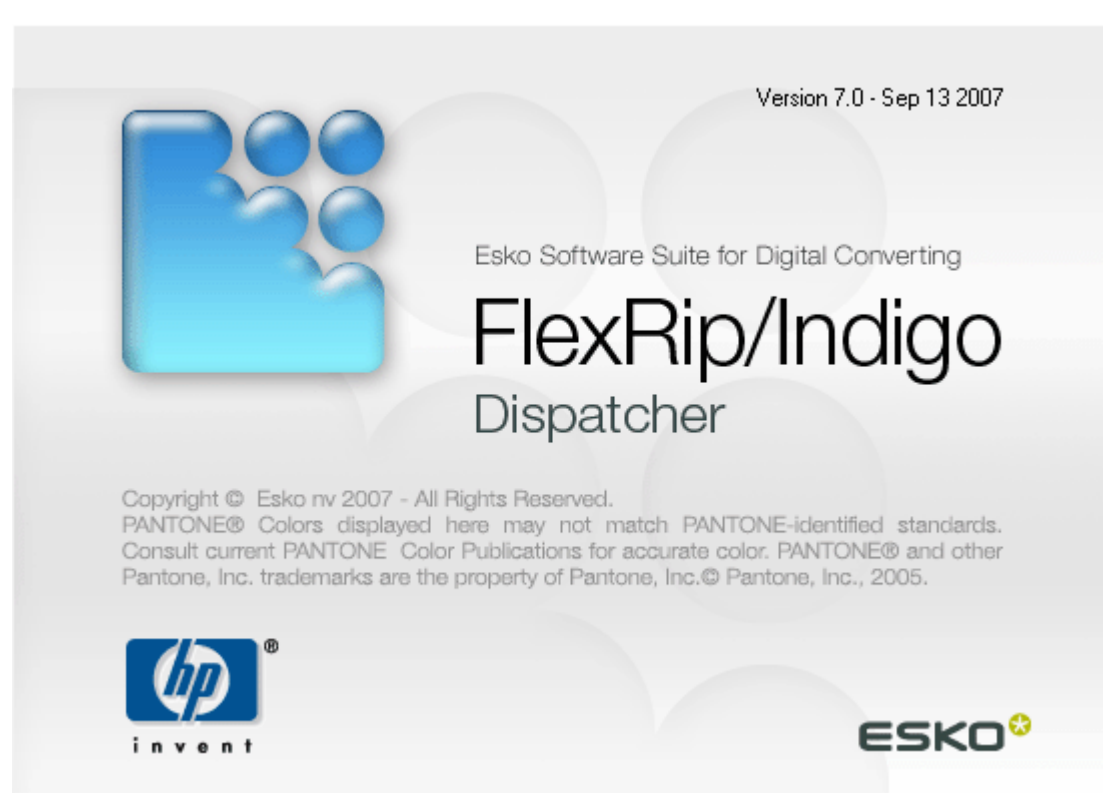

### **About Dispatcher**

20.tif

Shows the date and version number of the Dispatcher program. This is useful information when reporting some problem with Dispatcher. It is NOT the version of your FlexRip software (see FAQs).

# **Connected monitors**

The Tools menu allows you to start up a History View or Status Monitor of that (specific) Dispatcher. Both are actually client processes of that Dispatcher and count for a •connected monitor•.

As there is no need to start up a History View or Status Monitor a second time, you will mostly see that the number of connected monitors is 2. If you see a number over 2 then you probably already started up these client programs and •minimized• them. This indicates that this number is only there for your information.

| Options Iools Info  |                                                                                                    |       |                            |        |
|---------------------|----------------------------------------------------------------------------------------------------|-------|----------------------------|--------|
| <u> </u>            |                                                                                                    | Conn  | ected Monito               | ors: 2 |
| nput Queues<br>Name | Туре                                                                                                    | State | KBytes                     |        |
| Esko Server         | EskoLink                                                                                                    | Idle  |                            |        |
|                     |                                                                                                    |       |                            |        |
|                     |                                                                                                    |       |                            |        |
|                     |                                                                                                    |       |                            |        |
|                     | Concerning to Concerning & State Street Street Stre |       | and an owner water and the |        |

# Input queue

• **EskoLink**: 'EskoLink (or previously 'BarcoLink' or 'DigiLink') is a queue that represents a link with the **Server** (WorkFlow Manager). This kind of queue will 'receive' RIP requests for Esko native files.

| nput Queues |          | Conn  | ected Monitors: | 2 |
|-------------|----------|-------|-----------------|---|
| Name        | Type     | State | KBytes          |   |
| Esko Server | EskoLink | Idle  |                 | _ |
|             |          |       |                 |   |

22.tif

### New - Queue Info - Delete

New – Delete:

Grayed out: not available in FlexRip/Indigo

| Ban Spelietere Dank Biffe | itudiya (2.85 |         |               |        |
|---------------------------|---------------|---------|---------------|--------|
| <b>2</b>                  |               | Conn    | eched Monitor | 5 Ø    |
| Pout Queues               | Ture          | State   | 115 Aug       | -      |
| ESC Server                | ESIGLAN       | 1.00    | 1 degrade     |        |
|                           |               |         |               |        |
|                           |               |         |               |        |
|                           |               | 2 10    | 1             |        |
| New                       | Queue Info    | Delete, | Queue Se      | ttings |

42.tif

## Queue Info

• To consult some info about the Eskolink queue.

| 8                            |                     | Garre           | nactional relation | Nans 2 |
|------------------------------|---------------------|-----------------|--------------------|--------|
| hane<br>Name<br>Déloi Server | Triger<br>Education | 12Eutre<br>12Ee | 10/64              |        |
|                              |                     |                 |                    |        |

| Esko Server   |             | × |
|---------------|-------------|---|
| Name:         | Esko Server |   |
| Control Port: | 3010 🚍      |   |
| Priority:     | 1 🗧         |   |
| ······        |             |   |
| <u> </u>      | UK Lancel   |   |

# **Dispatcher Queue settings**

This chapter contains the following topics:

- 1. Basic tab
- 2. Tiff Gray output tab
- 3. Rip Settings tab
- 4. Native Input tab
- 5. Intellicurve tab
- 6. Debugging tab

| Quitane Jude pife                   |                | Came         | ectied Monito | arei 2  |
|-------------------------------------|----------------|--------------|---------------|---------|
| Input Queues<br>Name<br>Esko Server | Tige<br>Ekisek | State<br>Ide | NDyfae:       |         |
| Tiletwork (                         | Queue Info J   | Determine    | Queue S       | ettings |

### 25.tif

| Queue Settings: Esk | e Settings: Esko Server |              |  |
|---------------------|-------------------------|--------------|--|
| Native Input        | IntelliCurve            | Debugging    |  |
| Basic               | TIFF GRAY output        | Rip Settings |  |

27.tif

Many of the settings that are explained hereafter

- can also be set as print options
- or can be set in the WorkFlow Manager for Esko native workflows

But then, which settings will the RIP take into account?

What if opposite settings occur?

And what if options are not set?

The next section explains how different settings interact.

#### **Priority of settings**

When an operator has set specific options, the file ends up in a Dispatcher queue that also has its specific queue settings, and possibly also extra settings in the •default settings• window. Which RIP settings will then be taken?

This is the order of how the RIP consults the settings:

#### 1. FIRST: Dispatcher: specific Queue Settings.

Queue settings will overrule all others.
 Settings you always want to apply should be set here. See the section •Workflow:

flavors and hints• for an important remark on the settings •image• and 'emulsion'!

**Note:** Options that are set in the Dispatcher Queue Settings will be greyed out in the server tickets.

#### 2. SECOND: settings in the ticket.

- On this level you can set the options that are job related. In the Esko workflow, the settings in the ticket will be taken.
- 3. THIRD: Dispatcher: (menu •options•) Queue Defaults.
  - Queue Defaults are settings that apply to all queues. The RIP will only consult them if options are not set in the Dispatcher or the ticket. This means that they are only executed in case there is still a •none• setting to be answered! If a "none" settings is still not answered by the Queue Defaults, the default setting inside the FlexRip software will be taken.

**Tip:** To set up a logical workflow, it is advised to set the options that are always applicable as high in the order as possible as these will overwrite occasional mistakes in ticket or print settings.

**Example:** You always want to expose on a device at 2000 DPI. Then enter the resolution setting in the Queue Settings. As soon as a setting is required only from time to time, you might consider:

- to put it in the name of the (newly made) specific queue.

- to leave the (default) queue settings on •none• and specify it (each time when wanted) in the ticket or PostScript file.

**Note:** A number of options, like output path and (scr)dgc can also be set in the FlexRip Configurator. These settings will overrule all settings mentioned above! To make you aware of Configurator settings, options that are set in the Configurator are greyed out in the Dispatcher, ticket and Queue Defaults.

# **Basic tab**

| Queue Settings:     | Esko Server           | ? ×                 |
|---------------------|-----------------------|---------------------|
| Native Inp<br>Basic | ut IntelliCurve De    | bugging<br>Settings |
| FlexRipIndigo       | -> Indigo output      |                     |
| - Transformatio     | ns                    |                     |
| VScale              | HScale                |                     |
| Imaging Optic       | ns                    |                     |
| Reverse             | (none)  Mirror (none) | •                   |
| Copies              |                       |                     |
|                     |                       |                     |
|                     |                       |                     |
|                     |                       |                     |
|                     |                       |                     |
|                     |                       |                     |
|                     |                       |                     |
|                     |                       |                     |
|                     | OK Cancel             | Apply               |

#### 26.tif

The Basic options allows you to decide on how the output should look.

Warning! Do not enter 0 (zero) in a value field. It will be considered as a •hard• value and possibly overwrite others! Leave the value field 'empty' before clicking OK.

### **Transformations:**

### Scale

Scale options can be used for real job scaling (whole job at 50 %) or for the flexo distortion factors (e.g. Horizontal: 0.982 - Vertical: 1). It is advised not to set the distortion factor here (leave the fields blank!) as it is rather job - related and it is easily set in the setting options in the ticket.

### Warning: If no scaling is required, then do not enter •1• as any value here will be seen as an actual queue setting that overrules all others. It is advised to leave this field blank.

### **Imaging options**

### Reverse

Here you decide on either a positive image or a negative one. When set to •none•, this setting will be read from the server ticket.

#### Mirror

Here you decide on either a mirrored image or a non-mirrored one. When set to •none•, this setting will be read from the server ticket.

# Tiff Gray output tab

| Queue Settings: Esko Server                                | <u>? ×</u>                |
|------------------------------------------------------------|---------------------------|
| Native Input IntelliCurve Basic TIFF GRAY output           | Debugging<br>Rip Settings |
| Location & Name Output Location Utput File Name            | Browse                    |
| ,<br>Restrict                                              | ted Filenames             |
| Properties<br>Compression Algorithm Lempel-Zif-Welch (LZW) | <u> </u>                  |
| Antialias Factor (none)                                    |                           |
|                                                            |                           |
|                                                            |                           |
|                                                            |                           |
|                                                            |                           |
|                                                            |                           |
| OK Cancel                                                  | Apply                     |

### 28.tif

#### Location & Name

- **Output Location** indicates the folder where your temporaty .ct files will be written. If you don•t specify a folder, the location specified in the default queue settings will be used. However, if required, you can use the Browse button to select a folder.
- **Output File name** defines the name of the temporary .ct files and also the name of the final .jlt.

It is possible to use template variables for the output file name:

#### • Template variables

All variables must be specified between left and right angle brackets (< >).

The variables currently supported are:

<file> (name of the file that is sent to the FlexRip)
 For the Esko native input this equals the job name of the PDF native (PDF,PDFPLA, PDFSTA, etc.) file name.

For PS input this equals the name found for %%Title in the PS file.

Note: If no name is found in the PS file, •Unknown• will be taken.

#### <ink>

This indicates the color group + underscore + full ink name e.g. pms1000c\_warmred

#### e <sink>

The short ink name will be used. For process colors this means e.g. C instead of cyan.

For Pantone colors this means the PMS number or a shortened name like WAR for Warm Red.

**Warning!** Designer colors will still be shown with their full name preceded by the letter •D•.

#### • <nink>

The number of inks will be used, based on the ink table in the original job.

#### e

For Esko - native input, this variable will add the er to the output name in case of a multiment.

#### date>

This variable will add the date of ripping in numbers to the output file name. The format is •yearmonthday• (yyyymmdd). E.g. September 25 2003 will be 20030925•.

#### • <time>

This variable adds the time of ripping in numbers to the output file name.

It is also possible to give a hard name in the •Output file name• input field or combine variables with fixed elements.

Some characters are not allowed in the •Output file name• input field. The following

characters will automatically be replaced by an underscore \_): • . • , • / • , • \ • , • : •.

### **Compression algorithm**

Select the appropriate algorithm from the dropdown list.

• Choose between LZW, PackBits, Uncompressed and None.

### **AntiAlias**

Anti-aliasing is relevant for the line-art objects in the design that require pre-processing to CT. Enable anti aliasing to smoothen the staircase effect in the generated CT for line-art objects that need pre-processing.

# **RIP settings tab**

| Native Input          | IntelliCurve Debugging  |
|-----------------------|-------------------------|
| Basic   HFFU          |                         |
| Configuration Set     |                         |
| Name: ( <u>(none)</u> |                         |
|                       | View Configuration Info |
|                       |                         |
| Output: (none)        | <b>•</b>                |
| Use: (none)           |                         |
| - Color Management    |                         |
| Source Profile: (r    | none) 🔽                 |
| Proofer Profile:      | nonel                   |
| Rendering Intents     |                         |
| Hendeling Intent:     | nonej 📉                 |
| Black Mapping: (r     | none) 🗾                 |
| Color Strategy: (r    | none)                   |
| ,                     |                         |
| ransformation         |                         |
| Fit on Paper: (none)  | 7                       |
|                       |                         |
|                       |                         |

29.tif

All required parameters will be set through WorkFlow Manager (Proof panels). Therefore, you should not use the Dispatcher settings.

Put (none) as Configuration Set and for Output (Proofer Settings tab).

# **Native Input tab**

| Queue Settings: Esko  | Server                           |                           | <u>? ×</u> |
|-----------------------|----------------------------------|---------------------------|------------|
| Basic<br>Native Input | TIFF GRAY output<br>IntelliCurve | Rip Settings<br>Debugging |            |
| Native Input          |                                  |                           | 1          |
| Screening:            | Unscreened                       |                           |            |
| Images                |                                  |                           |            |
| Abort For Image       | s With Scaled Resolution E       | Belowi dpi                |            |
|                       |                                  |                           |            |
|                       |                                  |                           |            |
|                       |                                  |                           |            |
|                       |                                  |                           |            |
|                       |                                  |                           |            |
|                       |                                  |                           |            |
|                       |                                  |                           |            |
|                       |                                  |                           |            |
|                       | OK Ca                            | ancel <u>A</u> pply       | ,          |

30.tif

# Screening:

• No Screening applied in the RIP.

### Abort for images with scaled resolution below... dpi

Checking this toggle makes sure a resolution check on incoming images is performed.

- This option offers you the possibility to get the RIP abort the job if images below a certain minimum resolution are found.
- The resolution is calculated after scaling (effective when placing the image, including a possible global RIP scaling) and is a very solid quality check before a bad output is made.

# Intellicurve tab

| Queue Settings: Esko S              | erver                            |             | <u>?</u> × |
|-------------------------------------|----------------------------------|-------------|------------|
| Basic<br>Native Input               | TIFF GRAY output<br>IntelliCurve | Rip<br>  De | Settings   |
| Press Dot Gain Comp<br>Single Curve | ensation<br>(none)               |             |            |
| Automatic                           | (none)                           |             |            |
| Calibration<br>Gamma                | [                                |             |            |
| <u>.</u>                            |                                  |             |            |
|                                     |                                  |             |            |
|                                     |                                  |             |            |
|                                     |                                  |             |            |
|                                     |                                  |             |            |
|                                     |                                  |             |            |
|                                     |                                  |             |            |
|                                     |                                  |             |            |
|                                     | ОК                               | Cancel      |            |

31.tif

# **Press Dot Gain Compensation**

# Calibration

NOT applicable for HP Indigo workflow

# **Debugging tab**

| ieue Settings: Esko Server                                                                                                    | ? >                       |
|----------------------------------------------------------------------------------------------------|---------------------------|
| Basic TIFF GRAY output<br>Native Input IntelliCurve                                                                                                    | Rip Settings<br>Debugging |
| Select the Parameter                                                                                                    | Reset All                 |
| Debug Option                                                                                                    | Value 🔺                   |
| Debug: Statistics (stat)         Debug: Extra profiling (profile)         Debug: Exception Handler         Debug: Global (t)         Debug: FRIP_CONTROL (ctridebug)         Debug: Get_option (optdebug)         Debug: PAGEDEVICE (pagedevice_debug)         Debug: Item Generation (ctridebug)         Debug: Cond Generation (ctridebug)         Debug: Debug: Debug |                           |
| Debug: Screening (screebug)<br>Debug: Vignette (vigdebug)<br>Debug: Vignette (vigdebug)                                                                                                    |                           |
| New Value                                                                                                    |                           |
| New Value 5                                                                                                    | alua 5                    |
|                                                                                                    |                           |
| OK Cano                                                                                                    | el <u>A</u> pply          |

32.tif

This tool enables you to control the content of the log files. You can make your log files report basic info or you could have them report all kinds of details on the complete RIP action.

### Why is this so interesting?

Extensive log files are very helpful when a problem occurs and you or our Customer Service are looking for an explanation and solution to the problem. Our advice is to always have extensive log files made. The actual log file can be consulted by double - clicking the process number in History View (first column •job•) or can be opened in *WordPad* or *Notepad* (standard text editors from Windows).

The log files (per Dispatcher) always reside in the Logging folder.

Note that it is possible that the output folder has another name, that you specified while configuring the FlexRip.

The path listed below is the default path:
 C:\Esko\bg\_data\_flexripindigo\_v070\indigo\Logging

To change a debug setting, select the debug option and enter the new value in the input field. The minimum and maximum values are indicated.

Some advised settings:

- *Statistics*: advised setting: 5
- Extra profiling: advised setting: 1
- Expose Ticket (exptdebug): advised setting: 0
- Statistics on error: advised setting: 3.
- This will provide more info when errors occur.
- Screening: advised setting: 0

**Warning!** The higher the value, the more chance the system generates huge log files.

In the History View chapter, you will find some guidelines on how to read log files and in the appendix there is a section that explains some classic errors .

**Reset All:** Will reset the debugging parameters to their default settings.

# **WorkFlow Manager**

You will use WorkFlow Manager 7.0 and later to generate output on the HP Indigo. The RIP panel contains no specific items for interfacing to the HP Indigo Digital Press. The user is advised to create a ticket for each preferred workflow to the HP Indigo (For example one with and one without Indichrome). These tickets will appear in the ticket lists. In case you regularly print to the HP Indigo, it is advised to add this ticket to your favorites.

# **Starting WorkFlow Manager**

To start WorkFlow Manager, log on to your system if necessary and then do the following:

- 1. Click Start, then point to Programs.
- 2. Point to the Esko folder and then to the WorkFlow Manager Client version that you have installed.
- 3. Click 'Esko WorkFlow Manager 7.0 Pilot'.
- 4. The WorkFlow Manager startup screen will appear.
- 5. The Pilot window will replace the startup screen.

Or you can also simply double-click the WorkFlow Manager Pilot desktop icon.

# Concepts

What is WorkFlow Manager? What is the Pilot? What is a Job? What is a Task? What are Tickets?

# What is WorkFlow Manager?

WorkFlow Manager is unique for its modular setup, offering tailored solutions and growth possibilities.

WorkFlow Manager is a piece of server software on an operating system. The **WorkFlow Manager client application ('Pilot')** can be installed on any Macintosh or Windows PC in the network. As many as you want, no separate licenses are required. All these clients can use this Pilot application to view jobs or files, to get information or to launch tasks.

WorkFlow Manager is not a file server. You may of course use the WorkFlow Manager server-PC as file server; But this is not required at all. WorkFlow Manager was designed to work with any data in the network that it is allowed to 'see' (WorkFlow Manager only sees the data containers you have shared).

Using the **Pilot** application, you can filter and access your 'Jobs' through WorkFlow Manager. This has many more advantages than just looking at the files 'on disk' you have on your file server. WorkFlow Manager allows quick access without endless browsing; it allows filtering on metadata.

# What is the Pilot?

The Pilot is the heart of WorkFlow Manager. It's the application that you can use to organize jobs and files, create and modify tickets, monitor tasks, control workflows and devices, etc.

The WorkFlow Manager server software runs on a Windows server. Every WorkFlow Manager actions is performed through the WorkFlow Manager Pilot. This client software can be installed on any Mac and Windows PC in the local network. Depending in the WorkFlow Manager User Access Rights, the Pilot can be used to

- manage the WorkFlow Manager Jobs database
- administrater users and general configuration
- manage background action tickets
- launch background action tasks on the server

| The Pilot looks like this | : |
|---------------------------|---|
|---------------------------|---|

| 📌 BackStage Pilot | (Job: "TestJobs_ribo")    |                                                     |                                                                                                    |                                                                 |   |
|-------------------|---------------------------|-----------------------------------------------------|----------------------------------------------------------------------------------------------------|-----------------------------------------------------------------|---|
| File Edit View G  | o Job Task Tools Advanced | Help                                                |                                                                                                    |                                                                 |   |
| 🖙 📽 🖻 🛛           | FestJobs_ribo             | File Filter: All                                    | Files 💽 🔎                                                                                                    | Tickets: 🔤 🕶                                                    |   |
| Views X           | Folders                   | Contents of "file://rdnb01/Data_Contain             | er/TestJobs_ribo"                                                                                                    | Launch Favorites:                                               | × |
| Files             | 🔁 TestJobs_ribo           | Name /<br>tiger.grs<br>tiger.pdf<br>tiger.200ec pdf | Type         Size         I           GRS File         280KB 1:         Normali         108KB 1:           Normali         108KB 1:         108KB 1:         108KB 1: | Date Click to <u>add</u> a<br>2/12/06 11:26 AM favorite ticket. | 4 |
| Tasks             |                           | Liger zupag.pur                                     | POTRIE 1.7MiD 3.                                                                                                    | 15/U/ 5.24 PM                                                   |   |
|                   |                           |                                                     |                                                                                                    |                                                                 |   |
| Devices           |                           |                                                     |                                                                                                    |                                                                 |   |
| Hotfolders        |                           |                                                     |                                                                                                    |                                                                 | - |
| N 778             | Tasks                     |                                                     |                                                                                                    | J                                                               | × |
| Tickets           | File Name                 | Task Type                                           | Progress Phase                                                                                                    | State Launched                                                  |   |
| ESKO®             | tiger.pdf                 | Rip to WS4000 series on HP Indig                    | 100%                                                                                                    | 8/24/07 2:02 PM                                                 |   |
| View: Files Job F | file Format: 📷 PDF        |                                                     |                                                                                                    | Server: RDNB01 User: admin 🛛 💆                                  | 0 |

61.tif

For more in depth information, please refer to the chapter on the Pilot

# What is a Job?

- The WorkFlow Manager offers a powerful Job concept. A Job corresponds to a specific order of your customer. A WorkFlow Manager Job can be created manually or via templates
- Each Job also has a number of associated files, such as the artwork files created by designers, print-ready one-up files and possibly also step-and-repeat files.
- A Job has an associated **Job Folder**. This is the folder in which the various production files associated with the Job are stored. Typically this folder is located on a central fileserver and has a well-defined substructure including subfolders for artwork, images and step-and-repeat files.
- A WorkFlow Manager 'Job' appears in **blue** and represents an entry in the WorkFlow Manager Job database. Such a blue Job represents a work in progress, an active to-do for the prepress department. That means that once the Job is finished it is best removed from the WorkFlow Manager Database. Of course you can leave the data where they are, to be re-used for another Job later on, for a re-run or a correction order.
- The WorkFlow Manager Job concept has many advantages and will become increasingly important in future versions. If you use it incorrectly, you will miss out on a lot of beneficial features.

# What is a Task?

WorkFlow Manager Tasks are actions executed in background on the WorkFlow Manager server computer. You can use two different techniques to start them:

- 1. via the Pilot user interface
- 2. via Hotfolders (not all task types)

WorkFlow Manager offers a number of tasks you can perform on a file, or on a folder. There are several kinds of tasks:

- 1. Conversion tasks such as the Export to PDF task,
- 2. The Rip task,
- 3. The **Device Output** tasks

A Task has settings and you can save these settings as Tickets. These Tickets can be reused. When a task is launched, you can monitor its progress in the Pilot.

In a HP Indigo workflow only a limited set of tickets is available.

The Pilot allows you to perform a number of tasks on a file, a folder or a Job. The settings of these tasks can be saved as tickets. There is a basic set of tickets: the defaults. You cannot delete or overwrite default tickets. You can change the settings before launching a task, but if you want to save the settings, you need to do so under another name. You can build your own ticket library. For a complete list of all tickets available on your server (both yours and the default ones), you have to consult the Pilot's Ticket View.

# **WorkFlow Manager Pilot**

# Introduction and overview

The Pilot is the heart of WorkFlow Manager. It's the application that you can use to organize jobs and files, create and modify tickets, monitor tasks, control workflows and devices, etc.

The Pilot looks like this:

| HackStage Pilot ( | (Job: "WineLab          | el")<br>Taola Ilduaraa | а Ца | 1          |           |             |            |            |             |            |      |      |           |             |                       | -OX      |
|-------------------|-------------------------|------------------------|------|------------|-----------|-------------|------------|------------|-------------|------------|------|------|-----------|-------------|-----------------------|----------|
|                   | U JUD Task              |                        | u ⊓e | ¢⊥_¢       |           | File Filter | All Files  |            | -           |            |      |      | Tieketer  | - EE _      |                       |          |
|                   | WINCLODO                |                        |      | 1 2113     |           | The Theor.  | 1          |            |             | · ·        |      |      | nokota.   | - <u>88</u> |                       |          |
| Views 🖌 🗙         | Folders                 |                        | _ Co | ontents of | "file://r | dnb01/Data  | Container/ | RIBO_VDP_H | P_TrainingA | WineLabel" |      |      |           |             | Launch Favorites:     | ×        |
|                   | E- C WineLa             | ibel<br>Input          | P    | Name 🍐     |           |             |            |            |             | Туре       | Size | Date |           |             | Click to <u>add</u> a |          |
|                   | E 🔂 02                  | In_Progress            |      |            |           |             |            |            |             |            |      |      |           |             | favorite ticket.      |          |
| Files             | Ē~ <mark>`</mark> ⊇ 03_ | Output                 |      |            |           |             |            |            |             |            |      |      |           |             |                       |          |
|                   |                         |                        |      |            |           |             |            |            |             |            |      |      |           |             |                       |          |
| Tasks             |                         |                        |      |            |           |             |            |            |             |            |      |      |           |             |                       |          |
|                   |                         |                        |      |            |           |             |            |            |             |            |      |      |           |             |                       |          |
| Devices 3         |                         |                        |      |            |           |             |            |            |             |            |      |      |           |             |                       |          |
| Hotfolders        | ſ                       |                        |      |            |           |             |            |            |             |            |      |      |           |             |                       |          |
| N 778             |                         |                        |      |            |           |             |            |            |             |            |      |      |           |             |                       |          |
| Tickets           |                         |                        |      |            |           |             |            |            |             |            |      |      |           |             |                       | <b>_</b> |
|                   | Tasks                   |                        |      |            |           |             |            |            |             |            |      |      |           |             | 1                     | <br>×    |
|                   | File Name               |                        |      | Task Ty    | /pe       |             |            | Progress   | Phase       |            |      |      | State     | Launci      | hed                   |          |
|                   |                         |                        |      |            |           |             |            |            |             |            |      |      |           |             |                       |          |
|                   |                         |                        |      |            |           |             |            |            |             |            |      |      |           |             |                       |          |
|                   |                         |                        |      |            |           |             |            |            |             |            |      |      |           |             |                       |          |
| ESKO®             |                         |                        |      |            |           |             |            |            |             |            |      |      |           |             |                       |          |
| View: Files Job F | ïle Format: 🔁 PD        | F                      |      |            |           |             |            |            |             |            |      | S    | erver: RI | DNB01       | User: admin           | ]0 🔼     |

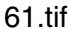

### 1. Menus

- 2. Three icons control the kind of overview the Pilot shows:
  - 1. Containers Overview: lists all Containers defined on the WorkFlow Manager server.
  - 2. Job Overview: lists all Jobs known in the WorkFlow Manager Job database.
  - 3. Last used Job: jumps to the last Job you worked on.
- 3. The Views. The view changes depending on what view you're in.
- 4. Launch Favorites:

# Launching a Task

There are several ways to launch a task. Let's take a closer look at launching a task from the Pilot's Files View

- In the Pilot, select the Files View from the View bar, (or choose 'Files' from the 'Go Menu').
- Select the Job you want to work in. You can do so by selecting the job from the dropdown list
- Select the correct folder and the file you want to work with.
- Select 'Launch With' from the File menu (or select 'Launch With' from the right-click pop up menu). Select a Ticket.
- You can launch a task. There are several ways to actually launch one:
  - Select 'New Task' [CTRL + N] from the 'File menu' (or from the right-click pop up menu).
  - Choose a Task, modify the settings and click the ticket's Launch button or select Launch task from the Tickets's 'File menu'.
  - Select 'Launch With' from the 'File menu' or from the right-click pop up menu, choose a ticket and the task will be launched automatically.
  - Alt+Click a favorite in the 'Launch Favorite' pane. The task will be launched automatically.

You can monitor the tasks progress in the Tasks View or in the Files View's Task panel.

# Menus

# File Menu

The File Menu adapts itself to the selected View.

- New / Create ... [CTRL + N]: depending on the view you're in, you can create or define a new Task / Imposition / Proof / Device / Milestone / Hotfolder / Ticket ...
- **Open** [CTRL + O]: depending on what View you've chosen, you can open files, milestones, tickets, ...
- **Open with...**: allows you to select the application in which you want to open the selected file.
- New Window: opens a new window, with the same settings as the current one.
- **Close Window** [CTRL + W]: closes the current window.
- New Folder...: creates a new folder.
- **Get Data**...: allows you to easily upload folders and files from an external medium like CD or DVD without leaving the WorkFlow Manager environment.

### Тір

It is possible to upload files to the Files View via drag and drop. Files can be dragged from an Explorer window and be dropped either on a folder in the tree view or in the files table.

• Get Data from FTP site (context menu only): Similar to uploading files from CD or

DVD, you can now upload files into your Job by downloading files from an FTP site.

- **Restore Data...**: will 'copy' the archived job data into the selected location, but will not 're-surrect' or create a job. If the selected location already contains files, they are overwritten. Please refer to the chapter 'Restore Jobs'
- **Delete** [Del]: deletes the selected file(s).
- Rename ...: allows you to rename the selected file.
- **Change File Type...**: allows you to change the selected file's file type. A dialog pops up, presenting a dropdown list from which you can choose the appropriate file type.
- Info [CTRL + I]: opens an Information dialog for (each of) the selected file(s)/ folder(s). You can also click the Info button *or* select info from the right-click pop up menu. Please refer to the section on Info
- **Summary** [CTRL + ALT + I]: offers information for two or more selected files/folders. Summary opens only one dialog in which the system summarizes the information of the selected files or folders.
- Exit: closes the WorkFlow Manager Pilot and all applications launched from it.

### Info

The Pilot offers a way to retrieve meta information about a Job, a folder or a file.

There are four ways to get information on a file or folder.

- Select Info from the File Menu.
- Hit the **Info button** in the Pilot.
- Select **Info** from the right-click pop up menu.
- Select a file, folder or job and use the **shortcut** [CTRL + i].

The bulk of this information is XMP driven. Extensible Metadata Platform (XMP) is a labeling technology developed by Adobe, it allows you to embed data about a file, known as metadata, to the file itself.

| Preview | Job Customer Inks Parameters Bar Codes Step&Repeat                   |                 |                   |
|---------|----------------------------------------------------------------------|-----------------|-------------------|
|         | Order ID: WineLabel                                                  | <br>SubOrder ID | ):                |
|         | Job Name: WineLabel                                                  |                 |                   |
|         | Description:                                                         |                 |                   |
|         |                                                                      |                 |                   |
|         | Due Date:                                                            |                 |                   |
|         | Project ID                                                           |                 |                   |
|         | Category:                                                            | •               | Categories        |
|         | Custom Field 1:                                                      | •               | Manage            |
|         | Custom Field 2:                                                      | -               | Manage            |
|         | Last Actor: admin                                                    | •               |                   |
|         | Job File Format: 🔿 📙 GRS                                             |                 |                   |
|         | PDF                                                                  |                 |                   |
|         | Select the Jobfolder where the Job's data will be placed and handled | <b>:</b>        |                   |
|         | Use the Smart Job Location Rules as set in Configure Tool.           |                 | Show Job Location |
|         | file://rdnb01/DataContainer/RIBO_VDP_HP_Training/WineLabel           |                 | Browse            |
|         |                                                                      |                 |                   |
|         |                                                                      |                 |                   |
| Select  | This job is created from: Folder Structure Template                  |                 |                   |
|         | Apply Job Setup                                                      |                 | OK Cancel         |

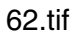

Info about a JOB

| አ | Info file://rdn | b01/DataContaine               | r/RIBO_VDP_HP_Training/WineLabel/01_Input                                                |            |             | ×      |
|---|-----------------|--------------------------------|------------------------------------------------------------------------------------------|------------|-------------|--------|
| D | ata Type:       | General:                       |                                                                                          | Units:≖ mm | Resolution: | ▼ ppmm |
|   | General         | URL:                           | file://rdnb01/DataContainer/RIBO_VDP_HP_Training/MineLabel/01                            | _Input     |             |        |
|   |                 | Type:                          | Folder                                                                                   |            |             |        |
|   |                 | Created:<br>Modified:          | Friday, September 14, 2007 2:57:31 PM CEST<br>Friday, September 14, 2007 2:57:31 PM CEST |            |             |        |
|   |                 | Creator:<br>Owner:             | BGSYSTEM                                                                                 |            |             |        |
|   |                 | Metadata Modified:<br>SmartID: | BGSYSTEM@RDNB01                                                                          |            |             |        |
| - |                 |                                |                                                                                          |            | Pr          | int    |

### info about a FOLDER

| 📌 Info file://rdr | nb01/DataContainer/R   | IBO_¥DP_HP | _Training/WineLabe | l/01_Input/01_0       | riginal_Data/v | winelabel.ai | ×      |
|-------------------|------------------------|------------|--------------------|-----------------------|----------------|--------------|--------|
| Data Type:        | Artwork:               |            |                    |                       | Units:≖ mm     | Resolution:  | ▼ ppmm |
| Artwork           | Document Color Profile | e -        |                    |                       |                |              |        |
|                   | Pages:                 | 1 page     |                    |                       |                |              |        |
|                   | Readerspread:          |            |                    |                       |                |              |        |
|                   | Trapped:               | Unknown    |                    |                       |                |              |        |
|                   | Trim Box - Height:     | 44 mm      |                    | Trim Box - Width:     | 64 mm          |              |        |
|                   | Media Box - Height:    | 44 mm      |                    | Media Box - Width:    | 64 mm          |              |        |
|                   | Top Margin:            | 0 mm       |                    | Left Margin:          | 0 mm           |              |        |
|                   | Bottom Margin:         | 0 mm       |                    | Right Margin:         | 0 mm           |              |        |
|                   | Vertical Distortion:   |            |                    | Horizontal Distortion | ר:             |              |        |
|                   | Document Info:         |            |                    |                       |                |              |        |
|                   |                        |            |                    |                       |                |              |        |
|                   |                        |            |                    |                       |                |              |        |
|                   |                        |            | Production I       | File: 073900_contouri | ized.grs       | o Pr         | int    |

64.tif

Info about a FILE

### Edit Menu

The Edit Menu has two items:

- Select All [CTRL + A]
- **Preferences**...: opens the Preferences dialog.

### Preferences

The Preferences dialog box consists of the following tabs:

- Tickets
- Files
- Pilot

### Tickets

- Show default tickets: toggle this option on or off to see or hide the default tickets.
- Use bold ticket names in task launching menu
- **Units**: select the unit you like working with for dimension (mm, inch) and resolution (ppmm, ppi).
- Define the number of **decimals** you'd like the system to display.

| <b>☆</b> Preferences                           | ×      |
|------------------------------------------------|--------|
| Tickets Files Pilot                            |        |
| Show default tickets                           |        |
| ☑ Use bold ticket names in task launching menu |        |
| Units                                          |        |
| Dimension: mm                                  |        |
| Resolution: ppmm                               |        |
| Ruling: Ipmm                                   |        |
| Decimals: 3                                    |        |
|                                                |        |
|                                                |        |
| ок                                             | Cancel |

65.tif

### Files

**Preview size** allows you to define (in pixels) the size of the preview that you get when consulting e.g. the Info dialog.

Indicate which application should become the default application when **opening Normalized PDF files** from within the Pilot. Normalized PDF files have a .PDF extension, which implies that the OS will not make a distinction between Normalized PDF files and regular PDF files. By default PDF files will be opened by the OS with Adobe Acrobat Reader if it is installed. However, when working with the Pilot, you probably will want to see Normalized PDF files opened in an Esko editor. As making this distinction is not possible on OS level, you will have to specify here which application you prefer to use. So, if a PDF file is double-clicked in the Pilot, and it happens to be a Normalized PDF file, the application selected in the Files tab will be used. On OS level (e.g. in Windows Explorer or Macintosh Finder), Adobe Acrobat Reader will be the application that is started up when you double-click a Normalized PDF file.

This preference will be taken into account

- In the Files View, when double-clicking the file or selecting 'Open' from the pop-up menu.
- In the Task Monitor, when selecting 'Open Output File' from the pop-up menu.
- In the To Do List, when clicking a URL link to a PDF.

| × |
|---|
|   |
|   |
|   |
|   |
|   |
|   |
|   |
|   |
|   |
|   |
| 1 |
|   |
|   |

66.tif

### Pilot

You can indicate the **Number of recently used jobs in the job selector**. By default this is set to 10. Changes will be applied when you log on to WorkFlow Manager.

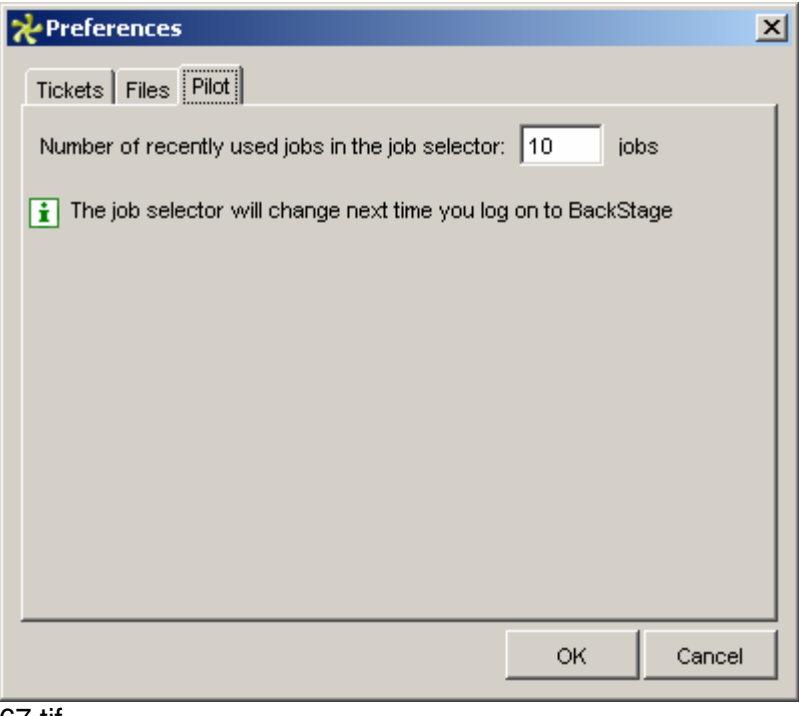

### View Menu

The View Menu allows you to modify the way the Pilot looks. It adapts itself to the selected View.

- **Toolbar**: Hides or shows the toolbar.
- Views Bar: Hides or shows the Views Bar, for more information, please refer to the section on Views
- **Tasks**: Hides or shows the Tasks panel, this is actually a part of the Tasks View (.
- **Favorites**: Hides or shows the Favorites.

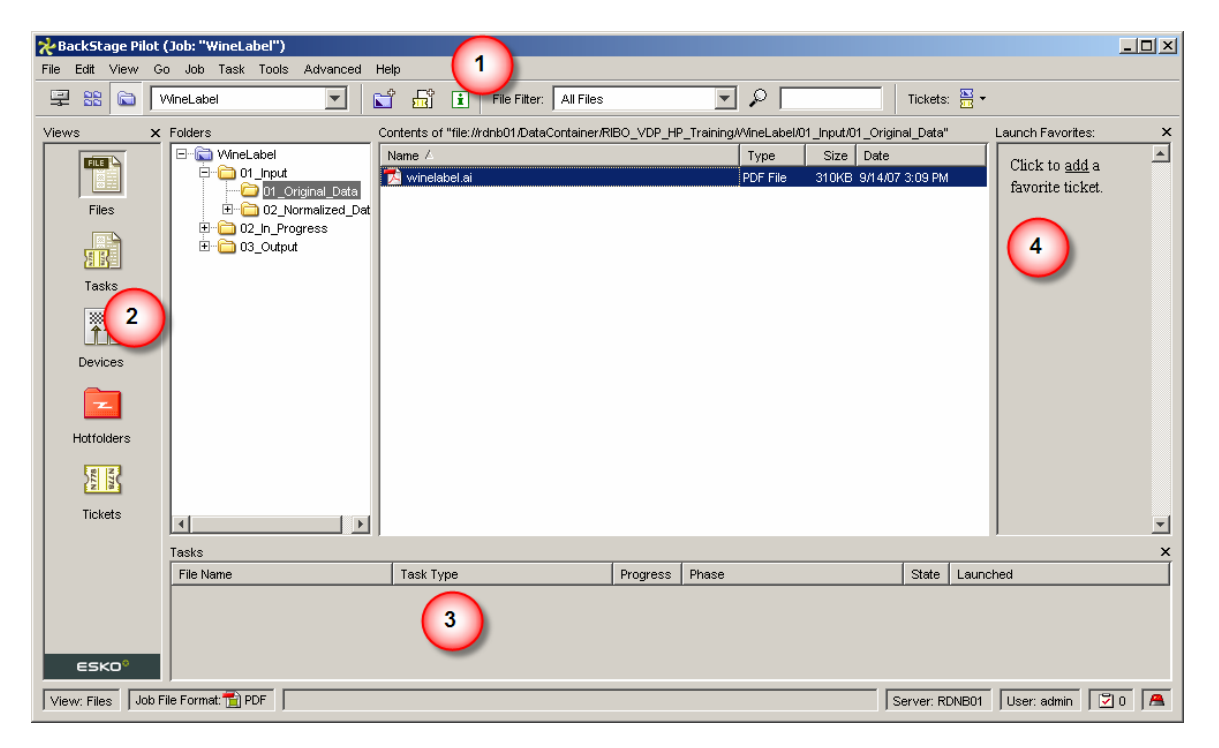

- Organize Favorites: please refer to the section on Organizing Favorites
- Show Job Tickets only: Shows only the Job Tickets.
- Show Global Tickets only: Shows only the Global Tickets.
- Show All Tickets: Shows both Job and Global Tickets.
- **Columns**...: Lists the available columns from which you can choose the ones you want to see in the table.
- Refresh [CTRL + R] Refreshes the part of the Pilot that has focus.

### **Adding Favorites**

Favorites are an easy way of keeping your frequently used tickets close at hand. You an add Tickets to Favorites in different ways.

• When you use the Pilot for the first time, the Favorites panel will invite you to rightclick to add favorites.

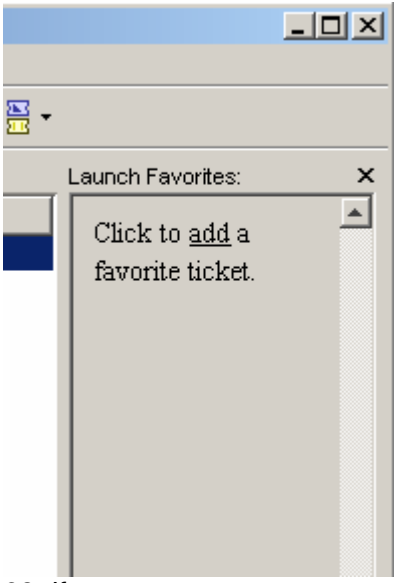

69.tif

• If you have already selected a favorite, you can simply right-click the Favorites pane. A menu will pop up, containing options to add and organize your favorites.

| Launch Favorites: | ×  |
|-------------------|----|
| Default           |    |
|                   |    |
|                   |    |
|                   |    |
| Add Favorite      |    |
| Organize Favorit  | es |
|                   |    |

- Select a ticket in Tickets view and choose 'Add to favorites' from the Ticket Menu.
- When saving a Ticket, the 'Save As' dialog pops up, allowing you to name the ticket and defining the scope of the ticket, but also presenting the possibility to **add the ticket to the Favorites**. For more information, please refer to the chapter on Creating Tickets .
- Select 'Organize Favorites' from the 'View' Menu. The 'Organize Favorite' dialog pops up.

| 🕂 Save As           | X         |
|---------------------|-----------|
| Ticket Name: expose |           |
| Scope:              |           |
|                     | OK Cancel |
| 71.tif              |           |

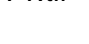

| Organize Favorites                             |             |                  | [         |
|------------------------------------------------|-------------|------------------|-----------|
| asks:<br>Teek Ture                             | Ticket Neme | [ [emerteemeel ] |           |
| ESKO                                           | Incket Name | [smarmames]      | Add       |
| Normalize PostScript / PDF / Illustrator 8.0 F | Default     | -                | +[] Add   |
|                                                |             |                  | Modify    |
|                                                |             |                  | Remove    |
|                                                |             |                  |           |
|                                                |             |                  |           |
|                                                |             |                  |           |
|                                                |             |                  |           |
|                                                |             |                  | Move Up   |
|                                                |             |                  | Move Down |
| Details [smartnames]                           |             |                  |           |
| Task Type Definition:                          |             |                  |           |
| Resolved Value:                                |             |                  |           |
| Ticket Name Definition:                        |             |                  |           |
| Resolved Value:                                |             |                  |           |
|                                                |             |                  |           |
|                                                |             |                  | Close     |

72.tif

The dialog lists all your favorites, the Pilot will only show the ones that you can use, depending on the file or folder you've selected. Click Add, the 'Add Favorite' dialog pops up.

| À Add     |                                                   |    |        | × |
|-----------|---------------------------------------------------|----|--------|---|
| Task T    | уре                                               |    |        |   |
| • s       | Select a Task Type                                |    |        |   |
|           | Rip to WS4000 series                              | -  |        |   |
| O s       | pecify the Task Type by using SmartNames          |    |        | × |
| [         |                                                   |    | +[]    |   |
| P         | ress the "Check" button to resolve the smarnames  |    | Check  |   |
| -Ticket I | Name                                              |    |        |   |
| Scop      | e: 🔿 📧 Job Ticket                                 |    |        |   |
|           | Global Ticket                                     |    |        |   |
| Name      | to_Indigo_CMYK                                    |    | +[]    |   |
|           | Press the "Check" button to resolve the smarnames |    | Check  |   |
|           |                                                   | ок | Cancel |   |

### 73.tif

Select the ticket(s) you want to add, and click OK. They will be added to the Favorites.

### **Organizing Favorites**

Favorites are an easy way of keeping your frequently used tickets close at hand.

Let's say you frequently use the same two RIP tickets. To make sure that launching RIP tasks with these specific tickets becomes a lot easier, you can add one single RIP ticket to the Launch Favorites panel. There is no need to add all different tickets of the same task type to the favorites panel as adding one type of ticket automatically implies that all other existing tickets of the same type are available as well. When you move the cursor over the ticket, an arrow will appear. Click the arrow to select the appropriate ticket from the list.

#### Tip Use Alt-click to immediately launch your favorite ticket.

Select 'Organize Favorites' in the View menu to add, remove or modify your existing favorites. The 'Organize Favorites' dialog is also the place to rearrange the order of the tickets as they are displayed in the Favorites panel.

### Columns

The Columns dialog box lists the available columns from which you can choose the ones you want to see in the table. Use the arrows to move the items you want to see to the 'Show' column. Use the Move Up / Down buttons to order the columns left to right.

| 🔆 Columns                                                                                                    |   |                                                                  | ×        |
|----------------------------------------------------------------------------------------------------|---|------------------------------------------------------------------|----------|
| Available columns:                                                                                                    |   | Show these columns:                                              |          |
| Annotation<br>Finished<br>Job Name<br>Operator<br>Order ID<br>Priority<br>Server<br>Started<br>Task ID<br>Ticket Name | * | File Name<br>Task Type<br>Progress<br>Phase<br>State<br>Launched | Move Up  |
|                                                                                                    |   | 0                                                                | K Cancel |

- Job Name: displays the job from which the task was launched.
- Task Type: displays the kind of Task used.
- Ticket Name: Displays the name of the used ticket.
- File Name: displays the name of the processed file.
- Started: displays when (date and time) the task was started.
- Finished: displays when (date and time) the task finished.
- Operator: displays the operator that started the task.
- Annotation: indicates whether or not an annotation has been added to a task.
- Task ID: displays the ID of the task.
- Order ID: displays the order ID as indicated in the Job Setup dialog.
- Priority: displays the priority with which the task was launched.
- Server: displays the server on which the task was launched.
- Progress: displays (in percentage) the progress of the task.
- Phase: displays what the task is currently being executed.
- State: displays the state of the task (waiting, running, done, failed, warning).
- Launched: displays when (date and time) the task was launched.

### Go Menu

The 'Go' Menu offers all the Views and the 10 most recent jobs.

- Files: jumps to the Files View.
- **Tasks**: jumps to the Tasks View.
- **Devices**: jumps to the Devices View.
- Hotfolders: jumps to the Hotfolders View.
- Tickets: jumps to the Tickets View.
- **Containers**: lists all containers defined on the server (in the File View), all tasks (in the Task View), all defined devices (in the Device View), all defined Milestones (in the Roadmap View), all defined Hotfolders (in the Hotfolder View), all tickets (in the Tickets View).
- Job Overview: jumps to the Job Overview

### Job Menu

The Job Menu groups all job-related actions.

- New Job... [CTRL + ALT + N]: allows you to create a new Job, the 'Create New Job' dialog pops up. For more information, please refer to the chapter on Creating new Jobs
- **Go to Job...** [CTRL + ALT +O]: opens the selected Job.
- **Job Setup...** [CTRL + ALT +J]: Displays the Job information, you can edit the Job setup and save the modifications.
- Find Job... [CTRL + ALT +F]: allows you to search for a specific job. For more information, please refer to the section on 'Find Job (.
- **Archive Job**: allows you to select a Prepare to Archive ticket. For more information, please refer to the section on the Prepare to Archivetask.
- **Relocate Job**: allows you to select a Relocate Job ticket. For more information, please refer to the section on the Relocate Jobtask
- **Restore Job..**: allows you to restore an archived Job. Please refer to the chapter 'Restore Jobs'
- **Import Job..**: allows you to import jobs from folders or ZIP files on the network. for more info, please refer tot the section on Importing jobs
- Export Job...: allows you to export Job data to a folder or a ZIP file.
- **Remove Job**: removes the selected job. The system asks for a confirmation and allows you to decide whether you want to remove the complete Job (including files) or to remove the Job as a concept (leaving all files as they were, in an 'ordinary' folder on the hard disk).
- Define Job Filters..: allows you to define your own filters.

### New Job [Ctrl + Alt + N]

| 8 | New Job      |                                  |    |        | × |
|---|--------------|----------------------------------|----|--------|---|
|   | Create a New | Job<br>xisting job as a template |    |        |   |
|   | Choose Job:  | Folder Structure Template        |    | Select |   |
|   | Include:     | 🗖 Files                          |    |        |   |
|   |              | V Folders                        |    |        |   |
|   |              | V Hotfolders                     |    |        |   |
|   |              | Tickets                          |    |        |   |
|   |              | Milestones                       |    |        |   |
|   |              | Parameters                       |    |        |   |
|   |              |                                  |    |        |   |
|   |              |                                  | ок | Cancel |   |

### 75.tif

You can create a completely new Job OR use an existing Job as a template.

If you select 'New from existing Job' you need to select the Job you want to use as a template. You also need to select what elements of the existing Job you want to copy: files, folders, hotfolders, tickets and/or milestones.

### **Creating Jobs**

There are several ways to create a Job:

Select 'New Job' form the Job menu. The 'New Jobwindow appears.

Hit the Create Job icon (this button is available in all views).

Select a folder and convert it to a Job by choosing 'New Job' from the 'Job' Menu. 'New Jobdialog pops up.

Select a folder and convert it to a Job by right-clicking and choosing 'New Job' from the pop up menu. The 'New Jobdialog pops up.

### Job Setup

WorkFlow Manager offers a powerful Job concept. A Job corresponds to a specific order of your customer. Typical Job information includes items such as the order ID, customer name and due date of the Job. Each job also has a number of associated files, such as the artwork files created by designers, print-ready one-up files and possibly also step-and-repeat files.

A Job has an associated Jobfolder. This is the folder where the various production files associated with the Job are stored. Typically this folder is located on a central file-server and has a well-defined substructure including subfolders for artwork, images and step-and-repeat files.

- This Job concept is mainly used to automate certain workflows, so most of its features are not applicable in the HP Indigo workflow.
- Order ID and Job Name are filled in automatically (depending on the foldername), Job File Format PDF is the default, so nothing should be added in this panel. Just hit <OK>.

| Job Setup |                  |                                                       |                  |                   |   |
|-----------|------------------|-------------------------------------------------------|------------------|-------------------|---|
| Preview   | Job Customer     | Inks Parameters Bar Codes Step&Repeat                 |                  |                   |   |
|           | Order ID:        | WineLabel                                             | _<br>SubOrder ID | τ.                | - |
|           | Job Name:        | WineLabel                                             |                  |                   | - |
|           | Description:     |                                                       |                  |                   |   |
|           | Due Date:        |                                                       |                  |                   |   |
|           | Project ID       |                                                       |                  |                   |   |
|           | Category:        |                                                       | •                | Categories        |   |
|           | Custom Field 1:  |                                                       | •                | Manage            |   |
|           | Custom Field 2:  |                                                       | •                | Manage            |   |
|           | Last Actor:      | admin                                                 | •                |                   |   |
|           | Job File Format: | C 📕 GRS                                               |                  |                   |   |
|           |                  | C 🔂 PDF                                               |                  |                   |   |
|           | Select the Jobfo | lder where the Job's data will be placed and handled: |                  |                   |   |
|           | 🔲 Use the Sn     | nart Job Location Rules as set in Configure Tool.     |                  | Show Job Location |   |
|           | file://rdnb01/Da | taContainer/RIBO_VDP_HP_Training/WineLabel            |                  | Browse            | I |
| Select    | This job is cr   | reated from: Folder Structure Template                |                  |                   | - |
|           | Apply Job Setu   | p                                                     |                  | OK Cancel         | - |

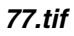

### **Find Job**

Allows you to search for a specific Job using a whole range of parameters. It also permits you to load filters (earlier defined) to search and to save the search parameters as filters, to be used in the Pilot.

Select 'Find Job' from the 'Job Menu' [CTRL + ALT +F], the 'Find' window pops up.

There are two menus:

#### Job Menu

- **Open** [CTRL + O]: opens the selected Job.
- **Close Window**: closes the Find window.

### Filter Menu

- Load filter: allows you to load a filter, you can choose from all Job filters defined on the server.
- Save Search as Filter: allows you to use the search parameters to be saved as a filter, which will be added to the list of Job Filters.
The **Criteria** are the same as those available to define a Job Filter. For more information, please refer to the section on Job Filters

When your search yields results, they are listed at the bottom of the 'Find' window. Open a Job by double-clicking it, or by selecting Open from the 'Job Menu' or from the right-click menu.

| 🔍 Find                   |              |         |           |              |
|--------------------------|--------------|---------|-----------|--------------|
| Job Filter               |              |         |           |              |
| Find jobs that match the | se criteria: |         |           |              |
| Job Customer Date        |              |         |           | Find Now     |
| Job Name contains:       | wine         |         |           | Stop         |
| Description contains:    |              |         |           | New Search   |
| Last Actor:              |              |         | •         | ]            |
| Project ID               |              |         |           |              |
| Category contains:       |              |         | •         | ]            |
| Custom Field 1 contain   | s:           |         | •         | ]            |
| Custom Field 2 contain   | s:           |         | •         | ]            |
| Order ID contains:       |              |         |           |              |
| Sub Order ID contains:   |              |         |           |              |
| Look in:                 |              |         | Browse    |              |
| Job File Format:         |              |         | Ţ         | ]            |
| 1 Job found:             |              |         |           |              |
| Name 🛆                   | Description  | DueDate | Order ID  | Sub Order ID |
| C WineLabel              |              |         | WineLabel |              |
| 1                        |              |         |           |              |

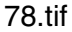

### Import Job...

This task is part of the 'Exchange Job' family and comes along with Job Export... to exchange WorkFlow Manager Jobs between WorkFlow Manager servers on different sites.

You can import a packaged job data folder or a packaged job zip file. A Job is collection of database entries (containing metadata, covering the items you can find in Job Setup) and its jobfolder (the actual data). This tool is about exchanging both. The Job setup part can be exchanged as it will be stored in the Job folder's subfolder /config, a hidden standard subfolder. Select the folder or Zip file from the Import panel. These can be located on all network shares to which the WorkFlow Manager BGSystem account has access.

In the Import Options panel window; select the folder where you want to import the selected job. By default, the Macbinary files (if any) are unwrapped into the SFM Mac file format on the NTFS File system.

Click OK.

| 🧱 Import Job                                      |          |
|---------------------------------------------------|----------|
| Select the folder or Zip file you want to import: |          |
| 🗄 🕀 🔂 FASTLANE2                                   | <b>_</b> |
| E I I I I I I I I I I I I I I I I I I I           |          |
| E GSSWSRV01                                       |          |
| E GSSWSRV02                                       |          |
| I I I I I I I I I I I I I I I I I I I             |          |
|                                                   |          |
| ELICMAN2                                          |          |
|                                                   |          |
|                                                   |          |
| E                                                 |          |
|                                                   |          |
| E S2100 Scope label                               |          |
|                                                   |          |
| Burie demo_casterman                              |          |
|                                                   |          |
|                                                   |          |
|                                                   |          |
|                                                   |          |
|                                                   |          |
|                                                   |          |
|                                                   |          |
|                                                   |          |
|                                                   |          |
|                                                   |          |
|                                                   | <b>_</b> |
| Import                                            | Cancel   |

## Export Job...

This task is part of the "Exchange Job" family and comes along with Job Import... to exchange WorkFlow Manager Jobs between WorkFlow Manager servers on different sites.

| n Export Job         |                                                                | _ 🗆 X  |
|----------------------|----------------------------------------------------------------|--------|
| Collect all job data | to a folder                                                    |        |
| Folder:              | file://rdnb01/DataContainer/Archive                            | Select |
| File Name:           | file://rdnb01/DataContainer/RIBO_VDP_HP_Training/WineLabel.zip |        |
| Remove the f         | olders and files on disk                                       |        |
| 🔽 Save Macinto       | sh files as MacBinary                                          |        |
| MacBinary file       | name extension: mbin                                           |        |
|                      |                                                                |        |
|                      |                                                                |        |
|                      |                                                                |        |
|                      |                                                                |        |
|                      |                                                                |        |
|                      |                                                                |        |
|                      |                                                                |        |
|                      |                                                                |        |
|                      | OK                                                             | Cancel |

The Job Export tool allows you to collect all job data 'to a folder' or 'to a Zip file'. If you select 'to a folder', the package folder name will be the same as the job name and will be created in the URL in the 'Folder' text box. If you select 'to a Zip file', the job package zip file name will be the same as the job name, as specified in the 'File Name' text field. In this case, the Export task will be a workflow task, launching a zip task to wrap the job package into a Zip file. The Zip subtask is run in the default CPU queue.

You can select a remote folder location by clicking the 'Select ...' button. All shares on the complete network which are accessible for the WorkFlow Manager BGSystem account can be selected this way. If you can't browse for any reason, you can also type in a network share manually (and press Enter), but again, the BGSystem account should have access to that directory.

If you check 'Remove the folders and files on disk', the Job record and the Job data will be removed from WorkFlow Manager.

The Mac files in the selected Job get converted into MacBinary format by default. You can disable this by unchecking the 'Save Macintosh files as MacBinary' toggle.

## **Ticket Menu**

The Ticket Menu is only available when the Ticket View is enabled and contains the following items:

- **Copy**copies the selected ticket.
- Copy from other Job... (
- Import... (
- Export... (
- Add to favorites: adds the selected ticket to your favorites

Note

The Ticket Menu appears only when in Ticket View.

## Copy (Ticket Menu)

Select 'Copy' from the Ticket menu to copy the selected ticket with a new name (and a new scope).

The Copy ticket window pops up:

| 🔆 Copy Ticket        | ×         |
|----------------------|-----------|
| Ticket Name: Default |           |
| Scope:               |           |
| 💿 📧 WineLabel        |           |
| C 🔣 Global           |           |
|                      | OK Cancel |

### 81.tif

Enter a new name and choose the ticket's scope. Click OK.

## Copy from other Job...

You can copy tickets from other Jobs. Select 'Copy from other Job' and a window pops up. Click the 'Select Job...' button, choose a job from which you want to copy a ticket, click select. All found Jobtickets will be listed, choose the one you want to copy and click 'Copy'. The Ticket will be copied to the current Job.

| <del>%</del> Copy Ticket from other Job           |                | ×          |
|---------------------------------------------------|----------------|------------|
| Look in job: WineLabel                            |                | Select Job |
| Task Type 🛆                                       | Ticket Name    |            |
| Normalize PostScript / PDF / Illustrator 8.0 File | 📧 Normalize_to | p_PDF      |
|                                                   |                |            |
| Ticket Name: Normalize_to_PDF                     |                | Сору       |
|                                                   |                | Cancel     |

## Import...

Allows you to import exported tickets. A browser pops up, tickets have .tic as extension.

## Export...

Allows you to export tickets. A browser pops up, hit 'Export Ticket'. Tickets have .tic as extension.

## Task Menu

The Task Menu is only available when the Files or Tasks View is enabled and contains the following items:

- Open Task [CTRL + Alt + L]: opens the selected task(s), allowing you to relaunch them (with the same, or with modified settings).
- Relaunch [CTRL + L]: relaunches the selected task(s) (with the same settings).
- Open Output File [CTRL + Shift + O]: opens the output file that was generated by the task with the associated application. If no application has been registered, the default application for the selected file type will be used.
- Go to Input / Output File: selects the input or output files of the selected task.

The WorkFlow Manager Pilot will automatically switch to the Files View . It is possible that the folder containing that file is no longer available in the current containers, because it has been deleted or because the container is no longer available. In this case, an error message will appear.

If the file is found, the container and path are opened in the folder selector, and the file is selected if it is still available. If the file is located inside a job, a dialog is shown asking you if the job should be opened or not.

- Hold[CTRL + ;]: holds a task until it's 'released'.
- Hold Until... [CTRL + Shift + ;]: holds a task until a predefined point in time.
- Release[CTRL + G]: releases a task that's 'On Hold'.
- Cancel [CTRL + /]: cancels the launch of a task.
- **Priority...** [CTRL + U]: allows you to change the task's priority.
- Move to History [CTRL + M]: moves the selected task(s) to the Task History (.
- Annotation... [CTRL + E]: Add / modify an annotation. The annotation pops up, hit save to save modifications.
- Log Info... offers you several possibilities of how to handle the log file. The log file contains all information that the system displayed in the 'Details panel' during the execution of the task. You can...
  - open the log file in the Pilot's log window. open the log file with your favorite text editor. This will only work if the WorkFlow Manager client has access to the share bs\_logging\_v040 on the WorkFlow Manager Server. Once the file is opened in your favorite editor you can save it locally for future reference.
  - compose a mail message with the log file, the ticket and the input and output files attached.

| 📌 Compose | E-mail message                                                                           |
|-----------|------------------------------------------------------------------------------------------|
| Send      |                                                                                          |
| То        |                                                                                          |
| Cc        |                                                                                          |
| Subject:  | Task "Normalize PostScript / PDF / Illustrator 8.0 File" with Ticket "Normalize_to_PDF*" |
| Body Atta | chments                                                                                  |
| 713ed3    | 7b-0a1b-4452-a25c-024b58d53992.log                                                       |
| 713ed37   | 7b-0a1b-4452-a25c-024b58d53992.ticket                                                    |
| winelab   | el.pdf                                                                                   |
|           |                                                                                          |
|           |                                                                                          |
|           |                                                                                          |
|           |                                                                                          |
|           |                                                                                          |
|           | Remove                                                                                   |
|           |                                                                                          |

- Define Task Filters... (
- **Group workflows**[CTRL + =]: workflows will be grouped in the Task list.
- **Related Workflow Tasks...**: the system displays a dialog in which all related tasks are listed.
- Show/Hide Details: shows or hides the Details pane.

### **Defining Task Filters**

In order to make working with the Monitor easier, the system allows you to filter the Task list. You can choose between predefined filters or you may choose to define your own filters.

You can do so by selecting 'Define Task Filters' from the Task Menu – available when the Task view is enabled. The 'Task Filters' dialog pops up.

| <del>≿</del> Task Filters | ×      |
|---------------------------|--------|
| Canceled                  | New    |
| CheckPoint<br>Errors      | Modify |
| Normalize<br>Warnings     | Rename |
|                           | Delete |
|                           |        |
|                           |        |
|                           |        |
|                           |        |
|                           |        |
|                           | Close  |

Click 'New...' to define a new filter. The 'Modify Filter' dialog pops up.

| 🗙 Modify Filter "new filter"                   | ×            |
|------------------------------------------------|--------------|
| Operator Date Task Type State Server Hotfolder |              |
| Fitter on Operator                             |              |
| Show only tasks launched by:                   |              |
| ☐ admin@rdnb01<br>▼ digi@rdnb01                | Select All   |
| flexproof@rdnb01                               | Deselect All |
| flexrip@rdnb01                                 |              |
| trap@rdnb01                                    |              |
|                                                |              |
|                                                |              |
|                                                |              |
|                                                |              |
|                                                |              |
|                                                |              |
|                                                |              |
|                                                |              |
|                                                |              |
|                                                |              |
| ,,                                             |              |
| 0                                              | Cancel       |
| 85.tif                                         |              |

You're able to define a filter based on

- Operator: shows only the tasks launched by the selected operator(s).
- Date: shows only the tasks launched during a certain period or between two points in time.
- Task Type: shows only the selected task types.
- State: shows only the tasks with the selected state(s).
- Server: shows only the tasks launched from the selected server(s).
- Hotfolder: shows only the tasks launched from the selected hotfolder(s).

Click OK, the system will ask for a name for the filter, the filter's name will appear in the Task Filters dialog and you'll be able to select it from the Task filter dropdown list.

## **Tools Menu**

The Tools Menu contains the following items:

- To Do List: opens the To Do List.
- **Explorer**: Opens the selected folder in Windows Explorer.
- Task History
- Cleanup Rules
- Merger Monitor
- Queue Monitor
- Configure
- **Containers**: allowing you to create and manage containers.
- **Customers**: opens the Customers dialog, it allows you to create customers and manage the customer list.
- **Users**: opens the Users dialog, it allows you to create Users and grant them user rights. For more information, please refer to the section on Users and Access Rights.

## **Advanced Menu**

The Advanced Menu contains the following items:

- Stop / Start Queue: Stop or start a queue.
- **Convert to Hotfolder**: Converts the selected folder to a hotfolder, for more information, please refer to the section on Creating Hotfolders.
- **Convert to Normal Folder**: Converts a hotfolder to a normal folder. It will delete all automatic actions, the system will ask for a confirmation first.
- Start/ Stop Hotfolder Activities: Hotfolders are special folders with automatic tasks assigned to them. You can deactivate selected hotfolders, this means that the automatic tasks will not run. The status of a hotfolder is displayed in the 'Active' column in the Hotfolder list (in the Hotfolder View).
- Edit Notification Templates: not applicable for FlexRip/Indigo

## **Help Menu**

The Help Menu contains:

- **Contents...**: Displays the on-line help.
- About...: Displays the About Splash screen, click it to close.
  Shortcuts...: Displays a dialog listing all shortcuts.

# **Views**

WorkFlow Manager consists of a number of views that all throw a different light on a certain aspect of the application.

- Files View
- Tasks View
- Devices View
- Hotfolders View
- Tickets View

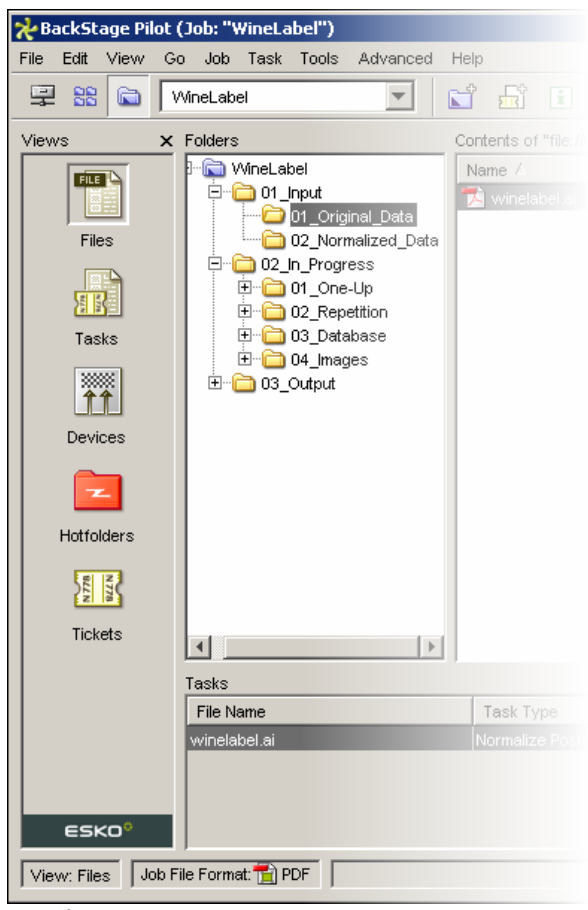

86.tif

## **Files View**

The Files View allows you to manage your Jobs, files, favorites, tasks, ...

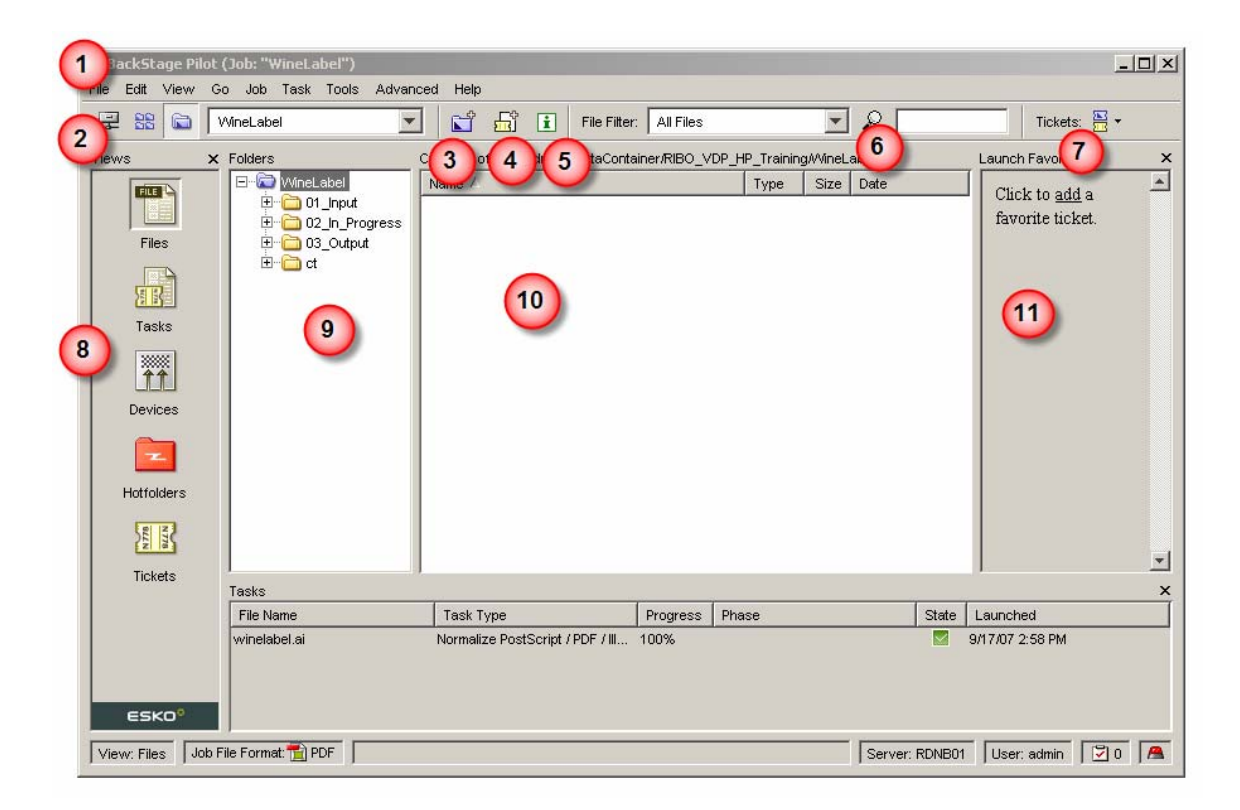

- 1. Menu. For more information, please refer to the section on the Pilot's menus
- The Job Overview button is a shortcut to the Job View The Containers button lists all Containers known to the server. The Last Used Job button acts as a shortcut to the last used job.
- 3. The Create New Job button For more information, please refer to the section on creating new Jobs
- 4. The Create New Ticket button
- 5. The Info button
- 6. The File filter allows you to search the Files View by entering a string, and/or by selecting a file type from the list.
- 7. Click Tickets and choose what kind of tickets you want to see: All tickets, Job tickets or Global tickets.
- 8. Views
- 9. Folders. Offers a tree view of the selected folders or Job.
- 10. Contents of the selected job or folder.
- 11. Favorites. For more information, please refer to the section on adding favorites

## **Jobs View**

This view is only visible when the 'Job Overview' button is selected. The Pilot lists all Jobs defined on the server.

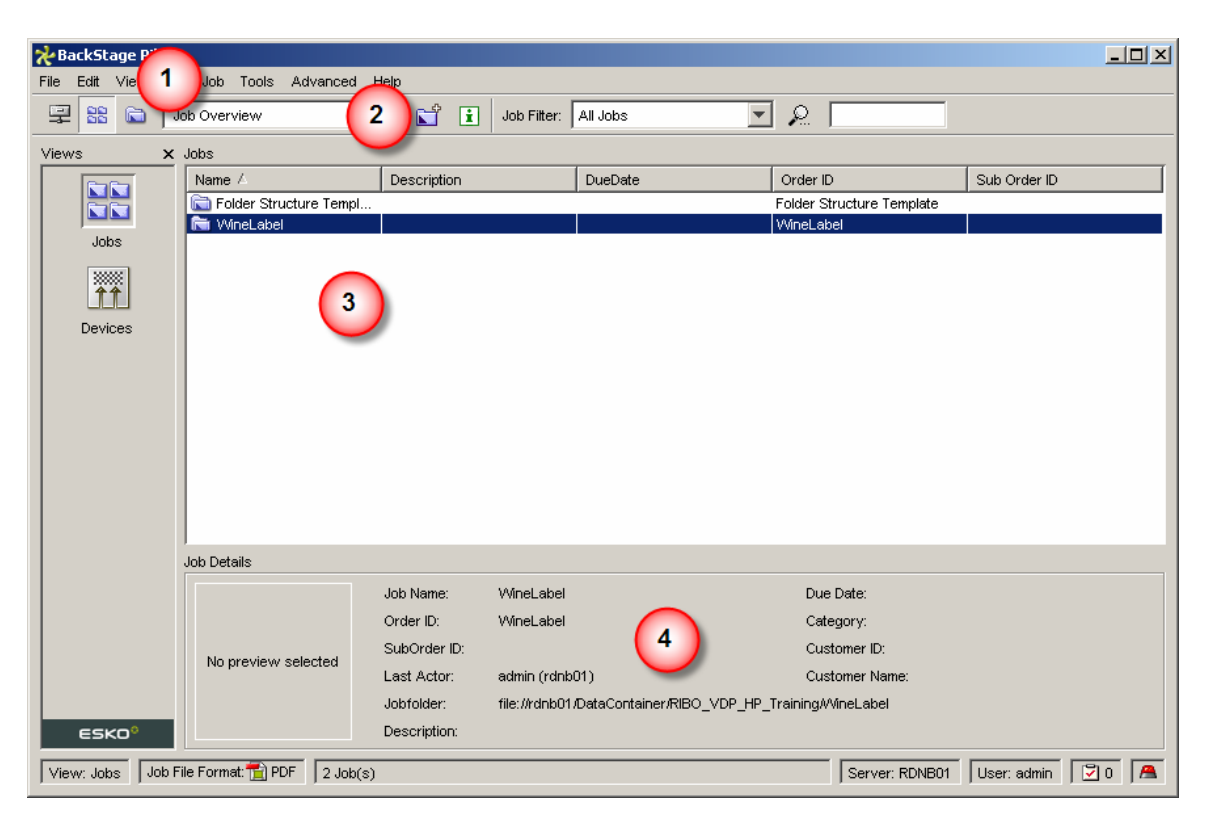

- 1. Menu: the menus are discussed in the section on the menus in the Pilot
- 2. Toolbar: please refer to the section on the Jobs View Toolbar
- 3. List: lists all Jobs defined on the server.
- 4. **Job Details**: display the details of the selected job. If you want to edit the Job Details, select 'Info' from the 'File Menu' [CTRL + I] or right-click a Job and select 'Info' from the pop up menu. For more information on the Job Details, please refer to the chapter on creating Jobs

## Jobs View Toolbar

| File | Edit View    | Go Job Tools A       | Advanced He | elp |                      |             |              |
|------|--------------|----------------------|-------------|-----|----------------------|-------------|--------------|
|      | 88 📾         | Job Overview         | -           |     | lob Filter: All Jobs | 💌 🔎 🛛 💌     |              |
| Viev |              | WineLabel            |             |     |                      |             | (5)          |
|      | $\mathbf{U}$ | Folder Structure Ter | nplate      |     | DueDate              | Order ID    | Sub Order ID |
|      |              | Containers           |             |     | Ducbaic              | VAinel abel | Sub Order ib |
|      |              | Job Overview         | 2           |     |                      | * WICEGOOI  |              |
|      | Jobs         |                      |             |     |                      |             |              |
|      |              |                      |             |     |                      |             |              |
|      |              |                      |             |     |                      |             |              |
|      |              |                      |             |     |                      |             |              |

89.tif

- 1. The Job Overview button is a shortcut to the Job View The Containers button lists all containers known to the server. The Last Used job button acts as a shortcut to the last used job.
- 2. Job Overview dropdown list. This list allows you to jump to recently accessed Jobs, or to the Containers.
- 3. Create a new Job
- 4. Job Filter: Filter the list with one of the predefined filters.
- 5. Enter (a part of) the name of the job in the input field and all jobs that have this part in their name will be listed.

## **Defining Job Filters**

A Job filter helps you to find your way through the list of Jobs. You can select a filter from the filter drop down list. You can define a new filter by selecting 'Define Job Filters' from the Job Menu.

The 'Job Filters' dialog pops up.

| <del>λ</del> Job Filters | ×      |
|--------------------------|--------|
| Jobs Created Last 7 Days | New    |
| Jobs Created Today       |        |
| Overdue Jobs             | Modify |
| Unactivated JDF Imports  |        |
|                          | Rename |
|                          | Delete |
|                          |        |
|                          |        |
|                          |        |
|                          |        |
|                          |        |
|                          |        |
|                          |        |
|                          |        |
|                          |        |
|                          | Close  |

The Job Filters dialog allows you to create, modify rename and delete Job Filters.

## **Tasks View**

The Tasks View gives a view on the current state of work in progress: the running tasks, the tasks waiting for execution and the recently finished tasks. If you want to keep information on what tasks were used and with what tickets, you can use the Task History.

#### Note

The list of running tasks depends on whether you're looking at the Containers, or simply at one Job. It also depends on any filters you might be using. More on filters in the section on Task filters.

Use the Tasks View to:

- 1. monitor the process of the tasks you launched.
- 2. relaunch tasks.
- 3. monitor the queues of your proof or expose devices.

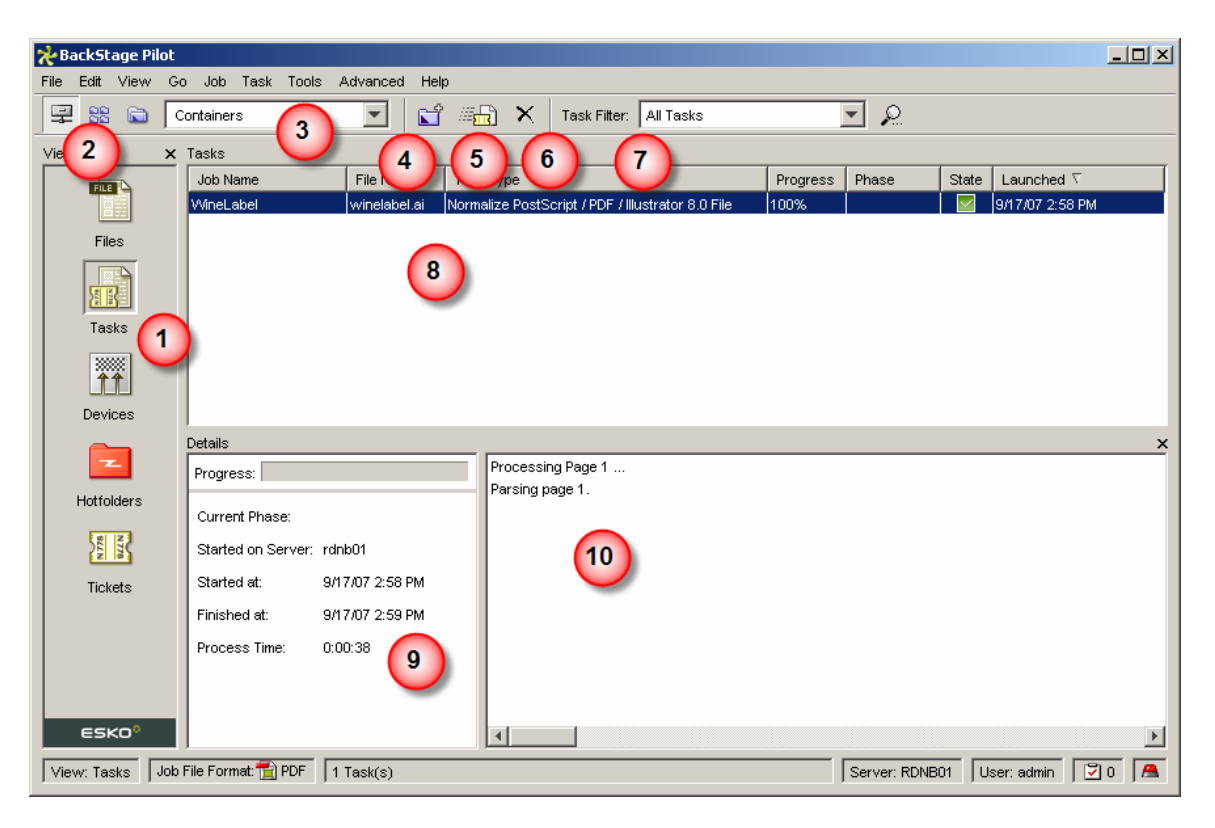

- 1. Select the Tasks View by clicking the Tasks View icon or by selecting 'Tasks' from the 'Go' Menu. [CTRL + SHIFT + M]
- The Job Overview button is a shortcut to the Job View The Containers button lists all Containers known to the server. The Last Used Job button acts as a shortcut to the last used job.
- 3. A dropdown list, allows you to quickly select other, recently accessed jobs.
- 4. The Create new Job button , for more information, please refer to the section on creating new Jobs

- 5. Relaunch the selected task(s) the selected task(s) will be relaunched with the same ticket settings. You can also select 'Relaunch' [CTRL + L] from the Task Menu, or right-click a task and select 'Relaunch' from the pop up menu.
- 6. Delete the selected tasks. You can also choose 'Delete' from the 'File Menu' [DEL] or choose 'Delete' from the right-click pop up menu.
- 7. Task Filter (. The monitor offers a lot of information, but you're able to filter the data. You can select predefined filters from the dropdown list or you can make your own filter.
- 8. Task List: lists all tasks, you can filter the list using the Task filters, you can sort the list by clicking on the column's head.
- 9. Details: this pane shows the task's progress (when running), the current phase, on which server the task was started, when the task was started and when it finished and the total process time.
- 10. Details: this pane offers more information on the selected task.

## **Devices View**

The Devices View allows you to monitor, start and stop your devices and device queues. The Devices View lists all devices configured on the server.

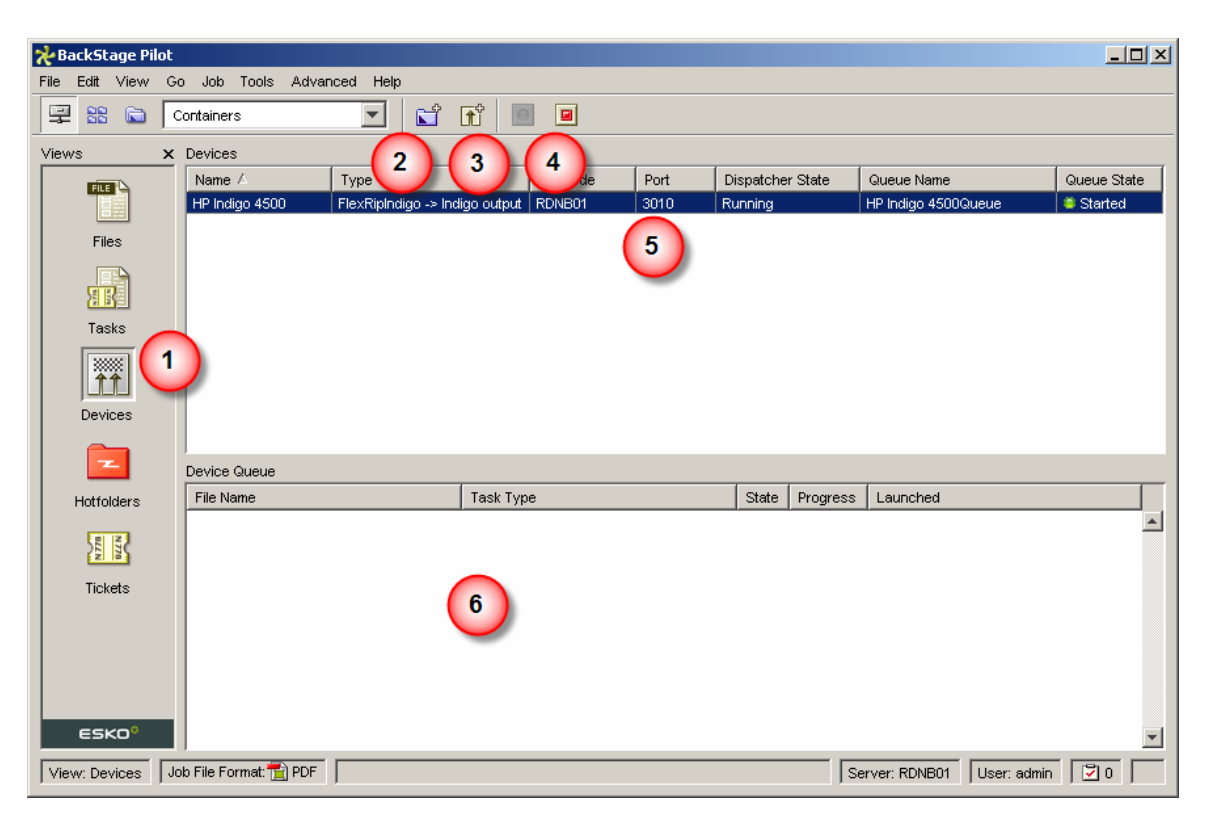

#### 92.tif

- 1. You need to select the **Devices View**, you can do so by hitting the Devices button or by selecting 'Devices' form the 'Go Menu' [CTRL + SHIFT +D].
- 2. The New Job button
- 3. The **New Device** button allows you to define a new device. You can also select 'New Device' from the 'File Menu' [CTRL + N]. The Configure tool will start up.
- 4. The **Start/Stop queues** buttons allow you to start or stop the selected queue. You can also do this by selecting Start / Stop Queue form the 'Advanced Menu' or by right-clicking a device in the Device List. The devices' status is visible in the Queue State column.
- 5. The **Devices** pane lists all Devices known to the server. It offers the Device name, Type, Rip Node, Port, Dispatcher State (running or stopped), Queue Name and Queue State (started or stopped).
- 6. The **Device Queue** pane: displays the queue of the selected device: it offers information on the file name, the type of task that is running, the state, the progress of the task and date and time of launching.

## **Hotfolders View**

Hotfolders are file-sensitive folders that automatically will start a certain, redefined, task as soon as they detect a file of the right file type.

### Example

You could define a hotfolder as such that it automatically performs a Normalize PostScript / PDF / Illustrator 8.0 File task when a PostScript file is dropped.

This chapter discusses the following topics:

- Working with the Hotfolders View
- Creating a new Task Hotfolder
- Creating a new JDF Hotfolder
- Hotfolder settings
- The hotfolder mechanism in depth

### Working in the Hotfolders View

The Hotfolders View lists all defined hotfolders (when in container mode) on the Server or all hotfolders defined in a job (when in job mode). It offers all the necessary tools to create and manage them.

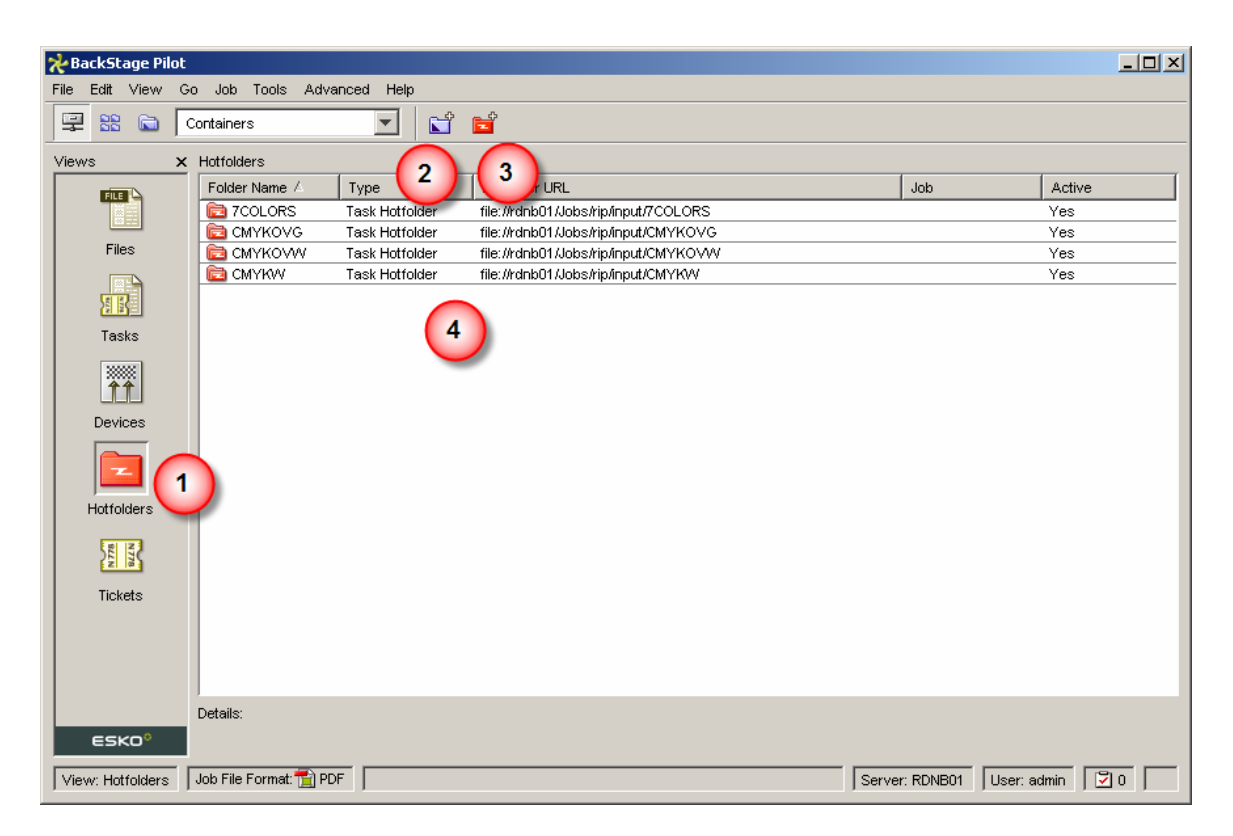

93.tif

1. **Hotfolders**: lists the hotfolders defined in the selected job (or in all jobs, depending on the selection).

To edit the hotfolder's settings, select 'Open Hotfolder' from the File Menu [CTRL + O], *or* double-click the selected hotfolder, *or* use the shortcuts in the right-click menu.

- 2. New Job.
- 3. Create a new Task Hotfolder .
- 4. Details Pane: displays basic information about the selected hotfolder.

### Creating a new Task Hotfolder

- 1. Select the Hotfolder View from the View bar or select 'Hotfolders' from the 'Go Menu' [CTRL + SHIFT + H].
- 2. Click the 'Create New Hotfolder' button or select 'New Hotfolder' from the File Menu [CTRL + N].
- 3. The 'Select Type' dialog pops up. There are two kinds of hotfolders:
  - Task Hotfolder: is a hotfolder that can be defined to process any kind of input file with any kind of WorkFlow Manager task.
  - JDF Hotfolder: is a hotfolder specifically set up for JDF data.

| ネ                                      | ×         |
|----------------------------------------|-----------|
| Select the type for the new Hotfolder: |           |
| C JDF Hotfolder                        |           |
| Task Hotfolder                         |           |
|                                        | OK Cancel |
|                                        | OK Cancel |

94.tif

Now Hotfel

4. The 'Select Folder' dialog pops up. Select a folder you want to convert to a hotfolder and hit 'OK'.

-

| Add    |
|--------|
| Modify |
| Remove |
|        |
|        |

95.tif

5. The 'New Hotfolder' dialog pops up. This dialog allows you to add, modify and remove the automated tasks assigned to this hotfolder. Click 'Add'. Use the 'Browse' button, if you want to select another folder as Hotfolder.

| 🔆 Add Step                                        |             | ×         |
|---------------------------------------------------|-------------|-----------|
| Available:                                        |             | ₽ [       |
| Task Type 🛆                                       | Ticket Name |           |
| Create Preview                                    | 🔣 Default   |           |
| Expand Variable Data to PPML File                 | 🔣 Default   |           |
| Expand Variable Data to PPML File (DeskPack only) | 🔣 Default   |           |
| Export to GRS File                                | 🔣 Default   |           |
| Export to Normalized PDF File                     | 🔣 Default   |           |
| Fork                                              | 🔣 Default   |           |
| Image to JDF Device                               | 🔣 Default   |           |
| Image to MJM File (JDF)                           | 🔣 Default   |           |
| Mark for Copy or Delete                           | 🔣 Default   |           |
| Normalize EPF File                                | 🔣 Default   |           |
| Normalize PostScript / PDF / Illustrator 8.0 File | 🔣 Default   |           |
| Normalize PPML                                    | 🔣 Default   |           |
| Rip to VVS4000 series                             | 🔣 Default   |           |
| Step & Repeat Tabular                             | 🔣 Default   |           |
| Wait                                              | 🔣 Default   |           |
| Wait for Action (Checkpoint)                      | 🔣 Default   |           |
|                                                   |             |           |
|                                                   | [           | OK Cancel |

- 6. The 'Select Task Type and Setting' dialog and 'Add Step' dialog pop up. You have to assign tasks to your hotfolder. Select a task form the 'Add Step' dialog and hit 'OK'.
- 7. The selected task will be added in the 'Select Task Type and Settings' dialog. You can add more tasks to it to create a workflow (use the Add button) . When you're done, hit the 'Save and Close' button.
- The 'New' dialog pops up.
   Select the file types. Choose a Working Folder (the system copies the input file(s) to the 'working folder' and starts processing from there.)
   You may choose to delete the input files after the automatic task is finished.

| New                     |                                                                                                    |                         |
|-------------------------|----------------------------------------------------------------------------------------------------|-------------------------|
| Task Type and Settings: | Normalize PostScript / PDF / Illustrator 8.0 File                                                                                                    | Select                  |
| File Types:             | <ul> <li>✓ AI</li> <li>✓ DCS</li> <li>✓ EPS</li> <li>✓ PDF</li> <li>✓ PS</li> <li>Limited support for master files with references. Check documental</li> </ul> | Select All Deselect All |
| Working Folder:         | ataContainer/RIBO_VDP_HP_Training/Old stuff/Blue Label/01_Inpu<br>This is an intermediate folder where files will be processed.                                 | t Browse                |
| Annotation:             |                                                                                                    |                         |
|                         | OK                                                                                                    | Cancel                  |

You may want to add an annotation.

- Hit 'OK'.
- 9. The task is added to the list of automatic tasks the hotfolder performs.
- 10. Hit OK, the hotfolder is listed in the Hotfolder View.

## Hotfolder settings

You define the settings of a hotfolder when you create one (see Creating a new Hotfolder . But you can always modify them to fit your needs.

To view or edit the hotfolder settings, you can do one of three things:

- Double-click a hotfolder in the hotfolder list.
- Choose 'Open Hotfolder' from the 'File Menu' [CTRL + O].
- Right-click the selected hotfolder in the list, and choose 'Open Hotfolder' from the pop up menu.

| 🔆 Open Hotfolder "7 | COLOR5"                                                                            | ×             |
|---------------------|------------------------------------------------------------------------------------|---------------|
| 📄 Hotfolder:        | file://rdnb01/Jobs/rip/input/7COLORS                                               | Browse        |
| Operator:           | admin                                                                              |               |
| Inactive between:   | 11:03 AM  and 11:03 AM  3 The hotfolder will be inactive each day during this time |               |
| Automatic tasks:    | Based on File Type                                                                 |               |
|                     | File Ty A Task Type Working Folder                                                 | Add           |
|                     | PS, PDF, EP Normalize PostScript / P /tmp                                          | Modify        |
|                     | 4                                                                                  | Remove        |
|                     | 5                                                                                  | Export Ticket |
|                     |                                                                                    | OK Cancel     |

The 'Open' dialog pops up.

- 1. The hotfolder path.
- 2. The operator (choose one form the dropdown list).
- 3. You can make the hotfolder inactive for a period of time each day. Every active hotfolder needs resources, and therefore it is good practice to deactivate the ones you will not be using anyway.
- 4. A list of automatic tasks. You can add, modify and remove automatic tasks to the hotfolder.
- 5. You can export the selected task's ticket. A 'Save As' window will pop up allowing you to enter a name for the ticket. The ticket will be available throughout the system.

Creating and editing automatic tasks in hotfolders:

- 1. **File Types**: A task may work on more than one file type. However, the hotfolder will only process those file types you select from this list.
- 2. If you want to delete the input files when the task is finished, check the toggle.

#### Warning

Hotfolders only support self-contained files. Files with external references are not supported.

1. **Working Folder**: when a file is dropped on the hotfolder, it will be moved to another folder, the working folder, from where the actual task will start.

2. Annotation: you might want to annotate the task.

| 7 | Modify                  |                                                                                                    | × |
|---|-------------------------|----------------------------------------------------------------------------------------------------|---|
|   | Task Type and Settings: | Normalize PostScript / PDF / Illustrator 8.0 File Rip to WS4000 Select                                                                                                    |   |
|   | File Types:             | ✓ AI       Select AII         ✓ DCS       Deselect AII         ✓ PDF       PS         ✓ PS       Limited support for master files with references. Check documentation.                                                                                                    |   |
|   | Working Folder:         | file://rdnb01/Jobs/rip/input/7COLORS/tmp     3     Browse       This is an intermediate folder where files will be processed     2       Image: Color of the system of the system |   |
|   | Annotation:             | Submitted using hotfolder 7COLORS.                                                                                                    |   |
|   |                         | OK Cancel                                                                                                    |   |

## **Tickets View**

| BackStage Pilot                                                        |                                                                                                    |                                                                                                    |
|------------------------------------------------------------------------|----------------------------------------------------------------------------------------------------|----------------------------------------------------------------------------------------------------|
|                                                                        | Sontainers                                                                                                    | Tickets: 🚆 -                                                                                                    |
| Views X<br>Files<br>Files<br>Tasks<br>Devices<br>Hotfolders<br>Tickets | Tickets     2     3     5       Task Type /     Tic       Create Imposition Sheet Report     Tic       Create Preview     Tic       Expand Variable Data to PPML File     Tic       Expand Variable Data to PPML File (DeskPack only)     Tic       Export to Normalized File (DeskPack Only)     Tic       Export to Normalized PDF File     Tic       Fork     Tic       Image to JDF Device     Tic       Image to JDF Device     Tic       Normalize PFF File     Tic       Normalize PFF File     Tic       Normalize PFF File     Tic       Normalize PFF File     Tic       Normalize PFF File     Tic       Normalize PFF File     Tic       Normalize PFF File     Tic       Normalize PFF File     Tic       Normalize PFF File     Tic       Normalize PFF File     Tic       Normalize PFFIL     Tic       Normalize PFFIL     Tic       Normalize PFFIL     Tic       Normalize PFFIL     Tic       Normalize PFFIL     Tic       Normalize PFFIL     Tic       Normalize PFFIL     Tic       Normalize PFFIL     Tic       Normalize PFFIL     Tic       Normalize PFFIL     Tic <t< th=""><th>ket Name       6       7         Default       0       0         Default       0       0         Default       0       <t< th=""></t<></th></t<> | ket Name       6       7         Default       0       0         Default       0       0         Default       0 <t< th=""></t<> |
| View: Tickets Job                                                      | b File Format: 💼 PDF 🛛 18 tickets found                                                                                                    | Server: RDNB01 User: admin                                                                                                    |

100.tif

- 1. Create new job.
- 2. New ticket. For more information on creating tickets, please refer to the section on Creating Tickets
- 3. Copy the selected ticket. this is an easy way to make new tickets. for more information, please refer to the section on Copying Tickets (.
- 4. Delete: deletes the selected ticket, default tickets cannot be deleted.
- 5. Tickets for': use the file type to filter the list of tasks. It's an easy way to quickly find the ticket you want.
- 6. Filter: this field allows you to filter the ticket list. Filtering is done on the ticket name only, not on the task name.
- 7. Show Tickets: choose between the Jobfolder tickets global tickets and all tickets. The list will be updated according to your choice.
- 8. List of Tasks and Tickets. The list is divided in two columns: Task Type and Ticket Name. Click the column heads to sort from A to Z or from Z to A. For more information on the different Tasks, please refer to the chapter on Tasks & Tickets (. *Note*

When a new type of device is created in the Configure tool, the ticket view of the will not list the appropriate ticket right away. Refresh button is not available. To get the ticket, leave the Ticket view and enter it again. Doing so updates the ticket list. This chapter discusses the following topics:

- Tickets
- SmartNames
- Creating Tickets
- Two kinds of tickets
- Creating Workflow Tickets

## Tickets

The Pilot allows you to perform a number of tasks on a file, a folder or a Job. All task types can be executed in many different and detailed ways and so have many options you can choose to change. The settings of these tasks can be saved as tickets. There is a basic set of tickets: the defaults. You cannot delete or overwrite default tickets. You can change the settings before launching a task, but if you want to save the settings, you need to do so under another name. You can build your own ticket library. For a complete list of all tickets available on your server (both yours and the default ones), you may want to consult the Pilot's Ticket View.

Double-click a ticket in the Ticket View to open it or select 'Open Ticket' from the File Menu

| 🔣 Default - 🏹 🔥 S4000 series            |                    |               |                            |          |
|-----------------------------------------|--------------------|---------------|----------------------------|----------|
| File View                               |                    |               |                            |          |
| Save and Close Tickets: 🦉               | -                  |               |                            |          |
| Steps: 2                                | ·                  |               |                            |          |
|                                         |                    |               |                            | Add      |
|                                         |                    |               |                            | Incent   |
| 3                                       |                    |               |                            | insent   |
|                                         |                    |               |                            | Remove   |
| Settings for Step: Rip to WS4000 series | :                  |               |                            |          |
|                                         |                    |               |                            |          |
| Device: HP Indigo 4500                  | 4                  | Tlex          | RipIndigo -> Indigo output |          |
|                                         | <u> </u>           |               |                            |          |
| General Inks Advanced Pre-Rip           | Output Indigo      |               |                            |          |
| ⊢Transformations                        | Original Size (ind | cl.Margins)   |                            |          |
|                                         |                    | च             | Lipits mm                  |          |
| Scale ∨ 100.0 %                         | (5) <sup>5</sup>   |               | Circo V                    |          |
| Scale H 100.0 %                         |                    |               | Size V.                    |          |
| Rotate 0 💌 •4                           |                    | mm            | SIZE H:                    |          |
| Fit On Paper                            | Marks              |               |                            |          |
|                                         | SmartMarks         |               |                            | ▼ +[]    |
|                                         |                    |               |                            |          |
|                                         | Dot Gain Compe     | nsation       |                            |          |
|                                         | Single Curve       | <none></none> |                            | <u> </u> |
|                                         | Automatic          | <none></none> |                            | <b>-</b> |
|                                         |                    |               |                            |          |
|                                         |                    |               |                            |          |
|                                         |                    |               |                            |          |
|                                         |                    |               |                            |          |
|                                         |                    |               |                            |          |
|                                         |                    |               |                            |          |
|                                         |                    |               |                            |          |

101.tif

### 1. Menus

The File Menu consists of :

- New... [CTRL + N]: allows you to create a new ticket.
- Save [CTRL + S]: saves the current ticket, unless you have been modifying a default ticket. In that case, the system will ask you to provide another name.
- Save As... [CTRL + Shift + S]: saves the current ticket under another name.
- Close [CTRL + W]: closes the ticket.

The View Menu consists of :

- Job tickets only.
- Global tickets only.
- All tickets.
- 2. The Save and close button allows you to save and close the current ticket, if you were modifying a default ticket, the system will ask for another name by which to save the ticket.
- 3. Steps: Use this part of the ticket to create workflows.
- 4. Some tickets offer the possibility to define an Output path and a File Name. Use the SmartNames button to add SmartNames to the Output path and/or file name. Other tickets, e.g. the RIP ticket, offer the possibility to define a Device.
- 5. The ticket's settings, these differ for all tasks, for an in depth explanation on the various tasks and tickets, please refer to the chapter The tasks: an overview.

## SmartNames

#### What are SmartNames?

SmartNames are text tags that will be resolved upon output, this means that their actual value may not be known before outputting. A SmartText like [date] is a variable until the task is actually launched. SmartNames are for instance used in the WorkFlow Manager panels to define the output folder and output name of the different tasks.

There are several ways of adding SmartNames:

• Hit the Add SmartNames button and the 'Insert SmartNames' dialog box pops up.

| Insert SmartN                                                                                                 | lames X                                        |
|----------------------------------------------------------------------------------------------------|------------------------------------------------|
| Categories:                                                                                                   | SmartNames:                                    |
| (All)<br>Date<br>File Information<br>Job Information<br>Miscellaneous<br>Path Information<br>Task Information | File<br>File Type<br>Folder of File<br>SmartID |
| Description                                                                                                   |                                                |
|                                                                                                    | Insert Close                                   |

102.tif

Select the SmartName you want and click the 'Insert' button. the SmartNames will be added, in green, between square brackets.

- You can right-click the field you want to add a SmartName to. A menu will pop up, choose 'Insert SmartNames ...', and select SmartNames from an extensive list.
- You can copy/paste the strings from other locations. The shortcuts CTRL + C and CTRL + V will do the trick, but you can also use the right-click functionality and select 'Copy' and 'Paste' from the pop up menu.

There are several SmartName categories.

### Date:

- Date: Inserts the current date.
- Time: Inserts the current time.

#### **File Information**

- File: The name of the input file.
- File Type: Inserts the file type.
- SmartID: Inserts the file's smart ID.

### FlexRip

- Ink: This indicates the color group+underscore+full ink name e.g. pms1000c\_warmred
- NumberInk: Inserts the ink number, based on the ink table in the original job. Page: For Esko-native input, this variable will add the pagenumber to the output name in case of a multiment.
- RipDate: This variable will add the date of ripping in numbers to the output file name. The format is 'yearmonthday' (yyyymmdd). E.g. September 25 2006 will be '20060925'.
- RipFile (name of the file that is sent to the FlexRip): For the Esko native input this equals the job name of the PDF native (PDF, PDFPLA, PDFSTA, etc.) file name.
- RipTime: This variable adds the time of ripping in numbers to the output file name.
- ShortInk: The short ink name will be used. For process colors this means e.g. C instead of cyan. For Pantone colors this means the PMS number or a shortened name like WAR for Warm Red.

Warning Designer colors will still be shown with their full name preceded by the letter 'D'.

#### Imposition:

Job Information these are related to the Job properties

- Customer Job Reference: Inserts the Customer job reference (it's a part of the Job setup (.
- Customer Service Representative for the Job: Inserts the Customer service representative (it's a part of the Job setup (.
- E-mail Address of the Customer Service Representative for the Job: Inserts the email address of the CSR (it's a part of the Job Setup (.
- Job Category: Inserts the job's category.
- Job Container Name: Inserts the job's container name.
- Job container URL: Inserts the job's container URL.
- Job CT URL: Inserts the job's designated image (CT) folder.
- Job Customer: Inserts the job's customer.
- Job Description: Inserts the job's description.
- Job Due Date: Inserts the job's due date.
- Job Due Time: Inserts the job's due time.
- Job ID: Inserts the job's ID.
- Job URL: Inserts the job's URL.
- Job Name: Inserts the job's name.
- Order ID: Inserts the job's order ID.
- SubOrder ID: Inserts the job's suborder ID.

#### Miscellaneous

- Local Server: Inserts the name of the server on which the task runs.
- Master Server: Inserts the name of Server running Task Manager.
- Server: Inserts the name of the Master Server.

#### Path Information

- File URL: Inserts the URL of the file's original location.
- Job Temp URL: Inserts the URL of the job's 'temp' folder.

### Task Information:

- Application name: Adds the name of the application
- Application Name and Version: Adds the name of the application
- Application Version
- File Type Mode (GRS or PDF): Adds the mode in which the job was created.
- ID: Inserts the ticket's unique ID.
- Operator: Inserts the name of the operator who launched the task.
- ShortID: Inserts the ticket's shortID.

## **Creating Tickets**

Tickets are settings used to launch a task. You can save these settings and use them again later. The Tickets Viewlists all tickets known to the server.

There are several ways to create tickets.

- 1. New Ticket...
- 2. Modify an existing ticket
- 3. Copy a ticket

New Ticket...

1. Hit the New Ticket button, or select 'New ticket...' from the File Menu [CTRL + N], when in Tickets View.

| III Add Step                                      | ×           |
|---------------------------------------------------|-------------|
| Available:                                        |             |
| Task Type 🛆                                       | Ticket Name |
| Create Imposition Sheet Report                    | 🔣 Default   |
| Create Preview                                    | E Default   |
| Expand Variable Data to PPML File                 | E Default   |
| Expand Variable Data to PPML File (DeskPack only) | E Default   |
| Export to GRS File                                | E Default   |
| Export to Normalized File (DeskPack Only)         | E Default   |
| Export to Normalized PDF File                     | E Default   |
| Fork                                              | E Default   |
| Image to JDF Device                               | E Default   |
| Image to MJM File (JDF)                           | E Default   |
| Mark for Copy or Delete                           | E Default   |
| Normalize EPF File                                | E Default   |
| Normalize PostScript / PDF / Illustrator 8.0 File | E Default   |
| Normalize PPML                                    | E Default   |
| Rip to WS4000 series                              | E Default   |
| Step & Repeat Tabular                             | 🔣 Default   |
|                                                   |             |
|                                                   | OK Cancel   |

- 2. The 'Add Step' dialog pops up. Select the appropriate Task Type and modify the settings if needed.
- 3. Hit the 'Save and Close' button The 'Save As' dialog pops up.
  - 4. Enter a name for your ticket and choose whether you want the ticket to be available for the current job only or whether you want to use the ticket elsewhere in the system (Scope: Global).
  - 5. You can also add the ticket to your favorites, which means that the ticket will pop up in the Pilot's Launch Favorites panel. For more information, please refer to the section on Organizing Favorites

| 🔢 Save As    |            |  |          |     |        | × |
|--------------|------------|--|----------|-----|--------|---|
| Ticket Name: | testticket |  |          |     |        |   |
| Scope:       | 🔣 Global   |  |          |     |        |   |
| Add to Fa    | avorites   |  |          |     |        |   |
|              |            |  | <u> </u> | 1   |        |   |
|              |            |  | OK       | J _ | Cancel | _ |

6. Hit OK.

## Modify an existing ticket

#### Open a ticket by:

- Double clicking a ticket in the Tickets View, the ticket pops ups, allowing you to modify the settings and to save them as a new ticket.
- Double clicking a task in the Tasks View, the used ticket pops up, you can modify it and save the changes.
- Selecting a file in the Pilot and choosing 'New Task' from the 'File Menu', select a ticket, change the settings and save them as a new ticket.
- Right-clicking a file in the Pilot and choosing 'New Task', the selected ticket pops up, allowing you to modify the settings and save them.

## Copy a Ticket

You can select a ticket in the Tickets

- View and hit the copy ticket button or select Copy Ticket from the right-click pop up menu.
- The 'Copy Ticket' dialog
- Enter a name and define the scope.
- Hit OK.

### Two kinds of tickets

#### There are two kinds of tickets.

Global tickets

These tickets are available for every Job. You can recognize them by their icon: a yellow ticket.

• Job tickets

These are tickets assigned to a specific Job. You can recognize them by their icon: a blue ticket. These tickets will only be available when launching tasks from that particular Job.

Note These tickets are physically present in the Job's JobFolder (in the hidden subfolder

*\config ). This means that, when you transfer a Job Folder to another site or system, that these tickets will travel with it.* 

The Pilot has a button in the upper right hand corner of certain Views, this button allows you to choose what kind of tickets you want to see:

- Global tickets only.
- Job Tickets only.
- All Tickets.

| Show: | ₩· )                  |
|-------|-----------------------|
|       | 📧 Job Tickets only    |
|       | 冠 Global Tickets only |
|       | 🚟 All Tickets         |

## **Creating Workflow Tickets**

A Workflow ticket is a ticket that contains the settings for two or more tasks that will be executed consecutively. Each task in the sequence will process the results from the previous task in the chain.

Let's say you receive a PostScript file. You want to import it to a GRS file and then PS-Fix it. In WorkFlow Manager you can make a ticket which combines these tasks: we call it a **Workflow ticket**. When launched, all tasks will be executed consecutively.

Example:

- 1. Select the **Tickets View**, either by clicking the 'Tickets View' button in the Views bar, or by selecting 'Tickets' from the View Menu.
- Select the ticket you want your workflow to start with. In our example, we select the Normalize PostScript / PDF / Illustrator 8.0 File ticket. You can start with a default ticket, or choose another one. The ticket pops up. Modify the settings, if necessary.
- 3. Add the next step in the workflow by clicking the **Add... button**. The 'Add Step' dialog pops up. In our example, we select the **Rip to WS4000 series**. Hit 'OK'
- 4. The selected ticket pops up, allowing you to modify the settings.
- 5. This step has been added to the workflow, you can view other steps by simply clicking them.
- You can insert other steps by using the 'Insert...' button, the 'Add Step' dialog will pop up again and add a step before the selected one. Click the 'Remove' button to remove the selected step.

| H Default - Normalize PostScript /      | PDF / Illustrator 8.0 File Wo | orkflow          |                            |        |
|-----------------------------------------|-------------------------------|------------------|----------------------------|--------|
| File View                               |                               |                  |                            |        |
| 🔀 Save and Close 🛛 Tickets: 🚟           | -                             |                  |                            |        |
| Steps:                                  |                               |                  |                            |        |
| ESKO                                    |                               |                  |                            | Add    |
|                                         |                               |                  |                            | Insert |
|                                         |                               |                  |                            | Remove |
| Settings for Step: Rip to WS4000 series |                               |                  |                            |        |
|                                         |                               |                  |                            |        |
| Device: HP Indigo 4500                  |                               | FlexRipIndigo -> | Indigo output              |        |
|                                         |                               | _                |                            |        |
| General Inks Advanced Pre-Rin           | Output Indian                 |                  |                            |        |
| Turne from the second second second     | Onivided Ofen Videl Manufach  |                  | Output Olive Cont Manufact | [      |
|                                         |                               |                  | Output Size (Incl.Margins) |        |
|                                         |                               |                  |                            |        |

- 7. If you're satisfied with the workflow, you can save it. Hit the 'Save and close' button or select Save As from the File menu. The Save As dialog will pop up, asking for a name and the scope of the ticket (. You can also opt to add it to your favorites
- 8. You can use the workflow tickets the same way you would use an ordinary one. Workflow tickets have the word 'Workflow' attached in the task type.
# **Checking the logfiles**

**Log Info** (**Task menu** or right-click a finished task in the **Task window**) offers you several possibilities of how to handle the log file. The log file contains all information that the system displayed in the 'Details panel' during the execution of the task. You can

- open the log file in the Pilot's log window.
- open the log file with your favorite text editor. This will only work if the client has access to the share bs\_logging\_v040 on the WorkFlow Manager Server. Once the file is opened in your favorite editor you can save it locally for future reference.
- compose a mail message with the log file, the ticket and the input and output files attached.

| 🔀 Compose E-mail message                                                                               | × |
|----------------------------------------------------------------------------------------------------|---|
| Send                                                                                                   |   |
| То                                                                                                    |   |
| Cc                                                                                                    |   |
| Subject: Task "Normalize PostScript / PDF / Illustrator 8.0 File" with Ticket "Normalize_to_PDF*       |   |
| Body Attachments                                                                                       |   |
| Log File for Task "Normalize PostScript / PDF / Illustrator 8.0 File" with Ticket "Normalize_to_PDF*"  |   |
| LogFile 713ed37b-0a1b-4452-a25c-024b58d53992.log (see attachement)<br>Ticket: ticket (see attachement) |   |
| Input url(s):                                                                                          |   |
| Output url(s):                                                                                         |   |
| - winelabel.pdf (see attachement)                                                                      |   |
|                                                                                                    |   |
|                                                                                                    |   |
|                                                                                                    |   |
|                                                                                                    |   |

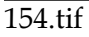

# **E-Mail Configuration**

To configure the e-mail account on the WorkFlow Manager:

- Open the Pilot
- Tools > Configure
- Select E-Mail Configuration

# The Mail Server tabsheet:

| 🔆 Configure                                                                                                    |                                                                                                    | - O × |
|----------------------------------------------------------------------------------------------------|----------------------------------------------------------------------------------------------------|-------|
| File Edit                                                                                                    |                                                                                                    |       |
| BackStage Database     Greate DCS Master     Digital Delivery     Digital Delivery     Fackip - Approval     PiexRip - Approval     PiexRip - B     Dimetric Presence     FlexRip - DI     Dimetric Presence     PiexRip - CDI Compact     PiexRip - CDI Compact     PiexRip - CDI Spark     Dimetric Proof Output     PiexRip - Proofer Output     PiexRip - Proofer Output     Dimetric Presence Output     PiexRip - Unscreened Output     PiexRip - Discreened Output     PiexRip - Dols     Preflight Tools     Preflight Tools     Processing Preferences     SmartNames     Task Cleanup Rules     Track Edit Session | Mail Server       Test         Postmaster:       rik.boone@esko.com         SMTP Server:       egwbeex001         SMTP Port:       25         ✓       The SMTP server requests authentication         Authentication       User:         Iso       Password:         ****** |       |

## 155.tif

**PostMaster** is the one that will get a warning mail when an e-mail could not be delivered.

# **SMTP Server SMTP Port**

Check with your IT department for the correct settings.

When the SMTP server requests authentication, fill out the **User** and **Password**.

# The Test tabsheet

| <del>≿</del> Configure                                                                                                    |      |
|----------------------------------------------------------------------------------------------------|------|
| File Edit                                                                                                    |      |
| Image: Cutat         Image: Create DCS Master         Image: Digital Delivery         Image: Digital Delivery         Image: Digital Delivery         Image: Digital Delivery         Image: Digital Delivery         Image: Digital Delivery         Image: Digital Delivery         Image: Digital Delivery         Image: Digital Delivery         Image: DownLoad         Image: FlexRip - Approval         Image: FlexRip - Differences         Image: FlexRip - Differences         Image: FlexRip - CDI Compact         Image: FlexRip - CDI Compact         Image: FlexRip - CDI Compact         Image: FlexRip - CDI Compact         Image: FlexRip - Screened Output         Image: FlexRip - Screened Output         Image: FlexRip - Screened Output         Image: FlexRip - Screened Output         Image: FlexRip - Screened Output         Image: FlexRip - Proferences         Image: FlexRip - Proferences         Image: FlexRip - Proferences         Image: FlexRip - Proferences         Image: FlexRip - Proferences         Image: FlexRip - Proferences         Image: FlexRip - Proferences         Image: FlexRip - Proferences         Image: FlexRip - Proferences         < | d be |

# 156.tif

Click the 'Test' button to see whether the mail system is working properly. The user as whom you are logged on will receive a test e-mail.

# **Configure: Creating an HP Indigo device**

We create a new proofer device that is linked to the HP Indigo Dispatcher. This can be done in the **Configure** application. Start it by selecting Configure from the Tools menu in WorkFlow Manager Pilot.

In the left pane of the Configure application, select **FlexRip•HP Indigo ws4000 Series**, open the **File** Menu and choose **New**.

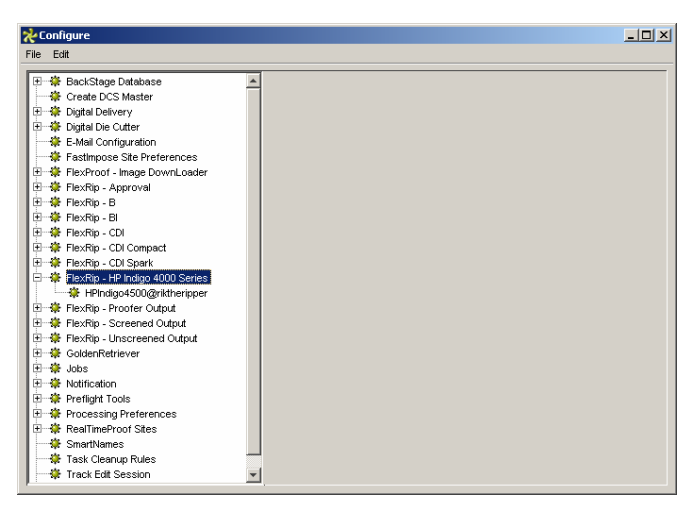

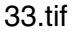

Two tabsheets appear:

- General
- Queue

General

| *0   | onfigure                                                                                                    |                                                                                                    | - D × |
|------|----------------------------------------------------------------------------------------------------|----------------------------------------------------------------------------------------------------|-------|
| File | Edit                                                                                                    |                                                                                                    |       |
|      | BackStage Database     Create DCS Master     Digital Die Cutter     Digital Die Cutter     E-Mail Configuration     FierMino - Ringe DownLoader     FierMino - Ringe DownLoader     FierMino - Ringe DownLoader     FierMino - Di Grapact     FierMino - Di Grapact     FierMino | General Gueue<br>Type FlexRipIndigo -> Indigo output<br>Rip Node riththeripper<br>EskoLink Portnr. 3010<br>Synchronize with Rip |       |

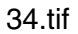

• Type

When you configure a new device, the system will tell you that the Type is Unknown.

- Rip Node
  - Enter the FlexRip PC name and the **EskoLink Portnr.** that the specific Dispatcher has for its EskoLink queue.
  - Default for FlexRip Indigo is 3010
  - Fill out these fields before you click Synchronize with Rip.
  - This may take a few seconds.

#### Queue

| *    | onfigure                                                                                                    |                                                                            | - D × |
|------|----------------------------------------------------------------------------------------------------|----------------------------------------------------------------------------|-------|
| File | Edit                                                                                                    |                                                                            |       |
|      | BackStage Database     Create DCS Master     Create DCS Master     Digtal Delevery     Bogtal Die Outter     E Mall Configuration     Fastimpoes Site Preferences     FlexRip - Approval     FlexRip - Approval     FlexRip - B     FlexRip - B     FlexRip - B     FlexRip - CN Spark     FlexRip - CN Spark     FlexRip - CN Spark     FlexRip - CN Spark     FlexRip - CN Spark     FlexRip - CN Spark     FlexRip - Porter Output     FlexRip - Porter Output     FlexRip - Corter Output     FlexRip - Corter Output     FlexRip - Porter Output     FlexRip - Porter Output     FlexRip - Scenend Output     FlexRip - Scenend Output     FlexRip - Corter Cuput     FlexRip - Corter Cuput     FlexRip - Scenend Output     FlexRip - Corter Cuput     FlexRip - Corter Cuput     FlexRip - C | General Queue<br>Queue HPIndgo4500@ritheripperQueue<br>Queue Job Limit 2 2 |       |

43.tif

#### Queue

This field will have Approval1 Queue in it initially. This field will update automatically when you rename the device.

#### • Queue Job Limit

A Dispatcher EskoLink queue can rip (= handle the expose-command of) 2 jobs at the same time. If you want the WorkFlow Manager Queue to allow sending 2 Expose commands at the same time, then set the job-limit of the WorkFlow Manager queue on 2. Putting this job-limit on 1 will result in each expose command to that EskoLink being handled one by one: the second job will be ripped after the first one is completely finished.

Also remember the following rules:

- having jobs ripped earlier on the Rip does not mean your output device can output them any earlier.
- some people prefer the WorkFlow Manager queue 'job limit' on 1 because that guarantees the 'first in first out' rule.

Do consult your workflow trainer or customer service for more advice on these Queue 'job limits'.

#### Note

When you have defined settings, do not forget to **save** them.

• Click Save in the File Menu.

# The Rip to WS4000 series ticket

- Select the **device** on which you want to expose.
- Launch the Task

There are several ways to launch a task.

- 1. In the Pilot, select the **Files View** from the View bar, (or choose 'Files' from the 'Go Menu').
- 2. Select the Job you want to work in. You can do so by selecting the job from the dropdown list
- 3. Select the correct **folder** and the **file** you want to work with.
- 4. Select 'Launch With' from the File menu (or select 'Launch With' from the right-click pop up menu). Select a Ticket. The task will immediately be launched with the appropriate ticket settings.
- 5. You can also '**Launch**' a task.
  - There are several ways to actually launch one:

• Select '**New Task**' [CTRL + N] from the 'File menu' (or from the right-click pop up menu).

Choose a Task, modify the settings and click the ticket's **Launch button** or select Launch task from the Tickets's 'File menu'.

• Select 'Launch With' from the 'File menu' or from the right-click pop up menu, choose a ticket and the task will be launched automatically.

• Alt+Click a favorite in the 'Launch Favorite' pane. The task will be launched automatically.

6. You can **monitor** the tasks progress in the **Tasks View** or in the Files View's Task panel.

The Rip to WS4000 series task has 5 tabsheets

- 1. General
- 2. Inks
- 3. Advanced
- 4. Pre-Rip
- 5. Output (

Note

The fields in gray are the presets that are defined in the Dispatcher Queue settings.

# **General tab**

| New Task - Default                      |                                   |                          |
|-----------------------------------------|-----------------------------------|--------------------------|
| File Edit View Advanced                 |                                   |                          |
| Launch 🔄 Priority: Normal               | T Hold                            | Ticket: 📅 🔹 Tickets: 🛅 🕶 |
| Settings for Step: Rip to WS4000 series |                                   |                          |
|                                         |                                   |                          |
| Device: HPIndigo4500@riktherip          | per FlexRipIndigo -> Indigo outpu | ıt                       |
| 4                                       |                                   |                          |
| General Inks Advanced Pre-Rip O         | tput                              |                          |
| Transformations                         | Original Size (incl.Margins)      | Margins)                 |
|                                         | Units mm 🔻 Units mm               | ▼                        |
| Scale V 100.0 %                         | Size V: 297.0531 mm Size V: 297.0 | 531 mm                   |
| Betete                                  | Size H: 209.9098 mm Size H: 209.9 | 098 mm                   |
| Fit On Paper                            | Marks                             |                          |
|                                         |                                   |                          |
|                                         | SmartMarks                        | <b>+[]</b>               |
| A A F7 77                               | Dot Gain Compensation             |                          |
|                                         | Single Curve <pre></pre>          |                          |
|                                         |                                   |                          |
|                                         | Automatic Jenones                 |                          |
|                                         |                                   |                          |
|                                         |                                   |                          |
|                                         |                                   |                          |
|                                         |                                   |                          |
|                                         |                                   |                          |
|                                         |                                   |                          |
|                                         |                                   |                          |
|                                         |                                   |                          |
|                                         |                                   |                          |
|                                         |                                   |                          |

35.tif

# Device

• Select the **device** on which you want to expose.

# Transformations

#### • Scale V and Scale H

Define here in % the requested vertical or horizontal scaling. Scaling direction is always applied 'as the file is ' (so the V and H are the V and H as you see them in the editor).

#### • Rotate

Choose the requested rotation from the list. Rotation is counter clockwise.

#### • Fit on Paper

Scale the jobsize up or down to fit the requested papersize – scaling and rotation is then grayed out because this will be done automatically.

#### **Positive-negative**

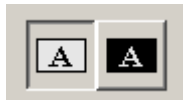

40.tif

Define whether you want a positive or negative output file.

#### Mirroring

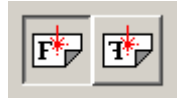

41.tif

Choose whether you want mirroring or not.

#### Original size (Margins included)

The system provides the original Job size, margins included.

#### **Output Size** (Margins included)

The real output size. The size shown here is the original job size influenced by the scaling factors (and/or distortions) and the chosen rotation.

#### Marks

Select a **Mark** Set from the dropdown list. These marks were created (in a central database) by the SmartMarks tool in the LineWork editor (menu 'Production').

#### **Dot Gain Compensation**

- Single Curve: Select the preferred DotGain Compensation Curve.
- Automatic: Select the preferred Screen based Dot Gain Curve.
- Platemaking DGC: displays the platemaking DGC defined (if any) in the FlexRip Configurator.

# Inks tab

| Rew Task - Default                      |           |            | _        |            |
|-----------------------------------------|-----------|------------|----------|------------|
| File Edit View Advanced                 |           |            |          |            |
| Launch 🔄 Priority: Normal 🔽 🗖 Hold      | Ticket: § | <b>™</b> • | Tickets: | <b>X</b> • |
| Settings for Step: Rip to WS4000 series |           |            |          |            |
|                                         |           |            |          |            |
| Device: HPIndigo4500@riktheripper       | ut        |            |          |            |
| 4                                       |           |            |          |            |
| General Inks Advanced Pre-Rip Output    |           |            |          |            |
| All inks                                |           |            |          |            |
| Lise technical interim ut               |           |            |          |            |
|                                         |           |            |          |            |
|                                         |           |            |          |            |
| i werge similar links on One Separation |           |            |          |            |
|                                         |           |            |          |            |
|                                         |           |            |          |            |
|                                         |           |            |          |            |
|                                         |           |            |          |            |
|                                         |           |            |          |            |
|                                         |           |            |          |            |
|                                         |           |            |          |            |
|                                         |           |            |          |            |
|                                         |           |            |          |            |
|                                         |           |            |          |            |
|                                         |           |            |          |            |
|                                         |           |            |          |            |
|                                         |           |            |          |            |
|                                         |           |            |          |            |
|                                         |           |            |          |            |
|                                         |           |            |          |            |

36.tif

#### All Inks

The standard behavior of the default tickets is to offer all inks in the job(s) to be exposed. Deactivating 'All Inks' opens an ink-list panel where you can select specific inks.

The list contains ink names, LPI, angle. If you are granted the user access right "Inkremapping in inks panel", you can edit the inks.

• Double-clicking the color swatch opens the Edit Ink dialog: You can edit Lpi, Angle and Dotshape. Hit 'OK' to apply the changes, 'Cancel' to close the dialog without applying the changes and 'Reset' to reset all values to default ones. Use '**On Top Of**' to output inks on top of each other in the same output file. This is common when you use different lineatures for 1 ink.

#### Use technical inks in output

In normal circumstances technical inks are hidden when you save a job in the Linework editor. But there's a possibility to save the technical inks as visible.

With this toggle the user can define whether he wants these visible technical inks be exposed or not.

Use varnish inks in output Merge Similar inks in One Separation Not applicable for the HP Indigo ws4500

# **Advanced tab**

| n New Task - Default                                                |             | _        |          |
|---------------------------------------------------------------------|-------------|----------|----------|
| File Edit View Advanced                                             |             |          |          |
| Launch Priority: Normal 🔽 🗖 Hold                                    | Ticket: 📅 🔻 | Tickets: | <b>×</b> |
| Settings for Step: Rip to WS4000 series                             |             |          |          |
|                                                                     |             |          |          |
| Device: HPIndigo4500@riktheripper     FlexRipIndigo -> Indigo outpu | ut          |          |          |
|                                                                     |             |          |          |
| General   Inks Advanced   Pre-kip   Output                          |             |          | - 1      |
| Hold in Rip Grueue                                                  |             |          |          |
| Don't change Y ruling                                               |             |          |          |
|                                                                     |             |          |          |
|                                                                     |             |          |          |
|                                                                     |             |          |          |
|                                                                     |             |          |          |
|                                                                     |             |          |          |
|                                                                     |             |          |          |
|                                                                     |             |          |          |
|                                                                     |             |          |          |
|                                                                     |             |          |          |
|                                                                     |             |          |          |
|                                                                     |             |          |          |
|                                                                     |             |          |          |
|                                                                     |             |          |          |
|                                                                     |             |          |          |
|                                                                     |             |          |          |
|                                                                     |             |          |          |
|                                                                     |             |          |          |

### 37.tif

#### Hold In Rip Queue

This option offers to hold the task in the rip-queue until someone manually eleases this task

Choose between:

- Don't change Y ruling: this is the default, the Y ruling is not adapted.
- Change Y ruling: change the Y ruling, possibilities are: -15%, -7%, 0% (changes othing), + 7% and +15%.
- Change Y ruling stochastic: same as the 'Change Y ruling' settings, but the dotshapes is adapted to the Monet dot.

# **Pre – Rip tab**

| 📊 New Task - Default                                                                                                    |             |          |     |
|----------------------------------------------------------------------------------------------------|-------------|----------|-----|
| File Edit View Advanced                                                                                                    |             |          |     |
| Launch Priority: Normal T Hold                                                                                                    | Ticket: 📅 🔻 | Tickets: | - 1 |
| Settings for Step: Rip to WS4000 series                                                                                                    |             |          |     |
| Device:         HPIndigo4500@riktheripper           Image: A state of the state of the sta | .t          |          |     |
| General Inks Advanced Pre-Rip Output                                                                                                    |             |          |     |
| CT Resolution: Custom 🔽 12.00 Ipmm 💌                                                                                                    |             |          |     |
| Anti-aliasing:                                                                                                    |             |          |     |
| Vignette Noise: 3                                                                                                    |             |          |     |
| Blend to CT                                                                                                    |             |          |     |
| Smooth Blend                                                                                                    |             |          |     |
|                                                                                                    |             |          |     |
|                                                                                                    |             |          |     |
|                                                                                                    |             |          |     |
|                                                                                                    |             |          |     |
|                                                                                                    |             |          |     |
|                                                                                                    |             |          |     |
|                                                                                                    |             |          |     |
|                                                                                                    |             |          |     |
|                                                                                                    |             |          |     |
|                                                                                                    |             |          |     |
|                                                                                                    |             |          |     |
|                                                                                                    |             |          |     |
|                                                                                                    |             |          |     |
|                                                                                                    |             |          |     |
|                                                                                                    |             |          |     |

38.tif

The Pre-Rip tab contains options that are only relevant when the job really needs pre-ripping. The Pre-ripping mentioned here is the 'simplification' that can be necessary before the jobobjects can be offered to the Rip. The decision to do this is taken automatically. And even when this is done, the options are best left to their default settings.

Special objects (in Scope PDF format) that require the need for this 'simplification for rip' preripping are:

- 'Edge vignettes' (vignettes with alpha channels effect on the edge of the object)
- Barco Blends (=non contourized GRO-blends)
- Warped CTs (warping done on Placed CTs)

Pre-ripping results in making a plain CT of these special objects that the rip can handle them. The resolution of such a CT and the anti-aliasing can be set here.

### **CT Resolution**

- *Custom*: The CTs created during pre-ripping will be at the resolution given by the user. This is the default choice (with a value of 304.8 ppi) and guarantees the behavior of previous Software Suite versions. This option allows for maximum flexibility in CT resolution setting but is independent of output resolution.
- *Output*: The CTs created during pre-ripping will be at the same resolution as the output resolution of the rip, with a maximum of 1000ppi. When selecting 'Output', the text field containing the CT resolution shows what that resolution will be, but remains un-editable. This option allows for the rip output to be optimal, but may slow down pre-ripping and may require more disk space.
- Automatic: The CTs created during pre-ripping will be at a resolution as close as possible to 300 ppi, depending on the output resolution. This CT resolution is calculated in such a way that the output resolution of the rip is an integer amount of times this CT resolution. When selecting 'Automatic', the text field containing the CT resolution shows what that resolution will be, but remains un-editable. This option is a compromise between optimal rip output and fast pre-ripping using minimal disk space.

#### Examples:

- If the output resolution of the rip is set to 609.6 ppi, then the CT resolution will be set to 304.8 ppi.
- If the output resolution is 600 ppi or 1200 ppi, then the CT resolution will be set to 300 ppi.

Specify the output **resolution** for the generated CT(s).

• Default output resolution is 12 lpmm or 304 ppi.

The **Anti-aliasing** toggle is relevant for the line-art objects in your design, that need preprocessing and for which CTs are generated. Anti-Aliasing smoothens the staircase effect you get in the generated CTs of line-art objects that need pre-processing.

#### **Vignette Noise**

Smoothens the tone jumps or banding effect in vignettes by adding noise/grain (in %). The amount of noise can be specified in the noise field. The higher the value, the more noise (grain) is added.

The **Blend to CT** toggle converts the Esko blend objects into a CT when exposing your job.

Use the **Smooth Blend** toggle to set the steps of the blend objects to 255 steps when exposing your job. As long as Convert Blend Objects to CT is not activated, Smooth Blend appears dimmed. When Convert Blend Objects to CT is activated and Smooth Blend also, the generated CT will ignore the original steps of the blends of your Esko design. The amount of steps is set at the maximum which is 255. The goal is to obtain a fluent blend effect.

# **Output tab**

#### Note

Output settings that have been specified in the Dispatcher Queue Settings, are preceded by a blue icon

| Rew Task - Default                                                             | <u>_                                    </u> |
|--------------------------------------------------------------------------------|----------------------------------------------|
| File Earr View Advanced                                                        |                                              |
|                                                                                |                                              |
| Settings for Step: Rip to WS4UUU series                                        |                                              |
| Device: HP Indigo 4500  FlexRipIndigo -> Indigo output                         |                                              |
|                                                                                |                                              |
| General Inks Advanced Pre-Rip Output Indigo                                    |                                              |
| Configuration Set                                                              |                                              |
| Name CMYK                                                                      |                                              |
| OutputFile Composite                                                           |                                              |
| Path Stijobstoresstinputilan +[] C Defined by the Driver Settings              |                                              |
| Name +[] O User Defined 1 Color Appearance Color                               | red 🔽                                        |
|                                                                                |                                              |
| Color Management                                                               |                                              |
| Enable Color Management Print Priority: 50 V Hold                              |                                              |
| Lise CMS for Variable Data After Print Retain For: 0 day 0 hr. 0 min 🔽 Forever |                                              |
| Job Comments:                                                                  |                                              |
| Color Strategy: preview                                                        |                                              |
| Source Profile:                                                                |                                              |
|                                                                                |                                              |
|                                                                                |                                              |
| Rendering Intent: No Background                                                |                                              |
| Black Mapping                                                                  |                                              |
|                                                                                |                                              |
|                                                                                |                                              |
|                                                                                |                                              |

39.tif

# **Configuration Set**

Name of the selected configuration file. These configuration ("conf") files represent specific behavior of the output device.

#### **Output File**

• *Path*: leave this empty to use the output path as defined in the Dispatcher (EskoLink queue – Output tab). If your EskoLink queue has no value for the output place; then you can define output folders here.

• *Name*: leave this blank to get an output file name based on the input file. Edit this to overrule this standard behavior. Only plain letters and numbers will be allowed. Other, unsupported characters (symbols) will be replaced by an \_.

Note Hit the SmartNames button to add SmartText.

### **Job Options**

• Anti-aliasing

When ripping to Unscreened Tiff the output tab offers the option to use Anti-Aliasing. Anti-aliasing is relevant for the line-art objects in your design, that need preprocessing and for which CTs are generated. Anti-Aliasing smoothens the staircase effect you get in the generated CTs of line-art objects that need pre-processing.

• Number of Copies Enter the number of *Copies* you need.

### Output Mode

Choose between

- Composite (select Color Appearance: Colored or Greyscale) and
- Separate (select Color Appearance: Colored or Black and White).
  - o Colored: all inks are converted to CMYK values
  - o Grayscale: all inks are converted to gray values.
  - o Black and White: if you want a Black & White proof.

#### Color Management

Use **No CMS** (all options are grayed out), **Color Strategy** (only Color Strategy is available) or **Profile** (only the profiles are available).

• Source Profile

Choose the Process you want to simulate on the proof here. This process can be a registered ICC profile or a BG Process. There are some default BG Processes on the system (e.g. crom\_offs which stands for Cromalin Offset). If you have measured a BG Process yourself (e.g. for your own Flexo press), you will be able to select it here.

### • Destination Profile

This is the profile for the proofer. Choose the proofer process that describes the colors of your proofer here (e.g. the characteristics of your proofer). Both BG Proofer processes and ICC profiles of proofers are available in this list. Also defaults are listed, e.g. ddcw\_glossy, a description for a Digital Cromalin/WaterProof on glossy paper. If you measured your proofer using the HP Indigo Labels and Packaging Color Kit powered by EskoArtwork software, you will be able to select your Proofer process here as well.

# • Rendering intent

Possibilities are:

- Relative (No Background): Use this option if you do not want any background simulation. The white point of the source will be mapped on the white point of the destination process. This rendering intent takes into account the ability of the human eye to adapt to the surrounding white.
- Perceptual: This will result in no background simulation (white of reference colorspace is mapped on white of destination colorspace). Use this option if you don't care too much about an exact color match but you want the pictures at least to look nice on your proofer. It will give a visually pleasing result. If the gamut of the source is wider than the proofer, the entire gamut is shrunk so that it fits inside the gamut of the proofer.
- Absolute (Background): Use this option if you want background simulation and you want an exact color match, including the paper simulation.
- Saturation: Use this option if you care especially about saturated colors. This rendering intent will map saturated colors on saturated colors.

#### Note

For BGCMS profiles Perceptual, Relative and Saturation are in fact identical.

### Black Mapping

This option is only available if you choose a Barco destination process (not if your destination process is an ICC profile). Black will be mapped onto black or, in other words, the black separation will only be printed with black ink. In case you want to simulate a very dark black, which is darker than the black of your proofer, you might want to switch this option off. In this case all 4 proofer inks will be used to simulate the high density of the black.

### • Color Strategy.

If you have prepared a Process link in HP Indigo Labels and Packaging Color Kit powered by EskoArtwork + (optional software), you can select it in the dropdown list. Link profiles describe a transformation from 1 device dependent color space to another. This is actually a concatenation of a forward transformation of 1 profile and a backward transformation of another profile.

This means that all other options will be grayed out as the Link Profile takes complete care of the color management.

# Normalize PostScript / PDF / Illustrator 8.0 File / PPML

#### Warning

The PostScript/PDF interpreter extracts fonts embedded in PostScript, Illustrator and PDF files. Only Type 1 fonts embedded in a PostScript/PDF file will be extracted. The extracted fonts will be installed locally automatically. For copyright reasons extracted fonts can ONLY be used to view and output the particular PostScript, PDF or Illustrator job containing the font. Any other use of that font e.g. editing the text requires a license of that font.

#### Note

Type 1 fonts can be embedded in Esko PDF file.

#### Flatten PDF Transparencies and layers

Check the box to import PDF files as in Scope 3 (and lower). All transparencies and layers will be flattened. If not checked, a normalized PDF file will be created that contains all typical PDF features (like transparencies and layers).

This ticket consists of seven tabsheets:

- Pages
- Color Management
- Inks
- Overprint
- Images
- Page Size
- Other
- Output

# Pages

| III Default - Normalize PostScript / PDF / Illustrator 8.0 File         |        |
|-------------------------------------------------------------------------|--------|
| File View                                                               |        |
| Save and Close Tickets: 🛅 🕶                                             |        |
| Steps:                                                                  |        |
|                                                                         | Add    |
|                                                                         | Insert |
|                                                                         | Remove |
| Settings for Step: Normalize PostScript / PDF / Illustrator 8.0 File    | _      |
| Output in: [Job URL]/Esko                                               | Browse |
| File Name:                                                              | +[]    |
| All Pages     Range (Example: 1-5,7,9-11)     Split Up a Multipage File |        |
| Maximum Pages per File 8                                                |        |
|                                                                         |        |
|                                                                         |        |
| Optimize Merged File                                                    |        |
| Password                                                                |        |

# 106.tif

Select All Pages or specify a Range of pages.

#### Split up a multi

Check the box to divide the original multiScript file into smaller parts.

You define the amount of pages to open (of the specified pages or range). Whatyou need to know:

- Each part is stored as a separate Normalized PDF file. It is either stored locally or stored in the Output Directory.
- Each part is stored with the name of the imported PostScript file followed by \_001, \_002, \_0001\_001... or it gets the Output Name.

#### Compose a Group of CT Images into 1 CT Image

Some ArtPro files have tiled CTs, those are CTs which are actually divided into a number of little CTs (tiles). Some jobs are so large that there are thousands of these little CTs.

Select this toggle to merge the tiles into one CT to improve the editability of the Normalized PDF and to optimize further processing. This option is selected by default, it doesn't matter if you import a file with no tiled CTs.

#### Note

When errors occur when a PostScript file is imported (e.g. a font is not found), the **Merge Tiled CTs to one CT** will not be performed.

#### Merge Separated file to Composite

Merges separated single-multiScript or PDF files to a composite file.

#### **Optimize Merged File**

This option optimizes the merged file. This is useful when you need to edit the imported file. This option becomes available when 'Merge Separate File to Composite Page' is activated.

Note

When errors occur when a PostScript file is imported (e.g. a font is not found), the **Optimize** *Merged PostScript File* will not be performed.

#### Password

You can enter a password for protected PDF files.

# **Color Management**

| ile View       Save and Close       Tickets:       iteps:                                                                                                    | Add    |
|----------------------------------------------------------------------------------------------------|--------|
| Save and Close       Tickets:       Tickets:         Steps:       Tickets:       Tickets:                                                                                                    | Add    |
| Steps:                                                                                                    | Add    |
|                                                                                                    | Add    |
|                                                                                                    |        |
|                                                                                                    | Insert |
|                                                                                                    | Remove |
| Settings for Step: Normalize PostScript / PDF / Illustrator 8.0 File                                                                                                    | _      |
| Cutput in: [Job URL]/Esko                                                                                                    | Browse |
| File Name:                                                                                                    | +[]    |
| Pages       Color Management       Inks       Overprint       Images       Page size       Other       Output         Destination Color Space:       CMYK       Images       RGB       Convert:       Source to destination profile       Source to destination profile       Source Profile:       Convert:       Source Profile:       Convert:       Source to destination profile       Images       Source Profile:       Convert:       Source Profile:       Convert: </th <th></th> |        |
| Spot Colors       CMYK and Gray         PANTONE Inks:       Keep all         Method:       Use destination profile         Designer Inks:       Keep all                                                                                                    |        |

107.tif

- Destination Color Space
- Spot Colors
- RGB
- CMYK and Gray

# **Destination Color Space**

Here you define what colorspace the opened/imported document will have.

Colorspace:

- CMYK
- Grayscale

#### **Destination Profile:**

choose a color profile from the dropdown list. Currently only CMYK and Grayscale profiles are supported, you can choose between standard ICC profiles and Esko's HP Indigo Labels and Packaging Color Kit powered by EskoArtwork profiles.

The 'Use PDF Output intent if available' toggle: in some PDF files, the PDF Output intent is defined (e.g. PDF/X-3).(Output intent the intended output color space.) If you want to use the color space as defined in the output intent, use this toggle. If you selected the toggle for a file without PDF Output intent, the chosen Destination Profile will be used.

Output intent the intended output color space.

#### **Rendering intent**

- Relative (No Background): Use this option if you do not want any background simulation. The white point of the source will be mapped on the white point of the destination process. This rendering intent takes into account the ability of the human eye to adapt to the surrounding white.
- Perceptual: This will result in no background simulation (white of reference colorspace is mapped on white of destination colorspace). Use this option if you don't care too much about an exact color match but you want the pictures at least to look nice on your proofer. It will give a visually pleasing result. If the gamut of the source is wider than the proofer, the entire gamut is shrunk so that it fits inside the gamut of the proofer.
- Absolute (Background): Use this option if you want background simulation and you want an exact color match, including the paper simulation.
- Saturation: Use this option if you care especially about saturated colors. This rendering intent will map saturated colors on saturated colors.

#### Set Document Profile

A Document Profile is the color space of the process inks used in the document.

- Always: you can 'tag' a PDF Scope file with its Document Profile. This means that the file 'knows' what its Document Profile is, which may make further color conversion throughout a workflow more correct.
   If you selected the 'Use PDF Output intent if available' toggle, the Document Profile
- will be the same as the PDF Output intent (if the imported file had one).
  From PDF File: Document Profile is taken from the PDF file, if there is an output intent defined in the PDF filethis option is only available when the Use PDF Output Intent toggle is selected). If there is no Output Intent defined in the PDF file, then the
- Document Profile is not set (untagged).
- Never: Document Profile is not set.

# Spot Colors

#### PANTONE inks

- Keep All: No PANTONE inks will be converted to process inks.
- Convert All: All PANTONE inks will be converted to process inks.
- Keep list: All PANTONE inks will be converted **except for** those listed in the Inks tab.

#### Method

- Use Destination Profile: PANTONE and Designer inks will be converted using the selected Destination Profile. This gives the most accurate color reproduction.
- PANTONE Solids to Process (Euroscale). PANTONE inks will be converted to
  process inks according to a fixed conversion table provided by PANTONE.
  The result is independent of the selected Destination Profile. This assumes the
  Euroscale print conditions.
- PANTONE Solids to Process (SWOP). PANTONE inks will be converted to process inks according to a fixed conversion table provided by PANTONE. The result is independent of the selected Destination Profile. This assumes the American SWOP print conditions.

#### **Designer Inks**:

- Keep All: No Designer inks will be converted to process inks.
- Convert All: All Designer inks will be converted to process inks.
- Keep list: All Designer inks will be converted **except** those listed in the Inks tab.

# RGB

RGB will always be converted to process inks during import.

#### **RGB Method**:

Select one from the dropdown list

The tasks: an overview

April 2007 327

- Source to destination profile: the user needs to specify both the Source Profile (RGB) and the Destination Profile (CMYK or Grayscale).
- With Link profile: the user specifies a HP Indigo Labels and Packaging Color Kit powered by EskoArtwork Device Link Profile. this Link Profile implicitely determines the Source and Destination profiles.

#### Source Profile / Link Profile:

Select one from the dropdown list.

#### **Objects with RGB Profile tags:**

The RGB objects in a PostScript or PDF file may be tagged with a Color Profile.

• Convert using the RGB Profile tags: The user may choose to use that Color Profile as a Source Profile (overruling the Source / Link Profile selected above).

#### Тір

In strictly controlled workflows, the embedded tags are probably accurate, so this option may be preferable.

• Ignore tags: the embedded Color Profile will be ignored, the Source / Link Profile defined above will be used during conversion of RGB objects.

# **CMYK and Gray**

The CMYK objects in a PostScript or PDF file may be tagged with a Color Profile.

The color percentages of untagged objects will always be preserved. For tagged objects, users have a choice:

- Ignore tags, preserve percentages: the Color Profile tag will be ignored, the percentages will be those of the object's color.
- Convert, preserve appearance: the objects' color profile will be taken into account; this means that their color values will change. The Gray objects in a PostScript or PDF file may be tagged with a Color Profile. The color percentages of untagged objects will always be preserved. For tagged objects, users have a choice:
- Ignore tags, preserve percentages: the Color Profile tag will be ignored, the percentages will be those of the object's color.
- Convert, preserve appearance: the objects' color profile will be taken into account; this means that their color values will change.

# Inks

| View Save and Close Tickets: ps:     | ₩ -             |                 |                  |           |      |          |            |
|--------------------------------------|-----------------|-----------------|------------------|-----------|------|----------|------------|
| Save and Close Tickets:              | <b>₽ -</b>      |                 |                  |           |      |          |            |
| ps:                                  |                 |                 |                  |           |      |          |            |
| PS.                                  |                 |                 |                  |           |      |          |            |
| ESKO I                               |                 |                 |                  |           |      |          | <br>0.0101 |
|                                      |                 |                 |                  |           |      |          | Add        |
|                                      |                 |                 |                  |           |      |          | Insert     |
|                                      |                 |                 |                  |           |      |          | Remove     |
|                                      |                 |                 |                  |           |      |          | Romoro     |
| lings for Step: Normalize PostScrip  | pt/PDF/Illus    | trator 8.0 File | 3                |           |      |          | <br>       |
| Output in: [Job URL]/Esko            |                 |                 |                  |           |      |          | Browse     |
| File Name:                           |                 |                 |                  |           |      |          | <br>+[]    |
|                                      |                 |                 |                  |           |      |          | <br>       |
| Flatten PDF transparencies and       | lavers          |                 |                  |           |      |          |            |
|                                      |                 |                 |                  |           |      |          |            |
|                                      |                 | 1               | i l'au           |           |      |          |            |
| ages   Color Management   IIKS       | Overprint   In  | nages   Page    | e size   Other   | Output    |      |          | 1          |
| 🔲 Use rulings, angles and dot g      | ain compens     | ation from Po   | stScript file if | available |      |          |            |
|                                      |                 |                 |                  |           |      |          |            |
| Force ink settings from Job settings | etup            |                 |                  |           |      |          |            |
| Apply Screen Swap Table:             |                 |                 | -                |           |      |          |            |
|                                      |                 |                 |                  |           |      |          |            |
| Inks:                                |                 |                 |                  |           |      |          |            |
| Ink Name Ink #                       | book            | Ruling          | Angle            | Dotshape  | Туре | T        |            |
| Cyan Proc                            | ess             | 150.0 lpi       | 15.0°            |           |      | <b>_</b> |            |
| Magenta Proc                         | ess             | 150.0 lpi       | 75.0°            |           |      |          |            |
| - Yellow Proc                        | ess             | 150.0 lpi       | 90.0°            |           |      | _        |            |
| Black Proc                           | ess             | 150.0 lpi       | 45.0°            |           |      | -        |            |
|                                      |                 |                 |                  |           |      | -        |            |
|                                      |                 |                 |                  |           |      |          |            |
| Default values, used when a ruli     | ing, angle or o | dotshape is r   | not specified:   |           |      |          |            |
| Ruling: 150 lpi                      | Angle: 4        | 15              | * Dotsł          | hape:     |      |          |            |
|                                      |                 |                 |                  |           |      |          |            |

### 108.tif

#### **Use Job Parameters**

If Job parameters were defined for your Job, you can use this toggle to make sure the 'Normalize PostScript / PDF / Illustrator 8.0 File' task uses these parameters.

For more information, please refer to the section on Job Parameters .

#### Use rulings, angles and dot gain compensation from PostScript file if available.

If the PostScript file contains rulings, angles and dot gain compensation, these will be used when this toggle is selected. Other settings in this tab will be overruled.

#### Apply Screen Swap Table

Select a screen swap table from the dropdown list.

Inks table (double-click the fields to edit them).

# Default values, used when a ruling, angle or dotshape is not specified.

Enter the default values for ruling angle and dotshape, the system will take these values when they are not specified elsewhere (i.e. in the PostScript file, or in job Parameters, ...).

# **Overprint**

| 🎞 Default - Normalize PostScript / PDF / Illustrator 8.0 File             | <u>- 0 ×</u> |
|---------------------------------------------------------------------------|--------------|
| File View                                                                 |              |
| 🔀 Save and Close Tickets: 🚟 🕶                                             |              |
| Steps:                                                                    |              |
|                                                                           | Add          |
|                                                                           | Insert       |
|                                                                           | Remove       |
| J<br>Settings for Step: Normalize PostScript / PDF / Illustrator 8.0 File | 1.50.0070    |
|                                                                           | Browse       |
|                                                                           | 5101100      |
| File Name:                                                                | +11          |
| Flatten PDF transparencies and layers                                     |              |
|                                                                           |              |
| Pages Color Management Inks Overprint Images Page size Other Output       |              |
| Strict overprint behaviour Only strict overprint behaviour for PDE        |              |
|                                                                           |              |
| Overprinting default is non-zero overprinting                             |              |
| Default PS overprint                                                      |              |
| Pure Black Default                                                        |              |
| Rich Black Defeut                                                         |              |
|                                                                           |              |
| Vvhite Opaque                                                             |              |
|                                                                           |              |
|                                                                           |              |
|                                                                           |              |
|                                                                           |              |
|                                                                           |              |
|                                                                           |              |

### 109.tif

#### Strict overprint behavior.

Strict overprint behavior: CertIn (the Esko input module) will honor the overprint parameter 100% according to the rules mentioned in the "PostScript Language Reference" (in case of PostScript / EPS /AI import) and "PDF Reference Manual" (in case of PDF).

This option \*must\* be set when the user wants to process test files like the Altona test suite or other test suites which verify overprint behavior correctness. This toggle controls how zero percentage inks are handled when reading composite files.

When 'Strict overprint behavior' is switched on all zero percentage inks of a color are kept and correspondingly affect the overprint behavior.

When 'Never strict overprint behavior' is selected, all zero percentage inks are removed.

- Never strict overprint behavior: all zero percentage inks are removed
- Always strict overprint behavior: CertIn will honor the overprint parameter 100% according to the rules mentioned in the "PostScript Language Reference" (in case of PostScript / EPS /AI import) and "PDF Reference Manual" (in case of PDF).
- Only strict overprint behavior for PDF: CertIn will honor the overprint parameter 100% according to the rules mentioned in the "PDF Reference Manual" (in case of PDF).

**Overprinting default is non-zero overprinting**: Prevents overprinted objects with zero CMYK values from knocking out CMYK objects beneath them.

# Default

To set the overprint mode that the conversion needs to apply when importing the file.

- Opaque: Ignores any overprint of your job.
- BG Overprint: Converts all overprint present in your PostScript job to BG Overprint.
- PS Overprint: All PS overprint present in the job is imported correctly. (This is the default setting.)

### **Pure Black**

To set the overprint mode for objects containing 100% black only.

Possible Pure Black overprint modes in the dropdown list:

- Default: As it is defined in the job.
- Force Opaque: Forces Opaque for objects in 100% black and knocking out all underlying inks.
- Force PS Overprint: Forces PS overprint for objects in 100% black.
- Force BG Overprint: Forces BG overprint for ALL objects in 100% black. The black color is printed on top of other colors, instead of erasing the color underneath.

### Warning

There are two problems:

- Sometimes ink saturation can occur. Example
   100% black text on a 100% red (this is, 100% magenta and 100% yellow)
   background, results in three inks printed at 100%.
- Black is best handled as knockout for flexo, since it is better to add a small trapping region than to make the complete black region overprint.

### **Rich Black**

Set the paint mode for objects containing 100% black and at least one other ink.

- Default: As it is defined in the job.
- Force Opaque (masking): Sets the overprint mode to opaque for all objects containing 100% black and at least one other ink.
- Force PS Overprint: Keeps the PS overprint for objects in 100% black and at least one other ink (overprint objects stay in overprint and opaque objects stay opaque).
- Force BG Overprint: Sets BG Overprint for all objects in 100% black and at least one other ink.

White

Possible White paint modes to select from the dropdown list:

- Opaque: Forces all objects in white to Opaque.
- Keep PS Overprint: Keeps the PS overprint for objects in White (overprint objects stay in overprint, opaque objects stay opaque)

# Images

| 🔢 Default - Normalize PostScript / PDF / Illustrator 8.0 File                                    | <u> </u> |
|--------------------------------------------------------------------------------------------------|----------|
| File View                                                                                        |          |
| Save and Close Tickets: 🛅 🕶                                                                      |          |
| Steps:                                                                                           |          |
|                                                                                                  | Add      |
|                                                                                                  | Insert   |
| Settings for Step: Normalize PostScript / PDF / Illustrator 8.0 File                             | Kemove   |
| Output in: [Job URL]/Esko                                                                        | Browse   |
| File Name:                                                                                       | +[]      |
| Flatten PDF transparencies and layers                                                            |          |
|                                                                                                  |          |
| Pages Color Management Inks Overprint Images Page size Other Output                              |          |
| Embed all images 👔 Images with uncompressed image data size smaller than 640 kB will be embedded |          |
| 🔽 Link external images (OPI, DCS, Helios,) 🛛 🔽 Optimize DCS LineWork                             |          |
| ✓ Fail if not found         ✓ Search for preconverted files                                      |          |
| Images: Reconvert                                                                                |          |
| Use masks: Joined external and PS masks                                                          |          |
| Search directories:                                                                              |          |
|                                                                                                  |          |
|                                                                                                  |          |
|                                                                                                  |          |
| Path Translation File Translation                                                                |          |
|                                                                                                  |          |
|                                                                                                  |          |
|                                                                                                  |          |

### 110.tif

## Embed all images

Toggle this on if you want to embed all 1-bit, 8-bit and native images.

#### Link External Images (OPI, DCS, Helios, ...)

Force the system to look for referenced images.

#### Fail if not Found

Activate this option if you do NOT want the system to continue importing / normalizing your PostScript file when it cannot find an image. When this option is not activated the imported (E)PS file will appear on screen but without the missing images.

**Search Preconverted Files**: this option forces the system to look for the GRx, CT or LP equivalent for the original EPS file. If this equivalent is not found, it will use the EPS in stead.

### The Optimize DCS LineWork toggle

Without linework DCS optimization, the result after conversion of linework DCS files can be difficult to edit afterwards. However it will be correct when viewed in extended preview or RIPped. 'Optimize DCS Linework' will do an additional operation to combine the elements on each DCS plate to a composite and a more editable result.

#### Images

Available options are:

- Use Most Recent: forces the system to use the existing images of a previous conversion of the same job.
- Reconvert: forces the system to regenerate the images on-the fly.

#### Use Masks

Available in the dropdown list are:

- *PS Mask*: Forces the system to take the PS mask present in the EPF file. The mask available in the external image is discarded. If no PS mask is present in the file, no mask will be taken.
- *External Mask: if any, PS Mask otherwise*: Forces the system to take the mask present in the external image. The PS mask is discarded. If the external image has no mask, but there is a PS mask available in the EPF file, this PS mask will be taken.
- *External Mask: if any, no mask otherwise*: Forces the system to take the mask present in the external image. The PS mask is discarded. If the external image has no mask, no mask will be taken.
- No Masks: The PS mask and the mask of the external image are discarded.
- Joined External and PS Mask: Forces the system to join the available PostScript mask in the EPF file and the available mask in the external image.

#### Search directories

To specify a list of directories to look for referenced images. Use the buttons 'Add' and 'Remove' to optimize the Search Directories list.

Clicking opens the directory selector. You can browse to the correct directory and hit 'OK' to add the directory to the Search Directory list.

#### Path Translation

To define an understandable link for paths from a platform to another platform.

The Path Translation dialog opens, it has three columns:

- *From Platform*: Use the dropdown list to select a platform from which the files are to be retrieved: NT, Macintosh, Unix or VMS
- *From path:* specify the syntax of the path(s) of the platform you want to retrieve files from. e.g. Mywork:PostScript:job1
- To Path: define the syntax of the paths so that the destination platform understands. e.g. Mywork/PostScript/job1

Example If you were to go from Macintosh to NT, the path translation would look like this: You can do the same for files: **File Translation**.

# Page Size

| 🔢 Default - Normalize PostScript / PDF / Illustrator 8.0 File           |         |
|-------------------------------------------------------------------------|---------|
| File View                                                               |         |
| 🔀 Save and Close Tickets: 🚟 🔻                                           |         |
| Steps:                                                                  |         |
| ESKO                                                                    | Add     |
|                                                                         | Insert  |
|                                                                         | Remove  |
| )<br>Settings for Step: Normalize DostScript (PDE (Illustrator 8.0 File | TREMOVE |
|                                                                         | -       |
| Output in: [Job URL]/Esko                                               | Browse  |
| File Name:                                                              | +[]     |
|                                                                         |         |
|                                                                         |         |
| Pages Color Management Inks Overprint Images Page size Other Output     |         |
| Pour Circ Pourse size                                                   |         |
| Page Size PS page size Scale 1 100 %                                    |         |
|                                                                         |         |
| ↔ mm ▼ Rotate 0 ▼ •⊖                                                    |         |
|                                                                         |         |
|                                                                         |         |
| Offset → 0 mm <b>x</b>                                                  |         |
|                                                                         |         |
|                                                                         |         |
|                                                                         |         |
|                                                                         |         |
|                                                                         |         |
|                                                                         |         |
|                                                                         |         |

111.tif

The default is PS Page Size. PS Page Size is the found in the selected PostScript file for import. The dropdown list displays all possible options (Custom, A5,...).

#### **Reader's Spread**

To determine how the PostScript file, which has reader's spread format, must be opened.

- Single Page: Forces the reader's spread in the PostScript file into single ut.
- Double Page: Forces PS File into reader's spread format. When the PostScript file contains no reader's spread info, the single pages will be set as double pages.

#### Scale vertical

To enter the vertical scale percentage. 100 % is the original size of the PostScript file.

#### Scale horizontal

To enter the horizontal scale percentage. 100 % is the original size of the PostScript file.

#### Rotate

Forces the system to rotate the PostScript File with the specified angle. The origin for rotation is bottom left. Possible angles in the dropdown list:

- 0: No rotation is to be performed.
- 90: Forces to rotate over 90 degrees counterclockwise
- 180: Forces to rotate over 180 degrees.
- 270: Forces to rotate over 270 degrees counterclockwise.

#### Offset

The original offset is Bottom Left. Specifying a positive vertical/horizontal offset moves your PostScript file upwards/to the right in relation to the bottom/right border. Specifying a negative vertical/horizontal offset moves your PostScript file downwards/left in relation to the bottom/left border.

# Other

| 🔣 Default - Normalize PostScript / PDF / Illustrator 8.0 File        |                                           |        |
|----------------------------------------------------------------------|-------------------------------------------|--------|
| File View                                                            |                                           |        |
| 🗹 Save and Close Tickets: 🗮 🕶                                        |                                           |        |
| Steps:                                                               |                                           |        |
|                                                                      |                                           | Add    |
|                                                                      |                                           | Insert |
|                                                                      |                                           | Remove |
| Settings for Step: Normalize PostScript / PDF / Illustrator 8.0 File |                                           | _      |
| Output in: [Job URL]/Esko                                            |                                           | Browse |
| File Name:                                                           |                                           | +[]    |
|                                                                      |                                           |        |
| Flatten PDF transparencies and layers                                |                                           |        |
|                                                                      | Other Law 1                               |        |
| Pages   Color Management   Inks   Overprint   Images   Page size     | Other   Output                            | 1      |
| Substitute Missing Fonts                                             | Workaround Options                        |        |
| Roman Fonts by Courier                                               | 🗖 Skip images                             |        |
| Japanese Fonts by                                                    | Preserve Quark trapping                   |        |
| J⊈ Fail if Font Not Found                                            | Disable optimizations                     |        |
| Images                                                               | Show PS comments                          |        |
| Import 1-bit images as                                               | Disable OPI                               |        |
| CT display images Yes                                                | Show external images searches             |        |
| Output file display images Image and Thumbnail                       | Optimize Illustrator Patterns             |        |
| Miscellaneous                                                        | Use PostScript rules for color conversion |        |
| Device resolution 2,400 ppi                                          | Recognize ArtScreen - (lpi - angle)       |        |
| Virtual Memory limit 50 MB                                           |                                           |        |
| Convert text to contours                                             |                                           |        |
| Conversion might dramatically increase the file size                 |                                           |        |

### 112.tif

### Substitute Missing Fonts

Roman fonts By: Choose a default replacement font for the missing fonts for this job on your system.

Japanese fonts by: Choose a default replacement font for the missing fonts for this job on your system.

The Fail if not found toggle: The task will fail if the font is not found.

# Images

Import 1-bit images as

- Intern: Images become internal black and white bitmaps.
- Extern: Images are imported as external referenced LP files.
- Contours: Images are contourized during import of the (E)PS file.

#### CT display images

Choose Yes to create a display image for the generated CT files on-the-fly.

Output file display images

Select the type of display from the dropdown list: None, Thumbnail or Image and Thumbnail.

#### **Miscellaneous**

Device resolution xxx ppi:

Device resolution is the resolution used internally by CertIn during the normalization. Normally the produced output is not dependent of this internal resolution but in some rare cases like when converting RIP test strips or device specific tests it is important that this value is the same resolution of the final RIP device which will be used to print output.

Virtual Memory limit MB. Default value for the virtual memory is 50MB. The limit is set on 1 gigabyte.

Convert text to contours.

Note Conversion might increase the file size.

#### **Workaround Options**

Skip Images

To open the (E)PS file without linking to external images or converting embedded images.

Preserve Quark trapping

Forces the system to keep the trap strokes made by QuarkXpress.

#### Disable optimizations

Vignettes recognition and optimization for Photoshop Multitone images are performed (whenever possible) when this option is not activated. Sometimes after updating your DTP applications, Esko-Graphics can no longer perform the optimization and the conversion of the (E)PS file might fail. Switching this option ON will allow you to import the (E)PS file.

#### Show PS comments

All PS comments present in the (E)PS file are displayed on screen.

Disable OPI
This option is valuable when you are importing (E)PS files of QuarkXpress containing high resolution Tiffs files for which the option 'Include tiff, omit ...' or 'Include all' was activated. In this case, when importing such a file and if Link External Images is activated, the matching for the TIFF files will surely fail. It fails because at the time the (E)PS file was generated OPI commands were also inserted for the TIFF files. Therefore the system will try to link to images for the Tiff files. To overcome this, activate Disable OPI.

#### Show external images searches

Displays the path(s) in which the system has found and linked to external images.

#### **Optimize Illustrator Patterns**

Illustrator writes patterns in a different way than PostScript does, default behavior is that Illustrator patterns will be optimized.

Normally this speeds up the further processing (less linework in your file) sometimes, though, the optimization itself may take some time.

#### Use PostScript rules for color conversion

This toggle makes sure that all color management will happen using PostScript rules, in stead of BGCMS. Most options in the Color Management tabsheet will be grayed out.

#### Recognize ArtScreen (lpi - angle)

Check this box to make sure that an error is generated in case a (E)PS or PDF file with an unknown ArtScreen is imported.

# Output

| 🎞 Default - Normalize PostScript / PDF / Illustrator 8.0 File                                              |            |
|----------------------------------------------------------------------------------------------------|------------|
| File View                                                                                                  |            |
| Save and Close Tickets: 🛅 👻                                                                                |            |
| Steps:                                                                                                    |            |
|                                                                                                    | Add        |
|                                                                                                    | Remove     |
| J<br>Settings for Step: Normalize PostScript / PDF / Illustrator 8.0 File                                  | Incentove: |
| Output in: [Job URL]/Esko                                                                                  | Browse     |
| File Name:                                                                                                 | +[]        |
| Flatten PDF transparencies and layers Pages Color Management Links Overnrint Images Page size Other Output |            |
|                                                                                                    | 1          |
| Image Creation Path                                                                                        |            |
| [Job CT URL] _+[] _                                                                                        | Browse     |
| Limit Filename Length to Maximum 31 Characters                                                             |            |
| Keep Layers                                                                                                |            |
| ✓ Fit Media Box (margins)                                                                                  |            |
|                                                                                                    |            |
|                                                                                                    |            |
|                                                                                                    |            |
|                                                                                                    |            |
|                                                                                                    |            |
|                                                                                                    |            |
|                                                                                                    |            |

#### 113.tif

As a CT folder is no longer automatically created in every new JobFolder, you

can specify your own favorite local images folder here.

#### **Image Creation Path**

Browse to a location or define one with SmartNames.

If, during normalization, extra image data is created, you can indicate here where these images should be written. If no output directory is specified, then CT images generated during the conversion will be saved in the current working directory.

### Limit Filename Length to Maximum 31 characters.

Use this toggle if you want to make sure your imported files can be seen/read from/by all Apple operating systems (CTs that are kept on a Windows share but might be edited on a Mac for instance).

### Keep Layers (if possible)

Keeps the Illustrator layer information. This will only work for Illustrator 8 files.

It will not work for native Illustrator 9 files (or higher).

When normalizing PDF 1.5 files (or higher), the 'Keep Layer' option will also preserve the PDF layers.

### Fit Media Box (margins)

Allows you to automatically fit the margins.

# More available tickets:

### **Create Preview**

The Create Preview task is part of Scope's Native Image Support technology. It takes in images, verifies them, and creates a preview file that will be used in the viewing, proofing, editing and imposition applications. The Create Preview task should only be used if you want to pre-create previews of images, since the Normalize PostScript/PDF File task, Import Tiff-IT task, and the Create Wrapper File automatically create previews of images.

### Note

These previews will only be created when the input job is stored in a Job. This task will not work on files stored in ordinary folders.

The Create Preview task supports the following file types:

- . TIFF . • TIFF\_IT . • JFIF
- JFIF • JPEC
  - JPEG • PSD
- PSD • EPS
- EPS
- · DCS · PICT

Page 147 of 210

| 🔢 Default - Create Preview        |                    |        |
|-----------------------------------|--------------------|--------|
| File View                         |                    |        |
| Save and Close Tickets:           | <u>≅</u> -         |        |
| Steps:                            |                    |        |
| * *                               |                    | Add    |
|                                   |                    | Remove |
| Settings for Step: Create Preview |                    |        |
| * 🗱                               |                    |        |
| Preview Mode                      | Preview Resolution |        |
| Keep Original                     | C Screen           |        |
| 💌 Bitmap to Grayscale             | • Medium           |        |
| C RGB                             | C High             |        |
| О СМҮК                            | C Other            |        |
| Create Thumbnail                  | 5.906 ppmm         |        |
|                                   |                    |        |
|                                   |                    |        |
|                                   |                    |        |
|                                   |                    |        |
|                                   |                    |        |
|                                   |                    |        |
|                                   |                    |        |
|                                   |                    |        |

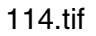

### **Preview Mode**

- **Keep Original**: Enable this toggle to create previews in the same color space as the original file. If, e.g., an image is CMYK, the preview will also be displayed as CMYK.
  - **Bitmap to Grayscale**: If this toggle is enabled, the preview of the input file, being a bitmap file, will be displayed in grayscale.
- **RGB**: The RGB option will display previews in RGB color space.
- **CMYK**: The CMYK option will display previews in CMYK color space.

Make sure the Create Thumbnail toggle is enabled if you want to create a thumbnail.

**Preview Resolution**: The Preview resolution options allow you to set the resolution of the created preview image. Values are expressed in dots per inch (dpi).

- Screen: Enable this toggle to create a preview at a resolution of 72 dpi.
- **Medium**: Enable this toggle to create a preview at a resolution of 150 dpi.
- High: Enable this toggle to create a preview at a resolution of 300 dpi.

• **Other**: Enable this toggle to create a preview at the resolution you specified in the dpi input box.

# **Expand Variable data to PPML File**

# Expand Variable data to PPML File(DeskPack Only)

Please check the VDPack User Manual for more details about this ticket.

## **Export to GRS File**

Exports a Normalized PDF file to a GRS file.

| Cefault - Export to GRS File                                                                                                    |                                                                                                    |
|----------------------------------------------------------------------------------------------------|----------------------------------------------------------------------------------------------------|
| File View                                                                                                    |                                                                                                    |
| Save and Close Tickets: 🔚 🕶                                                                                                    |                                                                                                    |
| Steps:                                                                                                    | Add<br>Insert<br>Remove                                                                                          |
| Settings for Step: Export to GRS File                                                                                                    |                                                                                                    |
|                                                                                                    | Browse                                                                                                    |
| File Name:                                                                                                    | +[]                                                                                                    |
| <ul> <li>External References</li> <li>External references are exported together with the input file.</li> <li>Write external references which are close to the input file to the output folder. All other external references will be written in their original folder.</li> <li>Write all external references to the output folder</li> <li>Write all external references to their original folder</li> <li>Write all external references to their original folder</li> <li>When converting again:</li> <li>Reconvert if recently updated</li> <li>Use previous conversions</li> <li>Always reconvert</li> </ul> | External Images<br>Copy to Output folder:<br>Only images which are close to the input file<br>All images<br>None |
| <ul> <li>Fail when fonts are not found</li> <li>Fail when external references are not found</li> </ul>                                                                                                    |                                                                                                    |
| $oldsymbol{0}$ 'Close to the input file' means: in a subfolder or a neighboring folde                                                                                                    | r                                                                                                    |

### 115.tif

**External references**: External references have to be converted, you can define what the system needs to do

- Reconvert if recently updated: only updated references will be reconverted, all other conversions will be used as they were.
- Use previous conversions: the existing conversions will be used, potential updates will not be considered.
- Always reconvert: all external references will be converted at all times.

**Put external references/images into Output folder** Referenced files in PDF Scope mode will be converted to referenced external files in GRS mode, but where will they end up? There are two options:

- 1. Converted external GRS files will be written in the output folder, next to the main GRS file.
- 2. Converted external GRS files will be written in the original folder, next to the original external PDF Scope files.
- Always: the converted external files will be saved next to the main file.
- Never: the converted external files will be saved in the folder of the original files.
- If relative: if the external PDF Scope files were close to the main PDF Scope file (subfolder, neighboring folder) the converted files will be saved in the output folder. If the external PDF Scope files were not 'close' to the main file (central smartmarks, logos, ...) the converted files will be saved next to the original files

**Fail when fonts are not found**: when the fonts used in the file are not found the task will fail, when the toggle is not selected, the task will end with a warning

**Fail when external references are not found**: the task will fail when not all external files were found.

# **Export to Normalized PDF File**

This task converts a file in GRS mode to a normalized file.

| 🕂 Default - Export to Normalized PDF File                                                                                                    | <                                                                                                    |
|----------------------------------------------------------------------------------------------------|----------------------------------------------------------------------------------------------------|
| File View                                                                                                    |                                                                                                    |
| Save and Close Tickets: 🔤 🕶                                                                                                    |                                                                                                    |
| Steps:                                                                                                    | Add<br>Insert<br>Remove                                                                                          |
|                                                                                                    | Browse                                                                                                    |
| File Name:                                                                                                    | +[]                                                                                                    |
| <ul> <li>Version: Normalized PDF (Esko 7)</li> <li>External References</li> <li>External references are exported together with the input file.</li> <li>Write external references which are close to the input file to the output folder. All other external references will be written in their original folder.</li> <li>Write all external references to the output folder</li> <li>Write all external references to their original folder</li> <li>Write all external references to their original folder</li> <li>Write all external references to their original folder</li> <li>Write all external references to their original folder</li> <li>When converting again:</li> <li>Reconvert if recently updated</li> <li>Use previous conversions</li> </ul> | External Images<br>Copy to Output folder:<br>Only images which are close to the input file<br>All images<br>None |
| Always reconvert      Fail when fonts are not found                                                                                                    |                                                                                                    |
| <ul> <li>Fail when external references are not found</li> <li>Close to the input file' means: in a subfolder or a neighboring folder</li> </ul>                                                                                                    | r<br>                                                                                                    |

#### 116.tif

**External references**: External references have to be converted and are exported together with the input file. You can indicate where the external references should be written.

- 'Write external references which are close to the input file to the output folder. All other external references will be written in their original folder'. Upon exporting, external references in subfolders or neighboring folder will be written to the output folder. External references in e.g. central folders will be written in their original folder.
- Write all external references to the output folder.
- Write all external references to their original folder.

In case external references need to be reconverted, you can select one of the following options:

- Reconvert if recently updated: only updated references will be reconverted, all other conversions will be used as they were.
- Use previous conversions: the existing conversions will be used, potential updates will not be considered.
- Always reconvert: all external references will be converted at all times.

### **External Images**

Use the radio buttons to indicate what should happen with the external images. You can have them copied to the output folder, or you can opt to leave them in their original folder.

- Only images which are close to the output file
- All images
- None

**Fail when fonts are not found**: the task will fail if not all the fonts were found. **Fail when external references are not found**: the task will fail when not all external files were found.

# Fork

| 🔣 Default - Fork                |             |               | <u>-0×</u> |
|---------------------------------|-------------|---------------|------------|
| File View                       |             |               |            |
| 🔀 Save and Close Tickets: 🚟 🕶   |             |               |            |
| Steps:                          |             |               |            |
|                                 |             |               | Add        |
|                                 |             |               | Remove     |
| settings for Step: Fork         |             |               |            |
|                                 |             |               |            |
| Tasks:                          |             |               |            |
| Task Type                       | Ticket Name | Critical Task | Add        |
|                                 |             |               | +[] Add    |
|                                 |             |               | Modify     |
|                                 |             |               | Remove     |
|                                 |             |               |            |
|                                 |             |               |            |
|                                 |             |               |            |
|                                 |             |               |            |
|                                 |             |               |            |
|                                 |             |               |            |
|                                 |             |               |            |
| The next step in chain will use |             |               |            |
| the Fork Task's input files     |             |               |            |
| C the Fork Task's output files  |             |               |            |

#### 117.tif

A workflow ticket consists of a number of sequential tasks. Each task is executed after the former was finished, each task involves processing the output file resulting from the former process. It is not possible to define a workflow ticket in such a way that more than one task involves simultaneous processing of the output file of the former. However, by inserting a Fork task in the workflow ticket these kinds of workflows can be build.

The Fork task allows you to launch multiple tasks at once. This makes a few new types of workflows possible.

- Workflows in which the order of the tasks is not important.
- Workflows in which the required mix of file formats is not possible to combine in 1 single workflow ticket.

The ticket(s) that a Fork task will launch can now be 'Smart-selected'. E.g. If the Export to

PDF ticket contains a SmartName that indicates the customer name (as filled in in the Job Setup), then the fork ticket can generate different output, depending on the settings for that customer. Even the task type can be 'Smart-selected' which enables WorkFlow Manager to intelligently select the correct ticket, based on the type of action that needs to be performed.

## **Defining a Fork task**

- 1. Select the Tickets View in the "Views' bar, or in the 'Go' menu. Select the Fork task.
- 2. Click the task's 'Add' button:
- 3. It is possible to add a definition of a ticket by using SmartNames. You can e.g. define the task type or the ticket name as a SmartName. This can help you to limit the number of tickets to choose from when launching a task.
- 4. The Add dialog pops up. Depending on which 'Add' button you clicked, different Add dialog boxes will appear.

If you do not want to use SmartNames, you can simply select a task type from the list.

If you do use SmartNames, you also select the task type from the list and indicate whether this new fork ticket is a Job ticket or a global ticket. Enter a new ticket name.

5. The selected ticket is added to the fork list.

### **Normalize EPF File**

The Esko Prep File or EPF is designed to improve the connection between the designer (Adobe Illustrator) and the prepress department.

| TR Default - Normalize EPF File          | _ 🗆 🗙  |
|------------------------------------------|--------|
| File View                                |        |
| 🔀 Save and Close Tickets: 🚆 -            |        |
| Steps:                                   |        |
|                                          | Add    |
|                                          | Insert |
|                                          | Remove |
| Settings for Step: Normalize EPF File    |        |
| Escol                                    | Browse |
| File Name:                               | +[]    |
|                                          |        |
| External images   Other                  | 1      |
| Embed all images                         |        |
| Link external images (OPI, DCS, Helios,) |        |
| Fail if not found                        |        |
| Search for preconverted files            |        |
| Images: Reconvert                        |        |
| Use masks: Joined external and PS masks  |        |
|                                          | — — I  |
| Search directories:                      |        |
|                                          |        |
|                                          |        |
|                                          |        |
|                                          |        |
|                                          |        |
| Path Translation File Translation        |        |
|                                          |        |
|                                          |        |

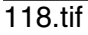

### **External Images**

#### **Embed all images**

Toggle this on if you want to embed all 1-bit, 8-bit and native images.

#### Link External Images (OPI, DCS, Helios, ...)

Force the system to look for referenced images.

#### Fail if not Found

Activate this option if you want the system to stop opening your EPF file when it cannot find an image. When this option is not activated the imported EPF file will appear on screen but without the missing images.

### Search for preconverted files

This option forces the system to look for the GRx, CT or LP equivalent for the original EPF file. If this equivalent is not found, it will use the EPF instead.

### Keep native file format and verify

Certain file types like copydot, tiff and eps files are already in a reliable format. These files will be verified and left in their native format. On-the-fly preview files will be created and stored in the config folder in the Jobfolder.

### Note

These previews will only be created when the input job is stored in a Jobfolder.

The **Optimize DCS LineWork** toggle Without linework DCS optimization, the result after conversion of linework DCS files can be difficult to edit afterwards. However it will be correct when viewed in extended preview or RIPped. 'Optimize DCS Linework' will do an additional operation to combine the elements on each DCS plate to a composite and a more editable result.

### Images

Available options are:

- Use Most Recent: forces the system to use the existing images of a previous conversion of the same job.
- Reconvert: forces the system to regenerate the images on-the fly.

### Use Masks

Available in the dropdown list are:

- *PS Mask*: Forces the system to take the PS mask present in the EPF file. The mask available in the external image is discarded. If no PS mask is present in the file, no mask will be taken.
- *External Mask: if any, PS Mask otherwise*: Forces the system to take the mask present in the external image. The PS mask is discarded. If the external image has no mask, but there is a PS mask available in the EPF file, this PS mask will be taken.
- *External Mask: if any, no mask otherwise*: Forces the system to take the mask present in the external image. The PS mask is discarded. If the external image has no mask, no mask will be taken.
- No Masks: The PS mask and the mask of the external image are discarded.
- Joined External and PS Mask: Forces the system to join the available PostScript mask in the EPF file and the available mask in the external image.

#### Search directories

To specify a list of directories to look for referenced images. Use the buttons 'Add' and 'Remove' to optimize the Search Directories list.

Click the directory selector to browse to the correct directory and hit 'OK' to add the directory to the Search Directory list.

#### Path Translation

To define an understandable link for paths from a platform to another platform. The Path Translation dialog opens, it has three columns:

From Platform: Use the dropdown list to select a platform from which the files are to be retrieved: NT, Macintosh, Unix or VMS

• From path: specify the syntax of the path(s) of the platform you want to retrieve files from. e.g. Mywork:PostScript:job1

• To Path: define the syntax of the paths so that the destination platform understands. e.g. Mywork/PostScript/job1

### Other

| 🔢 Default - Normalize EPF File        | <u>-                                    </u> |
|---------------------------------------|----------------------------------------------|
| File View                             |                                              |
| Save and Close Tickets: 🔄 👻           |                                              |
| Steps:                                |                                              |
|                                       | Add                                          |
|                                       | Insert                                       |
|                                       | Remove                                       |
| Settings for Step: Normalize EPF File | -                                            |
| Estro         Output in:              | Browse                                       |
| File Name:                            | +[]                                          |
| External images Other                 |                                              |
| Fit Borders to ArtBoard               |                                              |
| Fit margins to graphics               |                                              |
| Convert text to contours              |                                              |
|                                       |                                              |
|                                       |                                              |
|                                       |                                              |
|                                       |                                              |
|                                       |                                              |
|                                       |                                              |
|                                       |                                              |
|                                       |                                              |
|                                       |                                              |
|                                       |                                              |
|                                       |                                              |

### 119.tif

When exporting to EPF from Adobe Illustrator, the size of the Adobe Illustrator Artboard and the size of the crop box defined by the crop marks (if present) are stored in the EPF. This allows you to fit the job borders to either the graphics, the artboard or the crop box when importing an EPF into Esko's Scope workflow.

Scope components work with borders and margins. Use the dropdown list to **Fit Borders to**: Artboard, Graphics or Crop Marks.

- Artboard: Default. Borders are fit to the artboard, some graphics may lie (partially) outside the artboard, hence, they will lie outside the borders too.
- Graphics: the bounding box of all graphics will be used as borders, you want to use this when you want to make sure all graphics in the Illustrator job will lie in the borders.
- Crop Marks: crop marks generated in Illustrator can also be used to define the borders.

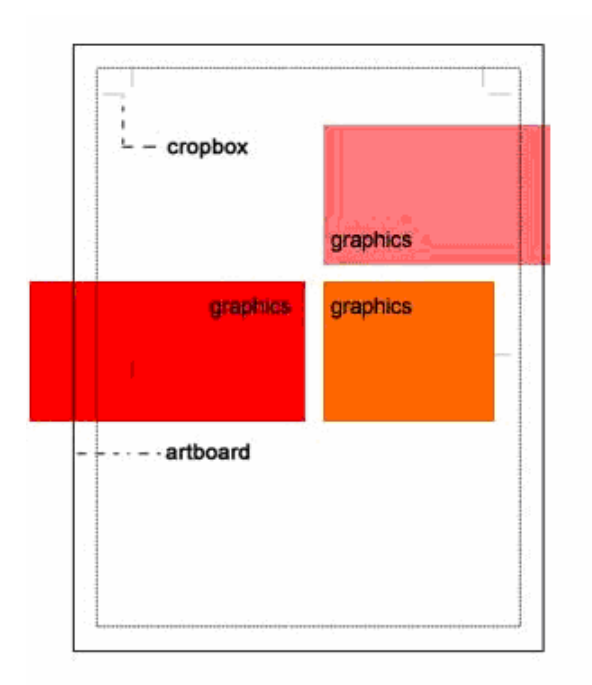

120.tif

**Fit margins to graphics**: default behavior is that the margins have the same size as the borders, but there are instances where you'd want to make the margins bigger than the borders. When the graphics lie outside the artboard for instance.

Note

This toggle is useless when you fit the borders to graphics.

Convert text to contours: all text will be contourized.

### Wait

Use in a workflow ticket (chain) to postpone the next task to a relative or absolute time/date.

| H Default - Wait            |        |
|-----------------------------|--------|
| File View                   |        |
| Save and Close Tickets: 🖸 - |        |
| Steps:                      |        |
| 0                           | Add    |
|                             | Insert |
|                             | Remove |
| Settings for Step: Wait     |        |
|                             |        |
| Hold until: 1 hour          |        |
|                             |        |
| , _, _                      |        |
|                             |        |
|                             |        |
|                             |        |
|                             |        |
|                             |        |
|                             |        |
|                             |        |
|                             |        |
|                             |        |
|                             |        |
|                             |        |
|                             |        |
|                             |        |
|                             |        |

121.tif

# Wait for Action (Checkpoint)

| H Default - Wait for Action (Checkpoint)                     | - 🗆 ×  |
|--------------------------------------------------------------|--------|
| File View                                                    |        |
| 🔀 Save and Close Tickets: 🛅 🕶                                |        |
| Steps:                                                       |        |
|                                                              | Add    |
|                                                              | Insert |
|                                                              | Remove |
| J<br>Settings for Step: Wait for Action (Checkpoint)         |        |
|                                                              |        |
| What: Put a short description of your request here           | +11    |
| Who: Task Owner                                              |        |
| When:         When Idle         Sep 18, 2007         1:09 PM |        |
| Put your extra information here                              | +[]    |
|                                                              |        |
|                                                              |        |
|                                                              |        |
|                                                              |        |
|                                                              |        |
|                                                              |        |
|                                                              |        |
|                                                              |        |
|                                                              |        |
|                                                              |        |
|                                                              |        |
|                                                              |        |
|                                                              |        |

### 122.tif

Use the Checkpoint task to modify your workflow in such a way that it stops at certain predefined points so that the user has time to check whatever needs to be checked. When a task uses a Workflow ticket containing a check point, that task will appear in the To Do List (.

What: enter a short description.

**Who**: choose a user from the dropdown list. Tip: In the 'Who' field of a Wait for Action task, the operator that launched the task can be used.

When: enter a time and date.

The message body: use this space to write extra information.

### **Step & Repeat Tabular**

With this module, all step parameters like number of one-ups vertically and horizontally, gap between one-ups, alignment and SmartMarks are completed in a WorkFlow Manager ticket after which the server will render the sheet layout to final output. The input fields of this WorkFlow Manager ticket also accept SQL queries so that already existing information, stored in a database, can be used to drive the sheet layout creation. Main benefit of this process is the single entry point for data: the typical production critical data required for step & repeat are usually known upfront and stored in a project or workflow management system. Avoiding that the operator has to type these values back in, based on a printed sheet, results in serious performance increases and reduction of human errors.

Tabular typically means 'next to each other'. In this task, data can be entered in three different ways:

- Manually entered numeric values
- Esko formulas like [VPLATE] (a.k.a. the Esko legacy QuickStep formulas)
- User defined SQL queries that retrieve the values from external (DIE) databases

This task consists of three tabsheets:

- General tabsheet
- Grid tabsheet
- Rules tabsheet

### **General tabsheet**

| 🔣 Default - Step & Repeat Tabular                                                       |              |
|-----------------------------------------------------------------------------------------|--------------|
| File View                                                                               |              |
| Save and Close Tickets: 🛅 🕶                                                             |              |
| Steps:                                                                                  |              |
|                                                                                         | Add          |
|                                                                                         | Insert       |
|                                                                                         | Remove       |
| J<br>Settings for Step: Step & Repeat Tabular                                           |              |
| Output in:                                                                              | Browse       |
| File Name:                                                                              | +[1]         |
|                                                                                         |              |
| General Grids Rules                                                                     |              |
|                                                                                         |              |
|                                                                                         |              |
| SmartMarks: (3) ▼ +[]                                                                   |              |
| Load Mark Set in bottom Laver                                                           |              |
|                                                                                         |              |
| Plate                                                                                   |              |
| Size: I [(VPLATEFIT]                                                                    |              |
|                                                                                         |              |
| Shrink: \$ 100.0         % ↔ 100.0                                                      | %            |
| Sheet                                                                                   |              |
| Size: 1 [VSHEETFIT]                                                                     |              |
|                                                                                         |              |
|                                                                                         |              |
| Unser. + 10 Sneet Position on Plate:                                                    |              |
| Tip: you can click an edit box with your right mouse button to display a shortcut menu. | t SmartNames |
|                                                                                         |              |

### 125.tif

1. **Origin**: define the point of origin from which the repetition is to be built. Choose from four possible origins:

top left, top right, bottom left, bottom right

- 2. Unit: select a unit (mm or inch).
- 3. SmartMarks: Select -if needed- SmartMarks from the dropdown list.
- Insert SmartNames button: Hit the SmartNames button to open the SmartNames dialog. The button is only enabled if the selected input field accepts SmartNames
   Plate:
- Size: enter the horizontal and vertical plate formula, value or SmartName(s). Shrink: enter -if necessary- a shrink value, formula, SmartName.

### 6. Sheet

Size: enter the horizontal and vertical sheet formula, value or SmartName(s) Offset: enter an offset value.

Sheet Position on Plate: position the sheet on plate by moving the red rectangle (the sheet) on the blue square (the plate)

Тір

Right-click a field to open an extra dialog:

- Cut
- Copy
- Paste
- Clear Contents
- Insert Formula (choose between a global or a grid formula).
- Insert SmartNames

Note

Some fields only accept SmartNames defined with Scope 'Step and Repeat' where as others also allow global defined SmartNames. (See Configure (page 461) for more information.)

### Grids

A repetition chart may be composed of several grids. If a repetition chart is composed of two jobs, there will be two grids. Each grid has its own number.

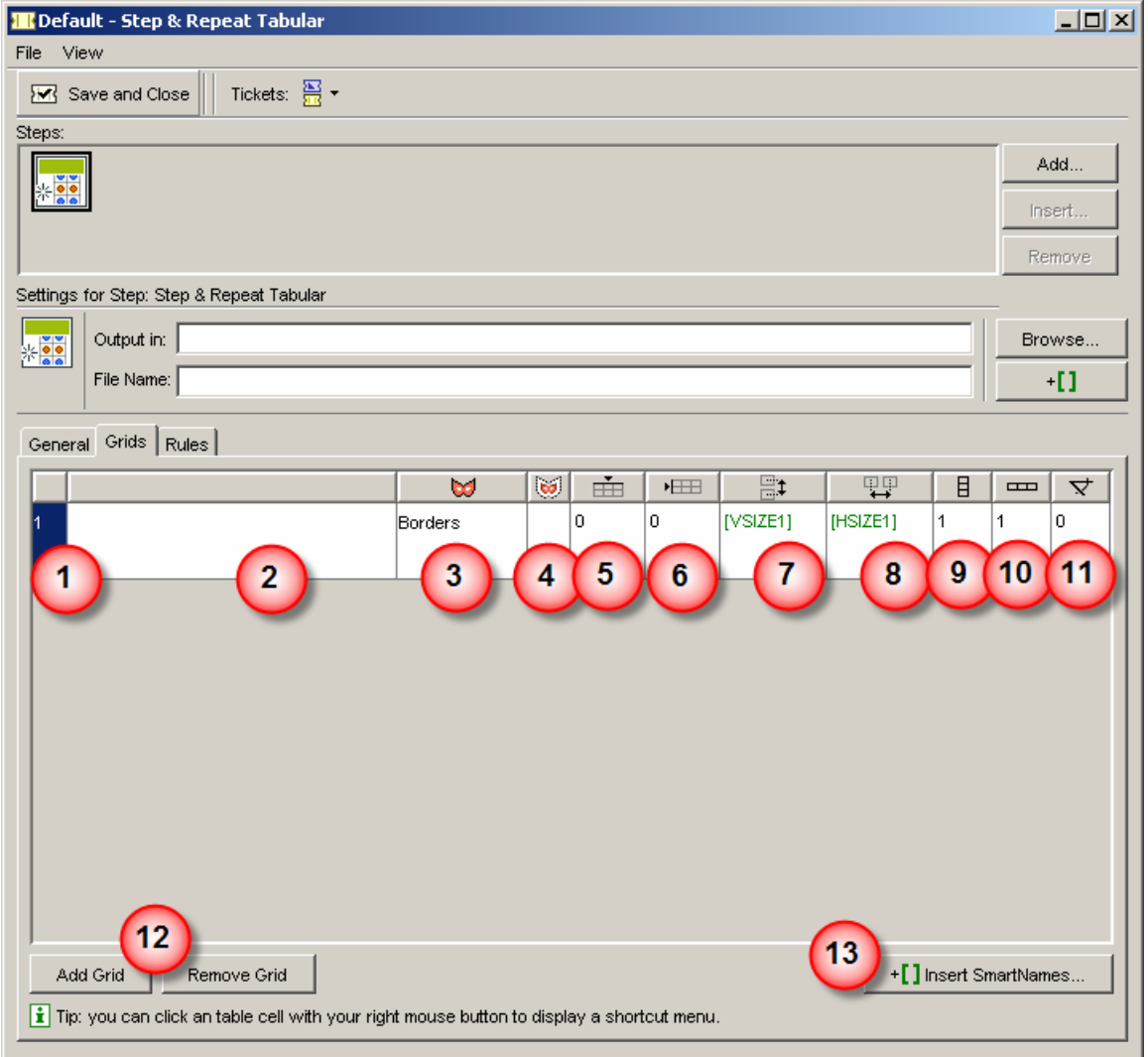

124.tif

- 1. Grid number. This field highlights the selected grid.
- 2. File Name
- 3. **Grid Mask** To define the mask area around a job. Depending on where the repetition is positioned in the layout, a mask may or may not be required. Use the dropdown list to choose between 'none' or 'borders'. The dropdown list appears when you click the field.
- 4. **Grid Mask Bleed** To extend a selected grid mask with a bleed. Specify the spread distance in the Grid Mask Bleed input box. Mask is spreaded but masks will not overlap.

#### 5. Vertical offset to sheet

To define the top or bottom shift of the grid in relation to the sheet, depending on the setup of the origin.

### 6. Horizontal offset to sheet

To define the left or right shift of the grid in relation to the sheet, depending on the setup of the origin.

### 7. Vertical step

To define the vertical distance between two steps of the grid. The distance is calculated from center point to center point of the job.

### 8. Horizontal step

To define the horizontal distance between two steps of the grid. The distance is calculated from center point to center point of the job.

9. Vertical count

To define the number of times you want to repeat your job vertically.

- 10. **Horizontal count** To define the number of times you want to repeat your job horizontally.
- 11. **Angle** To define the angle to rotate your job when repeated.

### 12. Add/ Remove Grid Adds an empty grid. / Removes the selected grid.

#### Note

The Ticket is automatically updated when you select multiple files in the pilot, the system adds enough grids to accommodate all the jobs you selected.

13. Insert SmartNames...opens the 'Insert SmartNames' dialog, which allows you to insert 'Formulas' in the selected field.

#### Note

Some fields (Grid Mask and Grid Mask Bleed) cannot contain formulas.

### **Rules**

| 🔣 Default - Step & Repeat Tabular        |                                    |        |
|------------------------------------------|------------------------------------|--------|
| File View                                |                                    |        |
| Save and Close Tickets: 🔤 🕶              |                                    |        |
| Steps:                                   |                                    | 1      |
|                                          |                                    | Add    |
|                                          |                                    | Insert |
|                                          |                                    | Remove |
| Settings for Step: Step & Repeat Tabular |                                    | _      |
| Output in:                               |                                    | Browse |
| File Name:                               |                                    | +[]    |
| General Grids Rules                      |                                    |        |
| Condition                                | Action                             | [      |
| ✓ [NROFINKS] is less or equal than 8     | Einish task with error (no output) |        |
|                                          |                                    |        |
|                                          |                                    |        |
|                                          |                                    |        |
|                                          |                                    |        |
|                                          |                                    |        |
|                                          |                                    |        |
|                                          |                                    |        |
|                                          |                                    |        |
|                                          |                                    |        |
|                                          |                                    |        |
|                                          |                                    |        |
|                                          |                                    |        |
|                                          |                                    |        |
|                                          |                                    |        |
| Add Modify Remove                        |                                    |        |
|                                          |                                    |        |

### 124.tif

You can modify the task's behavior by defining rules.

Define the 'Condition' and the 'Action'.

*⊲*>*Example* 

We want to define a rule that states that all jobs with more than 8 inks shouldn't output.

First you define the condition, then you define what happens if the condition is not met.

| 📌 Edit Rule      | -                             |            |                |                          | × |
|------------------|-------------------------------|------------|----------------|--------------------------|---|
| Condition        | 1                             | -Action-   |                |                          |   |
| What: [NROF      | INKS]                         | Action:    | Finish task y  | with error (no output) 💌 |   |
| 2 is less        | or equal than                 |            | 4              |                          |   |
| 8                | 3<br>Insert smartNames        |            | _              |                          |   |
| 🚺 Tip: you can c | lick an input box with your r | ight mouse | button to disp | play a shortcut menu.    |   |
|                  |                               |            | ок             | Cancel                   |   |

126.tif

- 1. Enter the parameter you want to use as check.
- 2. Choose an 'expression' from the dropdown list.
- 3. Enter the value for the parameter.
- 4. Choose the Action for when the conditions is not met from the dropdown list: OR the task finishes with a warning OR the task finishes with a warning (there's no output).

### Formulas

Some of the fields work with formulas, they act as parameters and may represent different things. There are two different kinds of formulas: Global formulas (they define the whole of the repetition) and Grid formulas (they define the separate grids).

### Note

A repetition chart may be composed of several grids. If a repetition chart is composed of two jobs, there will be two grids. Each grid has its own number.

- 1. Global formulas:
  - VPLATEFIT: vertical plate size that fits around a repetition sheet and SmartMarks.
  - HPLATEFIT: horizontal plate size that fits around a repetition sheet and SmartMarks.
  - VPLATE: vertical plate size.
  - HPLATE: horizontal plate size.
  - VSHEETOFFSET: vertical offset of the sheet relative to the Plate.
  - HSHEETOFFSET: horizontal offset of the sheet relative to the Plate.
  - VSHEETFIT: vertical sheet size that fits around the repetition.
  - HSHEETFIT: horizontal sheet size that fits around the repetition.
  - VSHEET: vertical sheet size.
  - HSHEET: horizontal sheet size.
  - SHEETTOP: top position of the sheet relative to the Plate.
  - SHEETLEFT: left position of the sheet relative to the Plate.
  - SHEETBOTTOM: bottom position of the sheet relative to the Plate.
  - SHEETRIGHT: right position of the sheet relative to the Plate.
  - NROFINKS: number of non-technical inks (Technical inks will not be printed).
  - NROFGRIDS: number of grids

- 2. Grid Formulas: x = the grid number.
  - VLABELx: vertical size of non-rotated job.
  - HLABELx: horizontal size of non-rotated job.
  - VSTEPx: vertical step size, from center point to center point.
  - HSTEPx: horizontal step size, from center point to center point.
  - VSIZEx: vertical size of bounding box of rotated job.
  - HSIZEx: horizontal size of bounding box of rotated job.
  - VCOUNTx: number of vertical repetitions in grid x.
  - HCOUNTx: number of horizontal repetitions in gridx.
  - ANGLE: the angle of the rotation.
  - GRIDVSIZEx: vertical size of the grid (top-bottom).
  - GRIDHSIZEx: horizontal size of the grid (left-right).
  - TOPx: top position of the grid relative to the sheet.
  - LEFTx: left position of the grid relative to the sheet.
  - BOTTOMx: bottom position of the grid relative to the sheet.
  - RIGHTx: right position of the grid relative to the sheet.
  - BLEEDx: distance to spread the grid mask with.

#### Example

This example illustrates how one could use formulas to define an auto fill repetition: a defined sheet will be automatically filled.

The formulas break down like this:

- First you define the vertical and horizontal count of the grid: the vertical count is the vertical size of the sheet divided by vertical size of the job, hence: VSHEET / VLABEL1. (The horizontal count: HSHEET / HLABEL1.)
- 2. Then you are able to define the vertical (and horizontal step: vertical gap is the vertical sheet size divided by the vertical count, hence: VSHEET / VCOUNT1. (The
- 3. Now for the vertical and horizontal offset: you want to center the repetition on the sheet. You can do that by defining the vertical offset as half the vertical step minus the vertical size of the job, hence: (VSTEP1-VLABEL1)/2.

(For the horizontal offset: (HSTEP1-HLABEL1)/2)

horizontal step: HSHEET / HCOUNT1

| H Default - Step & Repeat Tabular                                                         |                |
|-------------------------------------------------------------------------------------------|----------------|
| File View                                                                                 |                |
| Save and Close Tickets: 🛅 -                                                               |                |
| Steps:                                                                                    |                |
|                                                                                           | Add            |
|                                                                                           | Insert         |
|                                                                                           |                |
| Settings for Stan: Stan & Reneat Tabular                                                  | Kemove         |
|                                                                                           |                |
| Utput in:                                                                                 | Browse         |
| File Name:                                                                                | +[]            |
| General Grids Rules                                                                       |                |
|                                                                                           |                |
|                                                                                           |                |
| ☐, , SmartMarks:+[]                                                                       |                |
| Load Mark Set in bottom Layer                                                             |                |
| _ Plate                                                                                   |                |
| Size: \$ 800                                                                              |                |
| ↔ 500                                                                                     |                |
| Shrink: 1 100.0                                                                           | «              |
|                                                                                           |                |
| Sheet                                                                                     |                |
| Size: \$ 600                                                                              |                |
| ↔ 400                                                                                     | EEE +          |
| Offset: \$ 50 ↔ 0 Sheet Position on Plate:                                                | •••            |
| i Tip: you can click an edit box with your right mouse button to display a shortcut menu. | ert SmartNames |
|                                                                                           |                |

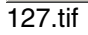

| T Default - Step & Repeat Tabular                                                                                                    |        |  |
|----------------------------------------------------------------------------------------------------|--------|--|
| File View                                                                                                    |        |  |
| Save and Close Tickets: 🔛 🕶                                                                                                    |        |  |
| Steps:                                                                                                    |        |  |
|                                                                                                    | Add    |  |
|                                                                                                    | Remove |  |
| Settings for Step: Step & Repeat Tabular                                                                                                    |        |  |
| Output in:                                                                                                    | Browse |  |
| File Name:                                                                                                    | +[]    |  |
| General Grids Rules                                                                                                    |        |  |
|                                                                                                    |        |  |
| 1 testfile1 Borders 3.0 [VSHEETJ/VCOUNT1] [HSHEETJ/HCOUNT1] [VSHEETJ/ [VSHEETJ/ [VSHEE | ETJY 🚦 |  |
|                                                                                                    |        |  |
|                                                                                                    |        |  |
|                                                                                                    |        |  |
|                                                                                                    |        |  |
|                                                                                                    |        |  |
|                                                                                                    |        |  |
| Add Grid Remove Grid +[] Insert SmartNames                                                                                                    |        |  |
| i Tip: you can click an table cell with your right mouse button to display a shortcut menu.                                                                                                    |        |  |

### 128.tif

You can use the SmartMarks in the Step and Repeat Ticket: Use the 'Insert SmartNames...' buttons, or use the right mouse button shortcut.

# **Variable Data Printing**

### Introduction

Note

Please check the specific VDP user Manual (VDPack user guide): this document describes in detail how to proceed with the VDP workflow.

Variable Data Printing provides you the ability to print jobs with variable elements on digital presses while keeping in mind the needs of the packaging industry.

A variable element can either be

- a text,
- a barcode or
- an image.

You can define these elements in a one-up document using **Adobe Illustrator**. Repetitions can be defined using the **StepX plugin**. Multiple grids with different one-ups per frame are supported.

The **WorkFlow Manager server** divides repeated one-ups into a static and a variable part, placing the variable on top of the static part. The number of entries in the database defines the run length of the job.

Based on the output generated by WorkFlow Manager, **FlexRip** creates bitmap files. FlexRip can also apply HP Indigo Labels and Packaging Color Kit powered by EskoArtwork color management to a job. Bitmaps are screened by the **HP Indigo** press itself.

Note:

The VDPack User Manual will explain only the topics related to Variable Data Printing. Knowledge of the WorkFlow Manager Pilot and FlexRip is recommended.

# **Illustrator Plugins**

### Introduction

Note

Please check the specific stepX and barX user guides: those documents describe in detail the particular plugins.

## stepX (see stepX user guide)

stepX offers an easy to use interface to the tabular step and repeat task running on the server. It is has preview panels, it works with multiple documents, it has support for custom marksets and it can create a large number of output types to be picked up by your output device.

### barX (see barX user guide)

Barcodes are just the visible part of often quite large systems frequently referred to as automated identification systems, which, increasingly, are proving to be some of the most cost-effective management tools, since they enable organizations to keep track of their goods and stocks in all kinds of situations in a fast, accurate and efficient way.

With barX, you can add a dynamic barcode to your Adobe Illustrator document without leaving your application. Dynamic means that your barcode settings can be changed later on, even after you saved, closed and reopened your document.

You select a barcode type from the dropdown list, select an orientation and you define the barcode in the dialog which changes according to the kind of barcode that you have chosen.

# BackUp & Restore

### **WORKFLOW MANAGER administration**

This chapter describes the procedures for performing different administrative tasks on the WORKFLOW MANAGER server.

The following tasks are available.

- Stop and start the WORKFLOW MANAGER server service.
- Backup and restore an WORKFLOW MANAGER server configuration and configuring the WORKFLOW MANAGER server for scheduling automatic backup.
- Configure an WORKFLOW MANAGER server system to use resources from another system.
- Start and Stop the locally installed Application Server service and deploy the WORKFLOW MANAGER component in the Application Server. This task is only available when the appropriate licenses are available and the Application Server software is installed on the same system as the WORKFLOW MANAGER server software.
- Manage Restore Points.

The first chapter describes the general server administration task flow. The next chapters describe the specific required actions for the different tasks in more detail.

### Server administration wizard flow

To perform Server administrative tasks, perform the following steps.

- 1. Log in as **Administrator**.
- 2. Click Start in the bottom task bar, select Programs, Esko, 7.0 and click Server Admin.
- 3. The "Administration" window will be displayed. Select the tab.

| 🗞 BackStage Administration |                                                             | × |
|----------------------------|-------------------------------------------------------------|---|
| BackStage Servers Database |                                                             |   |
|                            | Stop or Start the Server software.                          |   |
|                            | Manage Server software Configuration:<br>Backup and Restore |   |
| .///                       | Manage RestorePoints                                        |   |
|                            | Redirect Central Resources                                  |   |
|                            |                                                             |   |
|                            | OK Cance                                                    |   |
|                            |                                                             |   |

129.tif

- 4. Either click Stop or Start the Server software for stopping or starting the server, Manage Server software Configuration: Backup and Restore for making a backup, restoring a backup or configuring the backup scheduling parameters, Manage RestorePoints for creating and restoring Restore Points, Redirect Central Resources for redirecting server resources or Manage the Local Application Server for performing tasks on the Application Server (not applicable for the HP Indigo workflow).
- 5. Click **Next** in the welcome window.

| Server Administration Wizard |                                                                                                    | × |
|------------------------------|----------------------------------------------------------------------------------------------------|---|
|                              | Welcome to the Server Administration<br>Wizard<br>This wizard guides you through Server software<br>administration tasks on this computer. |   |
|                              | < Back. Next > Cancel                                                                                                    |   |
| 130.tif                      |                                                                                                    |   |

6. Depending on the task selected, the wizard will display particular windows to select particular subtasks or to fill in the particular parameters required. See the detailed task description in the next chapters for more information on thesewindows.

7. For some actions, it is required that all clients are logged off, in that case the following informational window will be displayed at some particular moment in the wizard flow.

Click Next to continue. The following window will display the list of all clients connected and will wait until all clients have logged off. At that moment the Next button will be activated.

| Server Administration Wizard                                                                                                    | × |  |  |
|----------------------------------------------------------------------------------------------------|---|--|--|
| Connected Clients and Running Tasks<br>All Server activities (applications and tasks) should be stopped<br>before you can apply the selected action.                         |   |  |  |
| The following clients are connected to this Master Server. If you do not want to wait<br>untill all clients are logged off, press the Disregard button, and then click Next. |   |  |  |
| Client User Application                                                                                                    |   |  |  |
| Number of Tasks currently executing: 0 Pending: 0                                                                                                    |   |  |  |
| File Name Task Tupe User                                                                                                    |   |  |  |
| To force proceeding, press button 'Disregard' Disregard                                                                                                    |   |  |  |
| < Back Next > Cancel                                                                                                    |   |  |  |

02.111

All the connected clients will receive a warning message asking to log off.

- 8. Clicking **Disregard** in the "Server Administration Wizard" will force an immediate shut down of all connected clients.
- 9. Click **Next** to continue
- 10. During the action a window will be displayed showing progress bars for **Action Progress** and possibly **Overall Progress** and reporting progress and logging information. At the end a message will be displayed that the action is finished. Click **Next** to continue. The examples below are shown for the stop server task.

| Server Administration Wizard                                                                | × |
|---------------------------------------------------------------------------------------------|---|
| Shutting down the Server software.<br>Shutting down the Server software may take some time. |   |
| Shutting down actions:                                                                      |   |
| Stopping the BGMD server components                                                         |   |
| Action Progress:                                                                            |   |
| <back next=""> Cancel</back>                                                                |   |

134.tif

11. At the end of the operation, click **Finish** in the "Completing the Server Administration Wizard" window. This window will typically give a summary of the actions that were performed, as shown below for the stopping the server task as an example.

12. Click **Finish** to quit the "Administration Wizard" window.

# Starting and stopping the WORKFLOW MANAGER server

### Stopping the server

When the **Stop or Start the Server software** button is clicked in the tab sheet of the " Administration" window and after clicking **Next** in the welcome window the procedure will check the server status. If the server is running, the following window will be displayed. Click **Next** to continue.

| Serve | r Administration Wizard                                                                                                    | × |
|-------|----------------------------------------------------------------------------------------------------|---|
| S     | elect an Administration Task<br>Which administration task do you want to perform?                                                                               |   |
|       | This computer is currently setup as Master<br>Select the administration taks you want to perform on this computer, and click Next.<br>Shut Down Server software |   |
|       |                                                                                                    |   |
|       |                                                                                                    |   |
|       |                                                                                                    |   |
|       | < Back Next > Cancel                                                                                                    |   |

134.tif

The "Connected Clients and Running Tasks" dialog will be displayed as described in the first chapter. Wait until all clients logged off or force the clients to log off.

The action of stopping the server will start after clicking **Next**. A window will be displayed with progress indication and action and logging information. At the end click **Next** in the activity report window. Click **Finish** in the "Completing the Server Administration Wizard" window.

### Starting the server

When the **Stop or Start the Server software** button is clicked in the tab sheet of the "Administration" window and after clicking **Next** in the welcome window the procedure will check the server status. If the server is stopped, the following window will be displayed.

| Server Administration Wizard                                                                                                    | ×              |
|----------------------------------------------------------------------------------------------------|----------------|
| Select an Administration Task<br>Which administration task do you want to perform?                                                 |                |
| On this computer, the Server software is currently down.<br>Select the administration taks you want to perform on this computer, a | nd click Next. |
| <ul> <li>Startup Server software</li> </ul>                                                                                        |                |
|                                                                                                    |                |
|                                                                                                    |                |
|                                                                                                    |                |
| < Back Nex                                                                                                    | t> Cancel      |

135.tif

The action of starting the server will start after clicking **Next**. A window will be displayed with progress indication and action and logging information. At the end click **Next** in the activity report window. Click **Finish** in the "Completing the Server Administration Wizard" window.

### **Backup/Restore of the WORKFLOW MANAGER** server configuration

When the **Manage Server software Configuration: Backup and Restore** button is clicked in the tab sheet of the "Administration" window and after clicking **Next** in the welcome window, the following window will be displayed. Select the appropriate action and click **Next**.

| Server Administration Wizard                                                                                                    | ×      |
|----------------------------------------------------------------------------------------------------|--------|
| Select an Administration Task<br>Which administration task do you want to perform?                                                |        |
| This computer is currently setup as Master<br>Select the administration taks you want to perform on this computer, and click Next |        |
| Backup Server software configuration                                                                                              |        |
| Restore Server software configuration                                                                                             |        |
| Configure Server software Backup                                                                                                  |        |
|                                                                                                    |        |
|                                                                                                    |        |
|                                                                                                    |        |
|                                                                                                    |        |
| < Back Next >                                                                                                    | Cancel |
|                                                                                                    |        |

136.tif

The following actions are available

- Backup Server software configuration: only selectable when the WORKFLOW MANAGER server is configured as an WORKFLOW MANAGER Master or WORKFLOW MANAGER Stand-In server.
- **Restore Server software configuration**: only selectable when the WORKFLOW MANAGER server is configured as an WORKFLOW MANAGERE Master server.
- Configure Server software Backup: only selectable when the WORKFLOW MANAGER server is configured as an WORKFLOW MANAGER Master or Stand-In server.
# Making a backup of the WORKFLOW MANAGER server configuration

After selecting **Backup Server software configuration** and clicking **Next** in the "Server Administration Wizard" window, the backup will be started while displaying a window reporting progress and action and logging information. At the end click **Next**.

| Server Administration Wizard                                                                                                    | × |
|----------------------------------------------------------------------------------------------------|---|
| Action Window<br>Depending on the task you selected in the Task window,<br>the different actions are listed in the window below.                                       |   |
| Backup actions Contacting Backup daemon of server 'RDNB01' Making backup of configuration of server 'RDNB01'  Action Making backup of configuration of server 'RDNB01' |   |
| < Back Next > Cancel                                                                                                    |   |

A window with a list of all backups present will be displayed, click **Next** to continue and click **Finish** in the "Completing the Server Administration Wizard" window.

| Server Administration Wizard                                                                                                    | × |
|----------------------------------------------------------------------------------------------------|---|
| List of most recent Configuration Backups<br>Configuration backups are made using the schedule<br>and backup configuration settings. |   |
| The Configuration Backup was stored here.                                                                                            |   |
| C:\Esko\Backup\Backup_200709181417                                                                                                   |   |
| Info: Configuration Backup of RDNB01.                                                                                                |   |
| < Back Next > Cancel                                                                                                    |   |

### **Restoring a WORKFLOW MANAGER server configuration**

After selecting **Restore Server software configuration** and clicking **Next** in the "Server Administration Wizard" window, the "Connected Clients and Running Tasks" dialog will be displayed as described in the first chapter. Wait until all clients logged off or force the clients to log off.

A window with a list of all backups present will be displayed, select the one to restore and click **Next** to continue.

| Server Administration Wizard                                                                                                    | × |
|----------------------------------------------------------------------------------------------------|---|
| List of most recent Configuration Backups<br>Configuration backups are made using the schedule<br>and backup configuration settings. |   |
| Select the Configuration Backup you want to use to restore and then click Next.                                                      |   |
| Info: Configuration Backup of RDNB01.                                                                                                |   |
| < Back Next > Cancel                                                                                                    |   |

139.tif

A window will be displayed with a list of all the items that can be restored, with all the items selected by default. Select or deselect the items that are to be restored and click **Next.** 

| Server Administ                                                                                                    | ration Wizard                                                                                                   |                                                             |                       |            |       | ×   |
|----------------------------------------------------------------------------------------------------|----------------------------------------------------------------------------------------------------|-------------------------------------------------------------|-----------------------|------------|-------|-----|
| <b>Restore item</b><br>Checked i<br>because t<br>Uncheck                                                                                                    | s selection list<br>tems will be restor<br>ne server may not<br>the items you do r                              | ed. Items referenci<br>be available<br>not want to restore. | ng another server are | e unchecke | ed    |     |
| Backup of                                                                                                    | server: RDNB                                                                                                    | 01                                                          |                       |            |       |     |
| Backup fo                                                                                                    | lder: C:\Esk                                                                                                    | ko\Backup\Backu                                             | p_200709181417        |            |       |     |
| Com                                                                                                    | ponents to Restor                                                                                               | e                                                           | Refers to Server      | In Use     |       |     |
| <ul> <li>Dev</li> <li>Task</li> <li>Pilot</li> <li>Pilot</li> <li>Ontil</li> <li>Glob</li> <li>Conl</li> <li>Conl</li> <li>Uset</li> <li>Uset</li> <li>Innoc</li> </ul> | ces and Queues<br>Monitor Preferen<br>Preferences<br>ication<br>al Tickets<br>ainers<br>olders<br>Access Rights | ICES                                                        |                       |            |       |     |
| Select.                                                                                                    | 411                                                                                                    | Deselect Al                                                 | 1                     |            |       |     |
|                                                                                                    |                                                                                                    |                                                             | < Back Ne             | ext >      | Cance | ı _ |

The restore operation will start and a window reporting progress and action and logging information will be displayed. At the end click **Next** to continue.

| Server Administration Wizard                                                                                                    | × |
|----------------------------------------------------------------------------------------------------|---|
| Action Window<br>Depending on the task you selected in the Task window,<br>the different actions are listed in the window below.                                                             |   |
| Restore operation actions  file://rdnb01/Jobs/rip/input/CMYK0VW Restored "Hotfolders" Start restoring "UAR" Restored "UAR" Start restoring "ImposeData"  Action Start restoring "ImposeData" |   |
| < Back Next > Cancel                                                                                                    |   |

| Server Administration Wizard                                                                                                    | × |
|----------------------------------------------------------------------------------------------------|---|
| Action Window<br>Depending on the task you selected in the Task window,<br>the different actions are listed in the window below.                                                                 |   |
| Restore operation actions                                                                                                    |   |
| Start restoring "GoldenRetriever setup"<br>Restored "GoldenRetriever setup"<br>Start restoring "GoldenRetriever devices"<br>Restored "GoldenRetriever devices"<br>Finished<br>Action<br>Finished |   |
| < Back Next > Cancel                                                                                                    |   |

142.tif

The WORKFLOW MANAGER server will be stopped. A window with progress indication and logging information for stopping the WORKFLOW MANAGER server will be displayed. At the end click **Next**.

| Server Administration Wizard                                                                | × |
|---------------------------------------------------------------------------------------------|---|
| Shutting down the Server software.<br>Shutting down the Server software may take some time. |   |
| Shutting down actions:          Actions         Stopping the BGMD server components         |   |
| Action Progress:          < Back.                                                           |   |
| 143.tif                                                                                     |   |

The server will be started. A window with progress indication and logging information for starting the server will be displayed. At the end click **Next**.

| Server Administration Wizard                                                                | ×  |
|---------------------------------------------------------------------------------------------|----|
| Shutting down the Server software.<br>Shutting down the Server software may take some time. |    |
| Shutting down actions:<br>Actions<br>Stopping the BGMD server components<br>Finished        |    |
| < Back Next > Cance                                                                         | el |

144.tif

Click Finish in the "Completing the Server Administration Wizard" window.

### Setting up scheduling for WORKFLOW MANAGER server configuration backup

After selecting **Configure Server software backup** and clicking **Next** in the "Server Administration Wizard" window, the following window with backup scheduling parameters will be displayed.

| Server Administration Wizard                                                                                                    | × |
|----------------------------------------------------------------------------------------------------|---|
| Server software Backup Configuration Settings<br>Enter the appropriate values for the Server software configuration backup,<br>including schedule and location. |   |
| The configuration backup will be stored in the destination folder C:\Esko\Backup Browse                                                                         |   |
| The backup folders will have this prefix string.<br>Backup_                                                                                                    |   |
| The backup folders older than the value (days) below will be cleaned automatically.                                                                             |   |
| Backup occurs daily at:<br>2:00:00 AM                                                                                                    |   |
| < Back Next > Cancel                                                                                                    |   |

145.tif

The following parameters are present:

- The configuration backup will be stored in the destination folder: either fill in the destination folder specification or **Browse...** to the destination folder for the backups. By default the Backup folder in the ESKO software installation folder (typically \Esko on the system disk) is selected. It is strongly recommended to use another disk for the backup folder.
- The backup folders will have this prefix string: the data of the backups is stored in a folder per backup. The folder name consists of the prefix string followed by a timestamp in the format yyyymmddhhmm (with yyyy the year, mm the month number, dd the day number, hh the hour and mm the minutes). The default prefix string (default Backup\_) can be changed.
- The backup folders older than the value (days) below will be cleaned automatically: fill in the number of days the saved backups will be kept (default 14).

• **Backup occurs daily at:** fill in the time (in hours:minutes:seconds 24-hours format) at which backups are to be taken (default 02:00:00).

Adapt the parameters and click **Next** to continue. The new configuration will be setup, click **Next** in the "Action Window" and click **Finish** in the "Completing the Server Administration Wizard" window.

| Server Administration Wizard                                                                                                    | × |
|----------------------------------------------------------------------------------------------------|---|
| Action Window<br>Depending on the task you selected in the Task window,<br>the different actions are listed in the window below. |   |
| Configure backup actions.                                                                                                    |   |
| Contacting local ConfigServer<br>Storing and activating modified parameters                                                      |   |
| Finished                                                                                                    |   |
|                                                                                                    |   |
|                                                                                                    |   |
| Action                                                                                                    |   |
| T IIIISIIGU                                                                                                    |   |
|                                                                                                    |   |
|                                                                                                    |   |
|                                                                                                    |   |
| < Back Next > Cancel                                                                                                    |   |

146.tif

Some remarks on scheduled backups:

- A backup of the configuration is always taken, the default configuration has a daily backup scheduled.
- It is important to make a backup on another disk than the default location.

# Redirect the WORKFLOW MANAGER server resources

Each server system that is installed uses by default the locally installed resources (fonts, CMS database, DGC curves...). With the **Redirect Central Resources** task these resources can be redirected to a data server system. This redirection can be set up for all resources together or individually for each resource.

When the **Redirect Central Resources** button is clicked in the tab sheet of the "Administration" window and after clicking **Next** in the welcome window, the following "Setup the location of the Server software general resources" window will be displayed.

| Server Administration Wizard                                                                                                    | ×     |
|----------------------------------------------------------------------------------------------------|-------|
| Setup the location of the Server software general resources.<br>By default, the general resources like fonts, cms, are stored on this computer.<br>Here, You can select another computer however, or Press 'Advanced' button<br>if you want to specify the location one by one. |       |
| Central file server (if only one): RDNB01                                                                                                    |       |
| Advanced >> Browse for server                                                                                                    |       |
|                                                                                                    |       |
|                                                                                                    |       |
|                                                                                                    |       |
| < Back Next > C                                                                                                    | ancel |

147.tif

If *all the resources* are to be redirected to another system, click **Browse for server**. A "Browse for Computer" window will be displayed. Select the particular computer to which all resources are to be redirected under the entry

My Network Places\Entire Network\Microsoft Windows Network

and click **OK**. Click **Next** in the "Setup the location of the Server software general resources" window to start the redirection process.

Remark that the **Browse for server** button will be deactivated as soon as at least one resource was redirected to another system.

| Browse for Computer                                                            | ? × |
|--------------------------------------------------------------------------------|-----|
| Select central resource server                                                 |     |
| C:\Documents and Settings\Administrator\Desktop                                |     |
| Desktop     My Documents     My Computer     My Network Places     Recycle Bin |     |
| OK. Can                                                                        | cel |

148.tif

If only *some of the resources* are to be redirected click the **Advanced**>> button. A table with a list of all the central resources will be displayed together with their location, after an initial installation all resources are directed towards the local computer. When the **Advanced**>> button is clicked the **Browse for server** button is deactivated. This button can be re-activated by clicking the **Advanced**<< button.

Select the particular resource to redirect and click **Browse...**. Select the particular computer to which the resource is to be redirected under the entry My Network Places\Entire Network\Microsoft Windows Network and click **OK**.

When all the required redirections are set up click **Next** in the "Setup the location of the Server software general resources" window to start the redirection process.

The "Connected Clients and Running Tasks" dialog will be displayed as described in the first chapter. Wait until all clients logged off or force the clients to log off. A window reporting that the configuration is finished will be displayed, click **Next** to continue.

The server will be stopped. A window with progress indication and logging information for stopping the server will be displayed. At the end click **Next**.

The server will be started. A window with progress indication and logging information for starting the server will be displayed. At the end click **Next**.

Click **Finish** in the "Completing the Server Administration Wizard" window.

### Manage RestorePoints

A Restore Point is a complete set of backup data of a WorkFlow Manager Server (configuration and contents of the databases, comprising the current hotfolders, FLEXRIP devices configures, tickets, jobs etc...) at a certain moment in time. This information can be restored to fall back on the situation at the moment the Restore Point was made.

To be able to return to a previous configuration of the WorkFlow Manager a number of conditions must be fulfilled:

- A backup of the WorkFlow Manager configuration (config.db on the CFS folder) must be present.
- A backup of the WorkFlow Manager databases must be available.
- Both backups must be consistent with each other.

The Server Admin Wizard allows an operator to make backups of both the WorkFlow Manager configuration and the databases. It allows a user to specify where the backups will be written.

This CHAPTER introduces the <u>concept</u> of Restore Points. A Restore Point consists of a backup of the WorkFlow Manager configuration server and a backup of the WorkFlow Manager databases at a certain moment in time.

The Server Admin Wizard allows an operator to create a Restore Point for those WorkFlow Manager configurations where the database engine is running on the same server as WorkFlow Manager. For more complex configurations the Server Admin Wizard provides the tools to create a Restore Point manually.

This paragraph describes how a Restore Point can be made when both the Esko server and the SQL database engine run on the same computer. This is the case for most of the known configurations.

### **Server Admin Wizard**

A Restore Point can be created using the Server Admin Wizard. In the "Administration" dialog box go to the "" tab and select "Manage RestorePoints". This will start the Database Wizard in restore point mode. The following tasks are available:

- 1. **Create RestorePoint**: to create a new restore point. This function is available when the setup of the Restore Point was executed.
- 2. **Restore from RestorePoint**: To return to a previous version of Esko using a Restore Point that was created in the past.
- 3. **Setup RestorePoint**: To specify where the backups created by the Restore Point will be written.
- 4. **Delete RestorePoint**: To remove a Restore Point from the server.

### Information created

The folder where the Restore Points will be written is stored in the registry key "HKEY\_LOCAL\_MACHINE\SOFTWARE\Barco Graphics\BGMD\RestorePointFolder". The value of the key is of type REG\_SZ. The key is updated with the "Setup RestorePoint" option in the Server Admin Wizard.

A Restore Point entry is a subfolder in the "RestorePointFolder" with the following name format "RP\_YYYYMMDDHHMM". Within this folder the following items are created:

- 1. **config** folder: This folder contains the backup of the Esko configuration. The content of the config folder is identical to what is obtained with the "Manage Server software Configuration: Backup and Restore" tool.
- 2. **database** folder: This folder contains the backup of the different databases used by Esko .
- 3. **info.dat** file: The info.dat file contains general information about the Restore Point. This information is shown in the Server Admin Wizard when selecting a Restore Point. The information contains:
  - Server: The name of the server on which the restore point is created.
  - Version: The version of the server.
  - Created: When the restore point is made.
  - Build: The build number of the server.

**Important:** The config server backup information created with a Restore Point is not used during the upgrade procedure. The upgrade procedure uses the most recent configuration taken by the configserver get program (configured with "Manage Server software Configuration: Backup and Restore").

This paragraph describes how a Restore Point can be made when the server and the database engine (SQL server) run on different computers.

### Manual creation of a Restore Point

To be able to create a Restore Point must be running. Because SQL server is not able to make backups on a remote disk, the Restore Point must be created on the server where the database engine is running. If an Application Server is used, a backup of the database for the Application server must also be made.

### Preparation

To be able to manually create a Restore Point the following preparatory steps need to be performed:

- 1. On the server(s) where the database(s) is (are) running create a folder that will be used to store the Restore Point data.
- 2. Share this folder(s) on the network; make sure that the BGSYSTEM account and the administrator account used to run the Server Admin Wizard have access to the folder(s).
- 3. In this (these) folder(s) create a "config" and "database" subfolder.

### Database backup

To create the database backup of a Restore Point proceed as follows:

- 1. Make sure that no users are logged on and that no tasks are running on the server. This can done by selecting "Stop or Start the Server software" from the Server Admin Wizard. In the "Connected Clients and Running Tasks" window wait until all activity has terminated. When there is no longer activity on the server click "Cancel" to abort the shutdown sequence.
- 2. From the Server Admin Wizard go to the "Database" tab and select "Manage Databases: Properties, Backup, Restore, Delete, Attach and Fix, Create, Move". This will start the Database Wizard.
- 3. From the "Select an Administration Task" select "Backup database" and click Next. This will open the "Select the SQL Server" window.
- 4. Select the server where the database engine runs and connect to the database. When the connection succeeds click Next to start the "Database selection window".
- 5. Select the "FastLane\_TM" database.
- 6. Enter the folder where the backup file can be stored. Use the Browse button to navigate to the database subfolder created in the preparation step.
- 7. Check the "Backup now" check box.
- 8. Click Next to start the backup.
- 9. Click Next to show the Dbase Wizard completion window.
- 10. Click Finish to terminate the Dbase Wizard.
- 11. Repeat steps 9 through 17 for the "FastLane", "Jobs", "BGTHMBBASE" and "BGARCHBASE" databases. Make sure the backups are all written in the same folder.

### **Configuration backup**

To set up a Backup of the configuration:

- 1. Start the Server Admin Wizard, select "Manage Server software Configuration: Backup and Restore". This will start the Server Administration Wizard tool.
- 2. Click Next.
- 3. From the "Select an Administration Task" window check "Configure Server software Backup" and click Next. This will open the "Server software Backup Configuration Settings" window.
- 4. In the destination folder edit field enter the UNC name of the config share created in the preparation step. (Example: \\mordor\MyRestorePoint\config) and click Next.
- 5. Click Next to show the termination window and Finish to terminate the wizard.

# To create a Backup of the WORKFLOW MANAGER configuration:

- 1. Start the Server Admin Wizard, select "Manage Server software Configuration: Backup and Restore". This will start the Server Administration Wizard tool.
- 2. Click Next.
- 3. From the "Select an Administration Task" window check "Backup Server software configuration" and click Next. This will start the backup of the configuration. The backup will be written on the folder that was previously configured. When the action terminates click Next. This shows the list of the most recent configuration backups.
- 4. Click Next to show the termination window and Finish to terminate the wizard.

## Set system password

The ESKO server service and the Application Server service (if installed) both run under the same account BGSYSTEM with default password *Drupa2000*. If the password for this account is to be changed, both services must be reconfigured. The **Set system password** performs this task.

- 1. Log in as **Administrator**.
- 2. Click Start in the bottom task bar, select Programs, Esko, 7.0 and click Server Admin.
- 3. The "Administration" window will be displayed. Select the Servers tab.

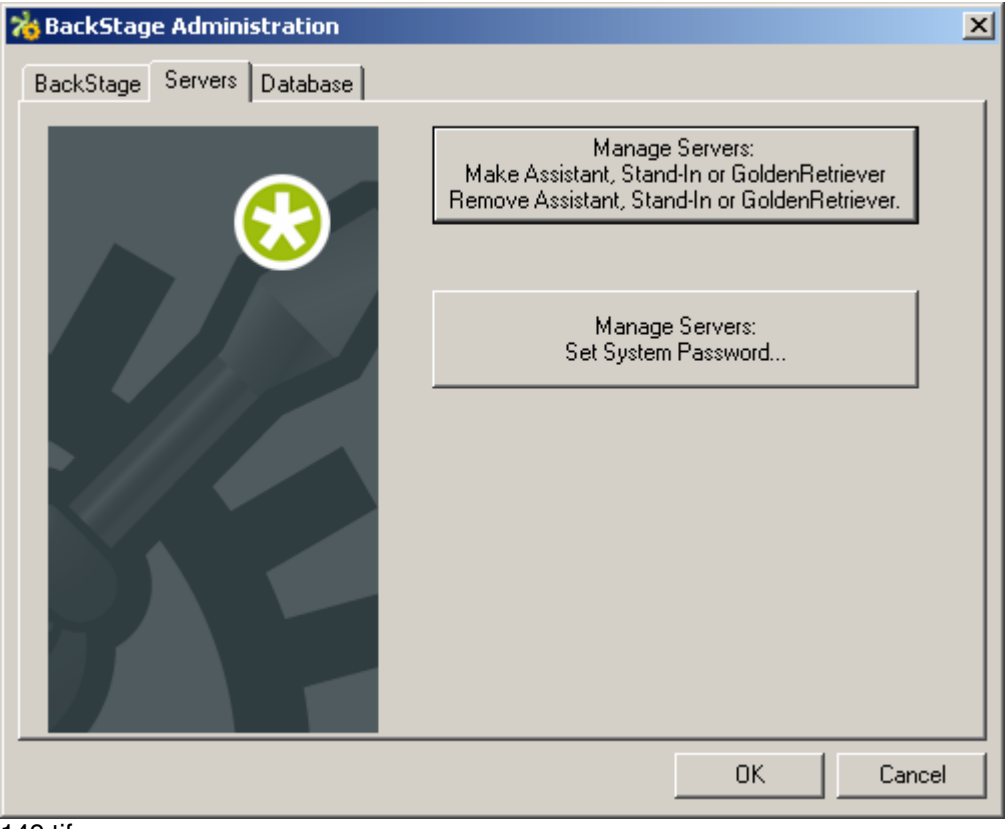

4. Click the **Manage Servers: Set System Password** button, a "Select an Administration Task" with the (only) task **Set Password...** will be displayed, click **Next** 

| Server Administration Wizard                                                                                                    | ×  |
|----------------------------------------------------------------------------------------------------|----|
| Select an Administration Task<br>Which administration task do you want to perform?                                                                 |    |
| This computer is currently setup as Master<br>Select the administration taks you want to perform on this computer, and click Next.<br>Set Password |    |
|                                                                                                    |    |
| < Back Next > Canc                                                                                                    | el |

5. A "Enter the new password for the BGSystem account and confirm" window will be displayed. Fill in the **New password** and **Confirm new** fields and click **Next**.

| Server Administration Wizard                                                                                                    | × |
|----------------------------------------------------------------------------------------------------|---|
| Enter the new password for the BGSystem account and confirm.<br>Any participating Stand-In, Assistant, GoldenRetriever pc is updated as well.<br>The local Application Server, if exists, is updated as well. |   |
| New password:<br>Confirm new                                                                                                    |   |
|                                                                                                    |   |

151.tif

6. The "Connected Clients and Running Tasks" dialog will be displayed as described in the first chapter. Wait until all clients logged off or force the clients to log off.

- 7. At the end of the password setting operation, click **Finish** in the "Action Window".
- 8. The WorkFlow Manager server will be stopped. A window with progress indication and logging information for stopping the WorkFlow Manager server will be displayed. At the end click **Next**.
- 9. The WorkFlow Managerserver will be started. A window with progress indication and logging information for starting the WorkFlow Managerserver will be displayed. At the end click **Next**.
- 10. Click **Finish** in the "Completing the Server Administration Wizard" window.

## **Appendix**

### Appendix 1: HP Indigo Labels and Packaging Color Kit powered by EskoArtwork

A short description of how to create a Color Strategy for the HP Indigo Press

Please check the HP Indigo Labels and Packaging Color Kit powered by EskoArtwork documentation for a full explanation.

Start HP Indigo Labels and Packaging Color Kit powered by EskoArtwork. Select the **Color Strategies** icon, then select **New** from the File menu.

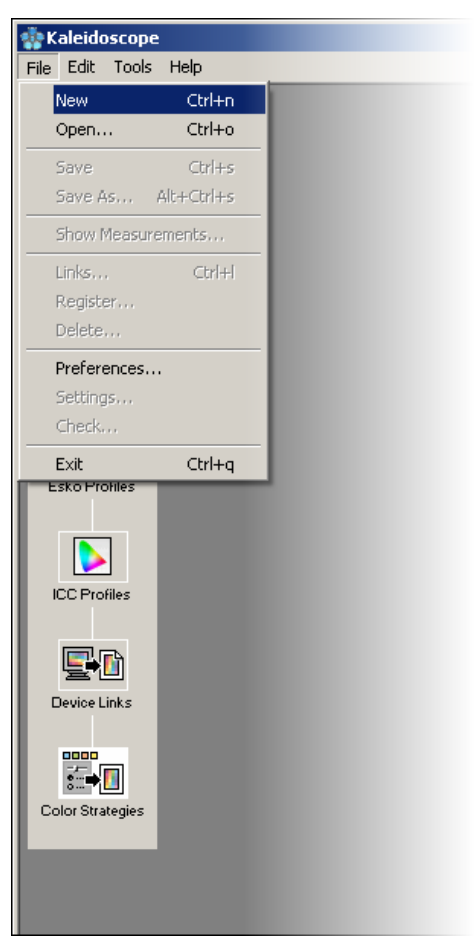

The following dialog appears:

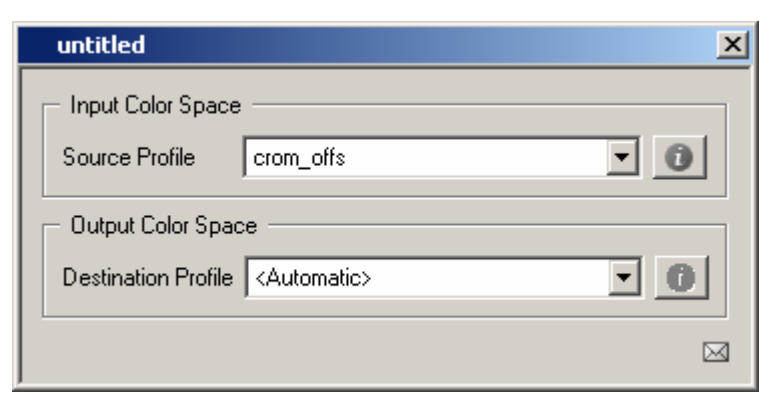

46.tif

Expand this dialog by clicking the envelope button in the bottom right corner.

| untitled                   | ×                       |  |  |  |  |
|----------------------------|-------------------------|--|--|--|--|
| - Input Color Space        | •                       |  |  |  |  |
| Source Profile             | crom_offs 💽 🚺           |  |  |  |  |
| Ink Order                  | Respect Ink Order       |  |  |  |  |
| - Overrule Substrate Color |                         |  |  |  |  |
| - Ink Mappi                | ing                     |  |  |  |  |
| Conversion Flow            |                         |  |  |  |  |
| Illuminant:                | CIE Illuminant D50      |  |  |  |  |
| - Dot Gain                 | Simulation              |  |  |  |  |
| Convert P                  | rocess inks             |  |  |  |  |
| Convert S                  | pecial Inks             |  |  |  |  |
| - Tuning Cu                | JIVE                    |  |  |  |  |
| - Output Color Spac        | ce                      |  |  |  |  |
| Destination Profile        | <automatic></automatic> |  |  |  |  |
| - Extra Out                | put Inks                |  |  |  |  |
|                            | Â                       |  |  |  |  |

### Source and destination profile

The source profile is selected from the **Source Profile** dropdown list and the destination profile from the **Destination Profile**.

The source profile will normally be a four - color profile like, e.g. crom - offs, which is a preinstalled profile for Cromalin offset. Of course you can create your own CMYK profile of the press, using HP Indigo Labels and Packaging Color Kit powered by EskoArtwork.

| untitled                 | ×                                                                        |  |  |  |  |  |
|--------------------------|--------------------------------------------------------------------------|--|--|--|--|--|
| Input Color Space        |                                                                          |  |  |  |  |  |
| Source Profile           | crom_offs 🗾 🚺                                                            |  |  |  |  |  |
| Ink Order                |                                                                          |  |  |  |  |  |
| Overrule 3     Ink Mappi | ddcw_glossy<br>ddcw_hf_ge_dp10g<br>ddcw_hf_ge_dp10m<br>ddcw_hf_ge_dp10sm |  |  |  |  |  |
| Conversion Flow          | ddcw_mat<br>digital_cromalin40                                           |  |  |  |  |  |
| Illuminant:              | CIE Illuminant D50                                                       |  |  |  |  |  |
| - Dot Gain 9             | Simulation                                                               |  |  |  |  |  |
| Convert P                | rocess Inks                                                              |  |  |  |  |  |
| Convert S                | pecial Inks                                                              |  |  |  |  |  |
| - Tuning Cu              | rve                                                                      |  |  |  |  |  |
| Output Color Space       |                                                                          |  |  |  |  |  |
| Destination Profile      | Destination Profile <automatic></automatic>                              |  |  |  |  |  |
| - Extra Outp             | out Inks                                                                 |  |  |  |  |  |
|                          |                                                                          |  |  |  |  |  |

The destination profile describes the press and substrate on which is printed. When printing in CMYK this is a four - color profile, when printing in Indichrome it is a six - color profile. One preinstalled profile is delivered with the software: hp\_indichrome.icc.

| untitled *           |                                                                                                    | ×   |  |  |  |  |
|----------------------|----------------------------------------------------------------------------------------------------|-----|--|--|--|--|
| - Input Color Space  | ı                                                                                                    |     |  |  |  |  |
| Source Profile       | crom_offs                                                                                                    | - 0 |  |  |  |  |
| Ink Order            | Respect Ink Order                                                                                                    | • 0 |  |  |  |  |
| - Overrule 9         | - Overrule Substrate Color                                                                                                    |     |  |  |  |  |
| - Ink Mappi          | - Ink Mapping                                                                                                    |     |  |  |  |  |
| Conversion Flow      |                                                                                                    |     |  |  |  |  |
| Illuminant:          | CIE Illuminant D50                                                                                                    | - O |  |  |  |  |
| - Dot Gain 9         | - Dot Gain Simulation                                                                                                    |     |  |  |  |  |
| Convert P            | ✓ Convert Process Inks                                                                                                    |     |  |  |  |  |
| Convert S            | Convert Special Inks                                                                                                    |     |  |  |  |  |
| - Tuning Cu          | irve                                                                                                    |     |  |  |  |  |
| - Output Color Space | ;e                                                                                                    |     |  |  |  |  |
| Destination Profile  | hp_indichrome.icc                                                                                                    | • 0 |  |  |  |  |
| Extra Out            | hp_indichrome.icc<br>iccolorhp5000_1909h<br>Indigo_CMYK_transparant<br>latran_cmykog.icc<br>Proost_stc_dtp70hrnu_100306<br>PR_IT873_MC_0605<br>realist_glossy<br>stevenK3_EPS0N4800 |     |  |  |  |  |

If you do not want to color convert CMYK colors you have to take source and destination profile equal. E.g. both crom\_offs for a CMYK press or both hp\_indichrome.icc for an Indichrome press. Selecting <**automatic**> for Destination Profile has the same effect.

### **PANTONE** conversion

There are 2 ways to color convert PANTONE inks. The first one uses a PANTONE table that contains the CMYK/CMYKOV equivalents for each PANTONE ink. The second one uses the selected output profile.

1. Doubleclick 'Convert Special Inks...'

|        | 1              |                     |     |
|--------|----------------|---------------------|-----|
| Sound  | e Profile      | cion_offs           | . 0 |
| 1      | inik: Cinder   | Respect Ink. Order  | • 0 |
| -      | Overrale       | Subolitate Color    |     |
|        | Ink Map        | ρing                |     |
| Com    | remion Flow    | (                   |     |
|        |                | OIE Illuminant 0/50 | - 0 |
| -      | Dist Gain      | Simulation          |     |
| Y      | Convert        | Piocess leiks       |     |
| V      | Convert        | Special Inks        |     |
|        | Turing(        | Shite on            |     |
| Outp   | ut Color Spo   | acie                |     |
| Destir | nation Profile | hp_indchrome.icc    | • 0 |
|        |                |                     |     |

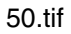

The **PANTONE Inks** option selects one of the two. The value **Use Destination Profile** corresponds to the output profile as shown below.

| Convert Special Inks                                                                     |                                                                  |                                   |                 |                |       | ×    |
|------------------------------------------------------------------------------------------|------------------------------------------------------------------|-----------------------------------|-----------------|----------------|-------|------|
| Match<br>Inks<br>Solids                                                                  | PANTO                                                            | NE Inks<br>on Values: Destination | Profile         |                |       |      |
| Conversion Settings                                                                      |                                                                  |                                   |                 |                |       |      |
| As a default all special inks are converted<br>These extra settings are applied only whe | using the destination profile.<br>n converting inks using the de | estination profile:               |                 |                |       |      |
| Black Generation: Not Available                                                          | • 0 =                                                            | ]                                 |                 |                |       |      |
| Gamut Mapping: Closest Color (Classic)                                                   | •                                                                |                                   |                 |                |       |      |
| CMYK Generation: Generate only CMYK                                                      | ▼ Tolerance                                                      | 0 Δe                              |                 |                |       |      |
| Exceptions: +                                                                            | Keep exception ink:                                              | s updated with the color s        | trategy (may ta | ake some time) |       |      |
| Ink Name                                                                                 | Ink Book                                                         | Use                               |                 | 2% 2%          | 2% 2% | % Δε |
|                                                                                          |                                                                  |                                   |                 |                |       |      |
| Color Difference Formula: CIELAB Delta E (Classic)                                       |                                                                  |                                   |                 |                |       |      |

The other values correspond to a table.

Which entries are listed depends on the type of output profile: a CMYK profile or an Indichrome profile.

In case of an Indichrome output profile the entries are **HP Indichrome** and **PANTONE Hexachrome**. The first selects the HP Indigo table containing the Indichrome equivalents, the latter can be ignored.

| – PANTONE Inks –   |                                     |
|--------------------|-------------------------------------|
| Conversion Values: | Destination Profile                 |
|                    | Pantone Hexachrome<br>HP IndiChrome |
|                    | Destination Profile                 |

52.tif

In case of a CMYK output profile the entries are **PANTONE CMYK swop** and **PANTONE CMYK Euro** as shown below.

| PANTONE Inks -     |                           |
|--------------------|---------------------------|
| Conversion Values: | Destination Profile       |
|                    | Pantone CMYK swop         |
|                    | Pantone CMYK euro         |
|                    | Pantone Color Bridge SWOP |
|                    | Pantone Color Bridge EURO |
| ation profile.     | Destination Profile       |

53.tif

### **PANTONE** exceptions

No matter what type of conversion you select for PANTONE inks, you can always define exceptions for specific PANTONE inks. You can force the CMYK/CMYKOV values used for specific PANTONE inks.

In the dialog for a color strategy double click **Convert Special Inks**.

A new dialog pops up:

Double clicking the white square on the left opens another dialog, which allows you to select inks defined in HP Indigo Labels and Packaging Color Kit powered by EskoArtwork.

| aur              | Gene          | ration | NotAv                   | ailable                                                                                                    |         |        | 1      |        |
|------------------|---------------|--------|-------------------------|----------------------------------------------------------------------------------------------------|---------|--------|--------|--------|
| Gamut Mapping:   |               |        | Closest Color (Classic) |                                                                                                    | *       |        |        |        |
| CMYK Generation: |               |        | Generate only CMYK      |                                                                                                    | *       | Toler  |        |        |
|                  |               |        |                         | ( International International |         |        | Kaan   | une de |
| cepti<br>k       | ions:<br>Name | +      |                         |                                                                                                    |         | Ink Bo | iok    | wcebu  |
| cepti<br>k       | ions:<br>Name | +      | -                       | 177                                                                                                    | <b></b> | Ink Bo | Keep a | 930    |

| Open ink book                     | 2        |
|-----------------------------------|----------|
| Japanbook<br>muowindesigner       | ▲ Open   |
| ncsatlas                          | Cancel   |
| ncsindex<br>PANTONE Colors Coated |          |
| pms1000c_crom<br>pmstextile       | Delete   |
| process                           | ✓ Import |

- Open the PANTONE book, select the ink you want and drag it to the white square.
- In the column **Use** select "Use Custom Values".
- Now for each process color you can enter a value between 0% and 100%. This value will be used for conversion.

| PANTONE Colors C         | Coated           |                 |                 | ×            |
|--------------------------|------------------|-----------------|-----------------|--------------|
| Total: 1186 defined inks | : Rows: 7        | Columns: 1 Curr | rent Page < 1 > | of 171 Pages |
| Page 1                   | Page 2           | Page 3          | Page 4          | 2            |
|                          | PANTONE Purple   |                 | PANTONE Hexachr |              |
| PANTONE Yellow 0         | PANTONE Violet C | PANTONE Proces  | PANTONE Hexachr |              |
| PANTONE Orange           | PANTONE Blue 07  |                 | PANTONE Hexachr | -            |
| PANTONE Varm R           | PANTONE Reflex B | PANTONE Proces  | PANTONE Hexachr | •            |
| PANTONE Red 032          | PANTONE Proces   | PANTONE Trans.  | PANTONE Hexachr | 1            |
| •                        |                  |                 | Þ               | ?            |

Note that the same is possible for designer inks.

| Convert Special Inks                                                                                                    |                                           |                           |                          |     |      |     |     |      |     | ×      |
|----------------------------------------------------------------------------------------------------|-------------------------------------------|---------------------------|--------------------------|-----|------|-----|-----|------|-----|--------|
| Match<br>for Inks<br>C Solids                                                                                                    | FONE Inks<br>arsion Values: HP IndiChrome |                           |                          |     |      |     |     |      |     |        |
| Conversion Settings   As a default all special inks are converted using the destination profile.  These extra settings are applied only when converting inks using the destination profile:  Black Generation: Not Available  Gamut Mapping: Closest Color (Classic)  CMYK Generation: Generate only CMYK  Tolerance  A p |                                           |                           |                          |     |      |     |     |      |     |        |
| Exceptions: + Keep exception inks updated with the color strategy (may take some time)                                                                                                    |                                           |                           |                          |     |      |     |     |      |     |        |
| Ink Name                                                                                                    | Ink Book                                  | Use                       |                          | 2%  | 2%   | 2%  | 2%  | 8    | 2%  | ΔE     |
| PANTONE Warm Red C                                                                                                    | PANTONE Colors Coated                     | Custom Values             |                          | 0.0 | 57.9 | 0.0 | 0.0 | 76.0 | 0.0 | 23.1 🛣 |
|                                                                                                    |                                           |                           |                          |     |      |     |     |      |     |        |
|                                                                                                    |                                           | Color Difference Formula: | CIELAB Delta E (Classic) |     |      |     |     | •    |     |        |

### Extra output inks

The HP Indigo Press allows printing with additional inks, apart from the basic CMYK/CMYKOV inks. Whenever a job contains these extra inks, they must not be converted to CMYK/CMYKOV, but mapped straight to the corresponding ink on the press. You can define this in the Color Strategy.

In the dialog of a Color Strategy double click **Extra Output Inks**.

A new dialog pops up:

| Extra Output Inks |      |   |          |   |
|-------------------|------|---|----------|---|
|                   |      | + |          |   |
| Ink               | Name |   | Ink Book |   |
|                   |      |   |          | æ |

58.tif

Double clicking the white square on the left opens another dialog, which allows you to select inks defined in HP Indigo Labels and Packaging Color Kit powered by EskoArtwork.

| Open ink book                     |        |
|-----------------------------------|--------|
| myowndesigner                     | Open   |
| nosindex<br>PANTONE Colors Costed | Cancel |
| pms1000c_crom<br>pmstevtile       | Delete |
| process                           | Import |

59.tif

Open the PANTONE book, select the ink you want and drag it to the white square.

| Ex  | Extra Output Inks |                    |                       |   |  |
|-----|-------------------|--------------------|-----------------------|---|--|
|     |                   | +                  |                       |   |  |
| Ink | k                 | Name               | Ink Book              | ] |  |
|     |                   | PANTONE Warm Red C | PANTONE Colors Coated | Ŧ |  |
|     |                   |                    |                       |   |  |

### Importing ICC profiles

When importing an ICC profile you have to assign inks to the corresponding channels. In case of CMYK profiles you have to select process CMYK inks. In case of Indichrome this is process CMYK, designer "IndiChr Orange" and designer "IndiChr Violet". This can also be done by drag and drop.

### Installation of the color database

When first installing the color database you have to define the Indichrome Orange and Violet inks as designer inks. You do this by opening both the designer ink book and the Indichrome ink book in HP Indigo Labels and Packaging Color Kit powered by EskoArtwork, and drag & drop the inks "IndiChr Orange" and "IndiChr Violet" from the Indichrome book to the designer book.

Copyright © 2008 Hewlett-Packard Company

This is an HP Indigo digital print. Printed in Israel.

www.hp.com/go/indigo

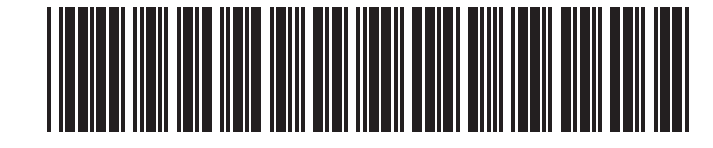